# e-Signage S 取扱説明書(S JA19C5)補足説明書

2021年7月2日

現在公開されている取扱説明書(版番号:SJA19C5 ※)は、Ver.1.1.2.24まで対応しています。 本書は、Ver.1.1.2.24までの内容に対する訂正/補足内容、及び、Ver.1.1.2.24よりも新しいバージョン(Ver.1.1.2.27以降)で 追加された新しい機能のご利用方法について説明しています。取扱説明書と併せてお読みいただきますようお願い致します。

※ 取扱説明書の版番号については、取扱説明書の背表紙の右下(下記の図に示した位置)に記載しています。

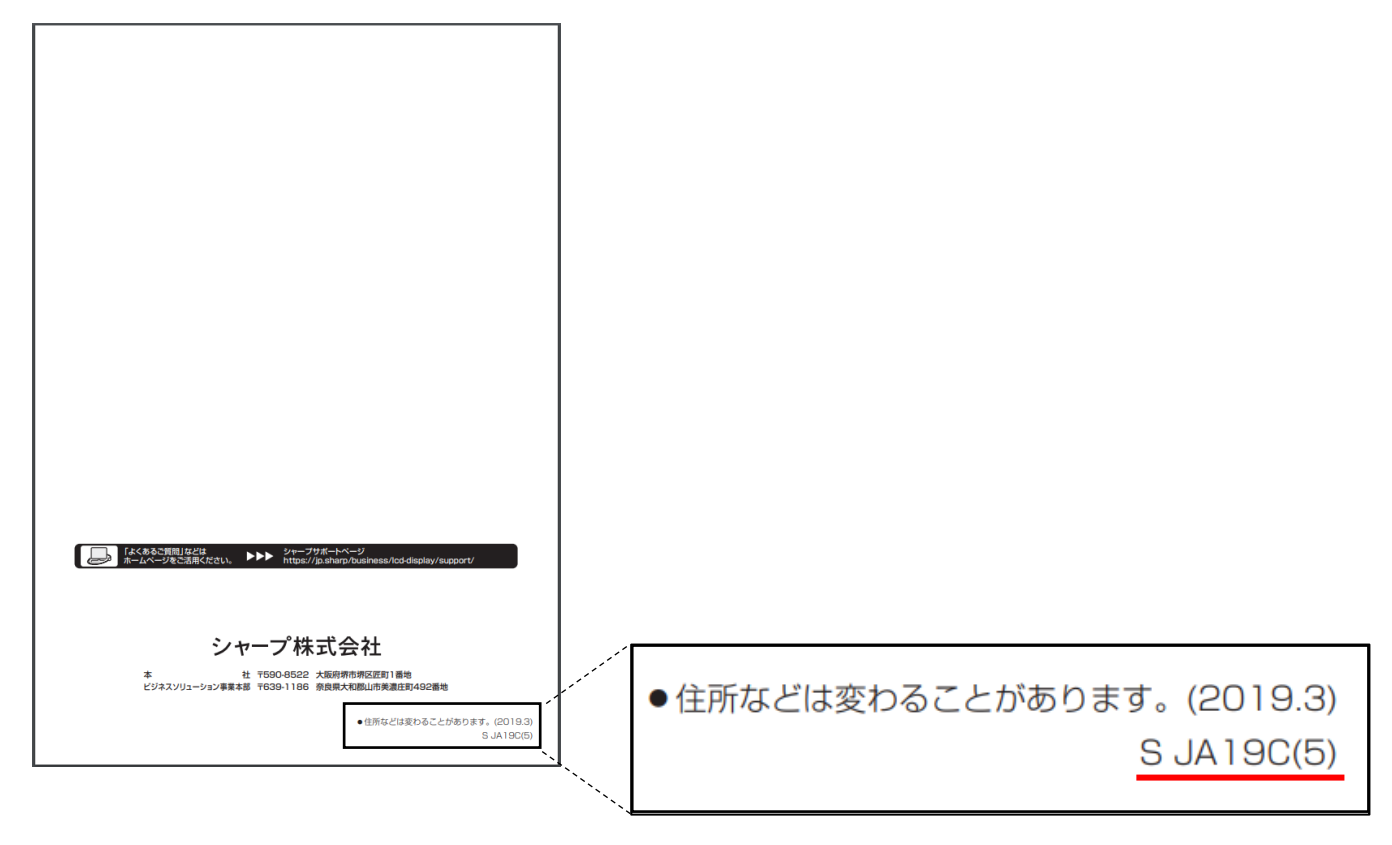

### 本書の構成について

本書は、第1章、第2章、第3章、第4章、トラブルシューティング、付録の5部構成となっています。

第1章では、取扱説明書の記載内容に対する訂正/補足内容について説明します。

第2章では、e-Signage S Ver.1.1.2.27~Ver.1.1.2.38 で追加された機能の利用方法について説明します。

第3章では、e-Signage S Ver.1.1.2.43 で追加された機能の利用方法について説明します。

第4章では、e-Signage S Ver.1.1.2.45 で追加された機能の利用方法について説明します。

トラブルシューティングでは、操作画面で問題が発生した場合の解決方法を説明します。

第2章の補足として、「パネルのインポート・エクスポート機能の利用方法について」を付録にて説明します。

### 第1章 取扱説明書の訂正/補足内容について

第1章では、取扱説明書の記載内容に対する訂正/補足内容について説明します。該当箇所を赤字で記載しています。

#### 取扱説明書 P.15、16、18、20、21、22、56、57、79、149、163

#### ■使用できるファイル形式の変更

コンテンツの再生に必要なソフトウェアのサポートが終了したため、取扱説明書に記載している**以下のファイル形式は** サポート対象外になります。

・Flash (アドビ社の Adobe Flash Player サポート終了により)

・PowerPoint (マイクロソフト社の Microsoft PowerPoint Viewer サポート終了により)

#### 取扱説明書 P.15 留意点追加

■コンテンツや番組を作成するときの留意点

|   | 現状 | <ul> <li>・テロップコンテンツについて</li> <li>テロップの表示には、高い CPU 処理能力を必要とします。テロップ使用の際には、運用前に番組を実際に表示してテストすることをお勧めします。</li> <li>・背景色を透過させると、負荷が大きくなります。</li> <li>・テロップの表示領域が大きくなるほど負荷が大きくなります。必要以上に大きくしないでください。</li> <li>・テロップ1行の文字数が多くなると、表示が乱れる場合があります。その場合は途中で改行してください。</li> <li>(1列全角 100 文字程度を推奨)</li> </ul>                                                                                                    |
|---|----|----------------------------------------------------------------------------------------------------|
| _ |    |                                                                                                    |
|   | 追加 | <ul> <li>・テロップコンテンツについて</li> <li>テロップの表示には、高い CPU 処理能力を必要とします。テロップ使用の際には、運用前に番組を実際に<br/>表示してテストすることをお勧めします。</li> <li>・背景色を透過させると、負荷が大きくなります。</li> <li>・テロップの表示領域が大きくなるほど負荷が大きくなります。必要以上に大きくしないでください。</li> <li>・テロップ1行の文字数が多くなると、表示が乱れる場合があります。その場合は途中で改行してください。<br/>(1列全角 100 文字程度を推奨)</li> <li>・プレーヤーA1 に配信する場合、管理用 PC でのプレビュー結果と、実際のテロップ画面が異なることが<br/>あります。システム運用前には、番組を実際に表示して問題のないことを確認してください。</li> </ul> |

#### 取扱説明書 P.18 表の項目追加

#### ■e-Signage S プレーヤー A1 の制限事項

|        |        | 機能          | e-Signage S プレーヤーA1 での制限事項                                                          |
|--------|--------|-------------|-------------------------------------------------------------------------------------|
| 追<br>加 | コンテンツ  | テロップ        | テロップで配信可能な1行あたりの文字数は 72pt 96 文字です。<br>72pt 未満のフォントを使用すると文字の輪郭にジャギーが発生<br>することがあります。 |
|        | スケジュール | スケジュールの総サイズ | 16GB 迄                                                                              |

## 取扱説明書 P.18 説明文追加

## ■e-Signage S プレーヤー A1 の制限事項

| 珇      |      | 機能              | e-Signage S プレーヤーA1 での制限事項    |  |  |
|--------|------|-----------------|-------------------------------|--|--|
| 状      | 配信   | 表示用端末の電源 ON/OFF | 使用できません。                      |  |  |
|        | 状態監視 | 表示用端末の電源 ON/OFF | 使用できません。                      |  |  |
|        |      | 松谷              | o Signago S プレーヤーA1 での判限支付    |  |  |
| 追<br>加 | 配信   | 表示用端末の電源 ON/OFF | 使用できません。ただし、表示用端末の再起動は使用可能です。 |  |  |
|        | 状態監視 | 表示用端末の電源 ON/OFF | 使用できません。ただし、表示用端末の再起動は使用可能です。 |  |  |

## 取扱説明書 P.20 動作環境変更(OS、ソフトウェアの削除 / 追加 / 更新)

|        | 形名                   |                                         |                                                                       | e-Sigr<br>WEBサ-                 | iage S<br>-バー版                                              | e-Signage S<br>Pro版                                                | e-Signage S<br>ネットワーク版                   | e-Signage S<br>スタンドアロン版 |  |
|--------|----------------------|-----------------------------------------|-----------------------------------------------------------------------|---------------------------------|-------------------------------------------------------------|--------------------------------------------------------------------|------------------------------------------|-------------------------|--|
|        |                      |                                         |                                                                       | PN-S                            | SW25                                                        | PN-SS25                                                            | PN-SS22                                  | PN-SS21                 |  |
|        |                      | 導7                                      | 、端末                                                                   | 管理用PC                           | 操作用PC                                                       | 管理用PC                                                              | 管理用PC                                    | 管理用PC                   |  |
|        |                      | CPU                                     |                                                                       |                                 |                                                             | 1.6GH                                                              | z 以上                                     |                         |  |
|        |                      | OS**2                                   | Microsoft Windows<br>7/8.1/10                                         | 0                               | 0                                                           | 0                                                                  | 0                                        | 0                       |  |
| 現<br>状 | パソコン                 |                                         | Microsoft Windows<br>Server<br>2008/2008 R2/<br>2012/2012 R2/<br>2016 | 0                               | 0                                                           | 0                                                                  | 0                                        | 0                       |  |
|        |                      | メモリー                                    |                                                                       | 2GB以上                           |                                                             |                                                                    |                                          |                         |  |
|        |                      | ハードディスク                                 |                                                                       | 空き容量500MB以上(別途データ保存のための空き容量が必要) |                                                             |                                                                    |                                          |                         |  |
|        | ディスプレ                | ディスプレイ<br>(管理用) <sup>※3</sup> 解像度<br>色数 |                                                                       | 1,280×1,024ドット以上                |                                                             |                                                                    |                                          |                         |  |
|        | (管理用) <sup>**3</sup> |                                         |                                                                       | フルカラー                           |                                                             |                                                                    |                                          |                         |  |
|        | 対応ブラウ                | 対応ブラウザ(操作画面)                            |                                                                       |                                 | Microsoft Internet Explorer 11/Microsoft Edge/Google Chrome |                                                                    |                                          |                         |  |
|        | その他のソ                | フトウェ                                    | ב 7                                                                   | Microsoft<br>Microsoft          | Internet I<br>Windows                                       | Explorer / <mark>Microsof</mark><br>Media Player <sup>%4</sup> / / | t Powerpoint Viewo<br>Adobe Flash Player | er/                     |  |

|        |                    |                                         |                                                           | e-Sigr                                                      | nage S     | e-Signage S                     | e-Signage S<br>之い人口一力炬 | e-Signage S                            |
|--------|--------------------|-----------------------------------------|-----------------------------------------------------------|-------------------------------------------------------------|------------|---------------------------------|------------------------|----------------------------------------|
|        |                    | 形名                                      |                                                           |                                                             |            |                                 | ペットワーク版<br>DN 5522     |                                        |
|        |                    |                                         |                                                           | FIN-C                                                       | 50025      | FIN-3323                        | F IN-3322              | FIN-3321                               |
|        |                    | 導                                       | 入端末                                                       | 管理用PC                                                       | 操作用PC      | 管理用PC                           | 管理用PC                  | 管理用PC                                  |
|        |                    | CPU                                     |                                                           |                                                             |            | 1.6GHz                          | 2 以上                   |                                        |
|        |                    |                                         | Microsoft Windows<br>8.1/10                               | 0                                                           | 0          | 0                               | 0                      | 0                                      |
| 変<br>更 | パソコン               | OS <sup>**2</sup>                       | Microsoft Windows<br>Server<br>2012/2012 R2/<br>2016/2019 | 0                                                           | 0          | 0                               | 0                      | 0                                      |
|        |                    | メモリ                                     | I —                                                       | 2GB以上                                                       |            |                                 |                        |                                        |
|        |                    | ハードディスク                                 |                                                           | 空き容量500MB以上 (別途データ保存のための空き容量が必要)                            |            |                                 |                        |                                        |
|        | ディスプレ              | ディスプレイ<br>(管理用) <sup>※3</sup> 解像度<br>色数 |                                                           | 1,280×1,024ドット以上                                            |            |                                 |                        |                                        |
|        | (管理用)*3            |                                         |                                                           | フルカラー                                                       |            |                                 |                        |                                        |
|        | 対応ブラウ <sup>.</sup> | ザ(操作                                    | 作画面)                                                      | Microsoft Internet Explorer 11/Microsoft Edge/Google Chrome |            |                                 |                        |                                        |
|        | その他のソフトウェア         |                                         |                                                           | Microsoft                                                   | Internet I | Explorer <mark>11</mark> /Micro | soft Windows Medi      | a Player <mark>12</mark> <sup>%4</sup> |

## 取扱説明書 P.21 動作環境変更(OS、ソフトウェアの削除 / 追加 / 更新)

r

|     |  |            |                  | π                                                           | e-Signage S プレーヤー                                                                                                    |  |  |
|-----|--|------------|------------------|-------------------------------------------------------------|----------------------------------------------------------------------------------------------------|--|--|
|     |  |            |                  | 形名                                                          | PN-SV21                                                                                                    |  |  |
|     |  |            |                  | 導入端末                                                        | 表示用端末                                                                                                    |  |  |
|     |  |            | CPU              |                                                             | 1.6GHz以上                                                                                                    |  |  |
|     |  |            |                  | Microsoft Windows 7/8.1/10 <sup>**3</sup>                   | 0                                                                                                    |  |  |
| 現状  |  | パソコン       | 0S <sup>*2</sup> | Microsoft Windows Server 2008/<br>2008 R2/2012/2012 R2/2016 | _                                                                                                    |  |  |
|     |  |            | メモ               | IJ—                                                         | 2GB以上                                                                                                    |  |  |
|     |  |            | ハー               | ドディスク                                                       | 空き容量500MB以上(別途データ保存のための空き容量が必要)                                                                                                  |  |  |
|     |  | パネル (君     | 長示用              | 端末用) <sup>**4</sup>                                         | インフォメーションディスプレイ(PNシリーズ)                                                                                                    |  |  |
|     |  |            |                  |                                                             | LB-46GX35、LB-52GX35、LB-1085 <sup>365</sup> 、LB-T401、LB-T461、LB-T601、                                                             |  |  |
|     |  |            |                  |                                                             | タッチディスプレイ (LL-P202V、LL-S242A)、LEDディスプレイ (VF-Sシリーズ)                                                                               |  |  |
|     |  | その他のソフトウェア |                  |                                                             | Microsoft Internet Explorer / Microsoft Powerpoint Viewer /<br>Microsoft Windows Media Player <sup>*6</sup> / Adobe Flash Player |  |  |
|     |  |            |                  |                                                             |                                                                                                    |  |  |
|     |  |            |                  |                                                             |                                                                                                    |  |  |
|     |  | 形名         |                  |                                                             | e-Signage S プレーヤー                                                                                                    |  |  |
|     |  |            |                  |                                                             | PN-SV21                                                                                                    |  |  |
|     |  |            |                  | 導入端末                                                        | 表示用端末                                                                                                    |  |  |
|     |  |            | CPU              |                                                             | <br>1.6GHz以上                                                                                                    |  |  |
| क्र |  |            |                  | Microsoft Windows 8.1/10 <sup>**3</sup>                     | 0                                                                                                    |  |  |
| 変更  |  | パソコン       | 0S <sup>*2</sup> | Microsoft Windows Server<br>2012/2012 R2/2016/2019          | _                                                                                                    |  |  |
|     |  |            | メモリ              | J —                                                         | 2GB以上                                                                                                    |  |  |
|     |  |            | ハート              | ·ディスク                                                       | 空き容量500MB以上(別途データ保存のための空き容量が必要)                                                                                                  |  |  |
|     |  | パネル(表      | 示用站              | 湍末用) <sup>※4</sup>                                          | インフォメーションディスプレイ(PNシリーズ)                                                                                                    |  |  |
|     |  |            |                  |                                                             | LB-46GX35、LB-52GX35、LB-1085 <sup>%5</sup> 、LB-T401、LB-T461、LB-T601、                                                              |  |  |
|     |  |            |                  |                                                             | タッチディスプレイ (LL-P202V、LL-S242A)、LEDディスプレイ (VF-Sシリーズ)                                                                               |  |  |
|     |  |            |                  |                                                             | \$ 7 7 7 1 × 7 0 1 (LL-F202V, LL-3242A), LLD7 1 × 7 0 1 (VI-32 9 - ×)                                                            |  |  |

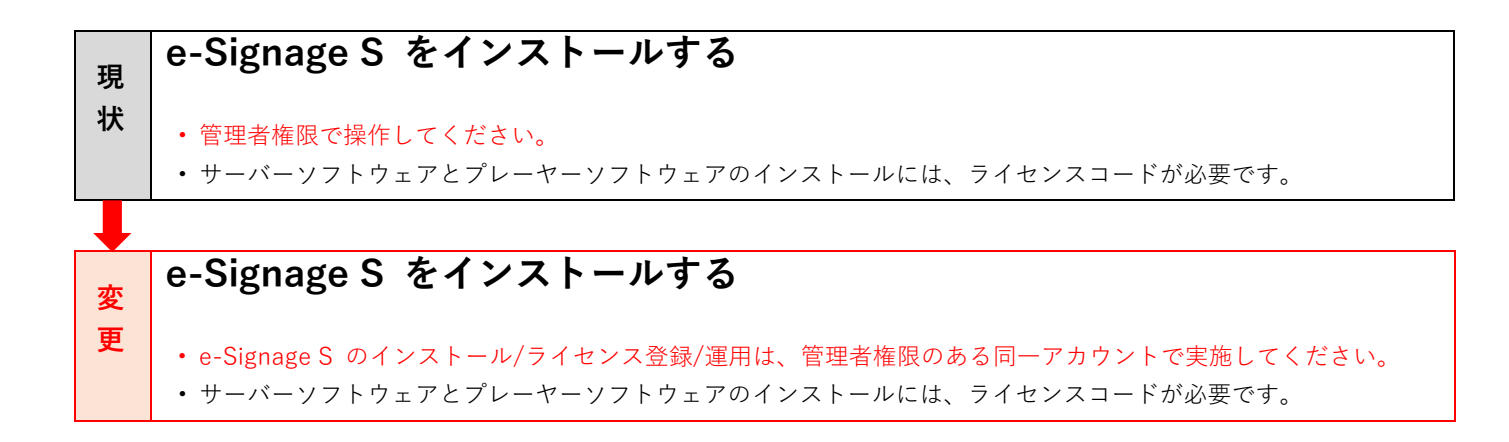

#### 取扱説明書 P.32 参考情報追加

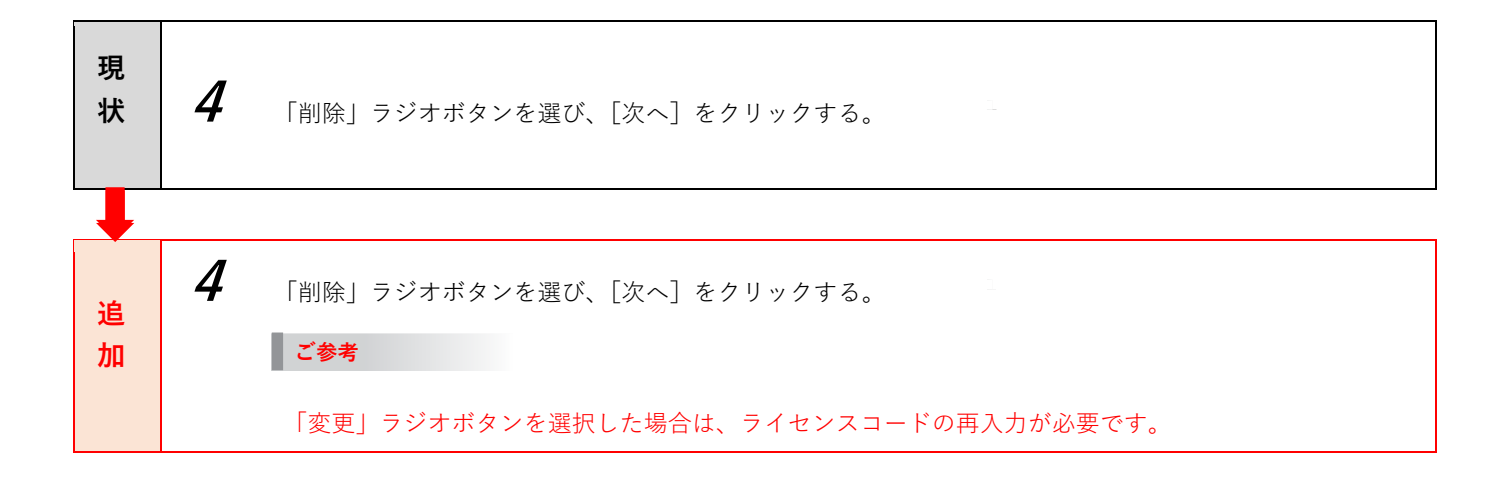

#### 取扱説明書 P.38 参考情報 説明文追加

#### ■ライセンス登録する

| 現<br>状 | <b>ご参考</b><br>・インストール時に正式なライセンスコードを入力している場合は、別途ライセンス登録を行う必要はあり<br>ません。                                                            |
|--------|----------------------------------------------------------------------------------------------------|
| 追加     | ご参考<br>・インストール時に正式なライセンスコードを入力している場合は、別途ライセンス登録を行う必要はあり<br>ません。<br>・e-Signage S のインストール/ライセンス登録/運用は、管理者権限のある同一アカウントで実施してくだ<br>さい。 |

### 取扱説明書 P.42 参考情報変更(OS 削除 / 追加)

### ■スーパーバイザーとしてログインする場合

| 現状 | <ul> <li>ご参考         <ul> <li>(~中略~)</li> <li>Windows Server 2008/2008 R2/2012/2012 R2/2016 にインストールされた Internet<br/>Explorer では、セキュリティを高めるため、ページリダイレクションなどの機能が制限されます。</li> </ul> </li> </ul> |
|----|----------------------------------------------------------------------------------------------------|
| 変更 | <b>ご参考</b><br>(~中略~)<br>• Windows Server 2012/2012 R2/2016/2019 にインストールされた Internet<br>Explorer では、セキュリティを高めるため、ページリダイレクションなどの機能が制限されます。                                                     |

### 取扱説明書 P.55 参考情報追加

| 現<br>状 | 項目名<br>① アップロードボタン | 説明<br>ファイルをアップロードします。( ☞ 58,65 ページ)                                                                                                    |
|--------|--------------------|----------------------------------------------------------------------------------------------------|
|        |                    | ※ フォルター種別が「フレーヤー A1- テロッフ」のときは表示されません。                                                                                                    |
| 追加     | 項目名<br>① アップロードボタン | 説明<br>ファイルをアップロードします。( 🖙 58,65 ページ)<br>※ フォルダー種別が「プレーヤー A1 - テロップ」のときは表示されません。<br>ご参考<br>・エクスプローラー画面から、使用するコンテンツファイルをコンテンツフ<br>ォルダー編集画面にドラッグ&ドロップして登録することもできます。 |

#### 取扱説明書 P.63 参考情報 説明文追加

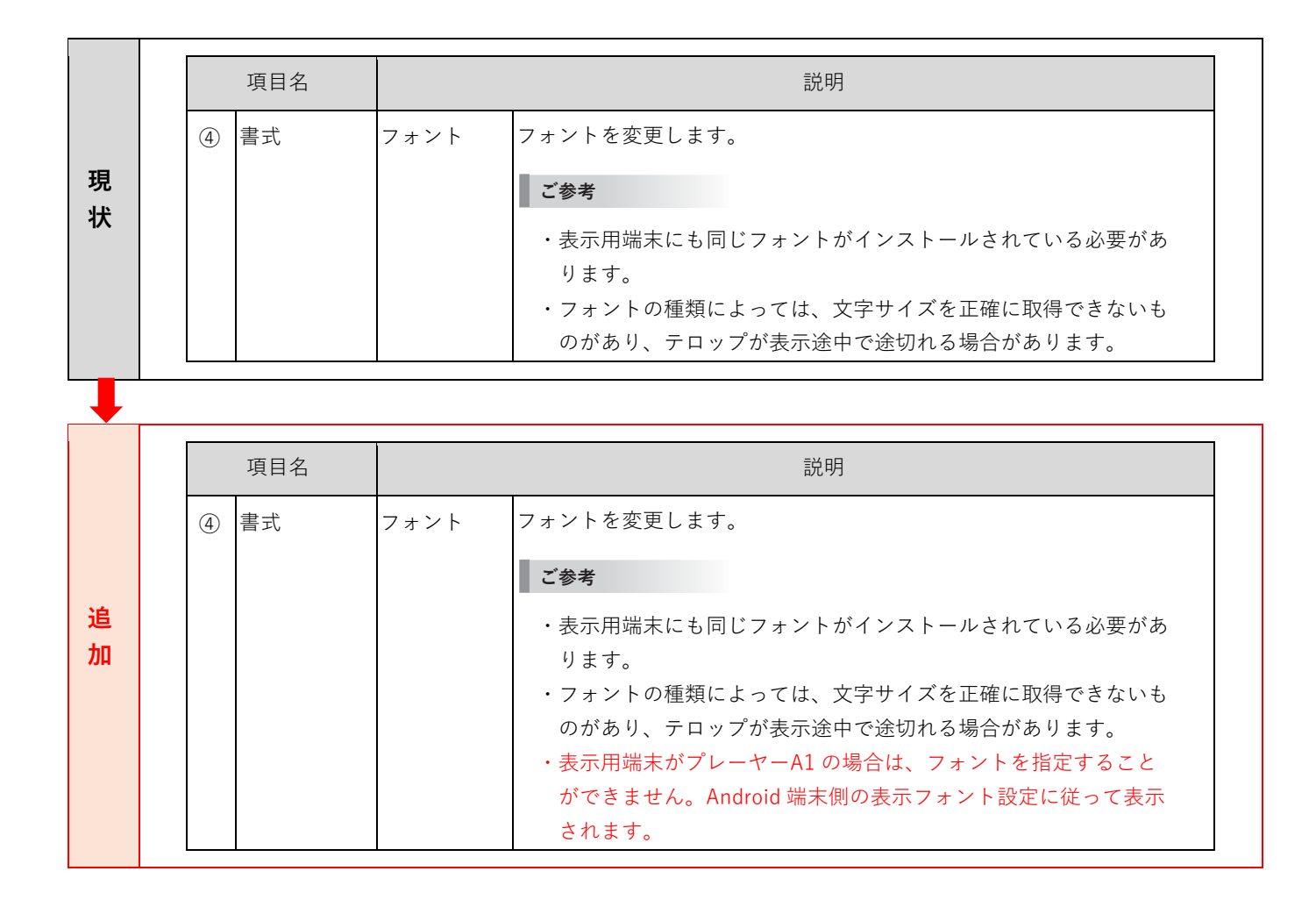

### 取扱説明書 P.64 参考情報 説明文の一部削除

| 現<br>状 | <ul> <li>ご参考</li> <li>・プレーヤーA1用のテロップをHTMLタグを使用して作成した場合、プレビューが正しく表示されないことがあります。正確に表示内容を確認する場合は、実際にプレーヤーA1を搭載した表示用端末に配信して表示を確認してください。</li> </ul>            |
|--------|----------------------------------------------------------------------------------------------------|
| 変更     | <ul> <li>ご参考</li> <li>・プレーヤーA1 用のテロップを作成した場合、プレビューが正しく表示されないことがあります。</li> <li>正確に表示内容を確認する場合は、実際にプレーヤーA1 を搭載した表示用端末に配信して表示を</li> <li>確認してください。</li> </ul> |

### 取扱説明書 P.76 注意文変更

|    | 項目名     | 説明                                                                                                    |
|----|---------|----------------------------------------------------------------------------------------------------|
| 現状 | ① プレビュー | <ul> <li>作成した番組をプレビューします。【Esc】キーでプレビューを終了します。</li> <li>※ プレビューの前に [保存] で番組を保存してください。</li> <li>※ プレビュー方法 (オリジナルサイズ、画面にフィット)を選択します。</li> <li>※ 設定した条件でプレビューを行うことができます。</li> <li>※ プレーヤーA1 データを PC 上でプレビューする場合、実際の再生と一部が異なる場合があります。また、一部の動画ファイルや音声ファイルでプレビューできない場合があります。</li> </ul> |
| •  | 項目名     | 説明                                                                                                    |
| 変更 | ① プレビュー | 作成した番組をプレビューします。【Esc】キーでプレビューを終了します。<br>※ プレビューの前に [保存] で番組を保存してください。<br>※ プレビュー方法 (オリジナルサイズ、画面にフィット)を選択します。<br>※ [表示条件の設定を行う]をチェックすると、再生条件やマルチモニターの<br>条件を指定してプレビューを表示することができます。<br>※ プレーヤーA1 データを PC 上でプレビューする場合、実際の再生と一部<br>が異なる場合があります。また、一部の動画ファイルや音声ファイルでプ                 |

### 取扱説明書 P.78 参考情報追加

### ■PIP 枠を設定する

| 追 | ご参考                                                              |
|---|------------------------------------------------------------------|
| 加 | ・プレーヤーA1 は、PIP には対応していません。<br>・PIP の位置、サイズは、映像信号により多少ずれることがあります。 |

### ■画面サイズを設定する

| 現状 | <ul> <li>ご参考</li> <li>・各枠や背景のコンテンツが PowerPoint や EXE ファイル、サイネージパーツ、e-Signage WEB<br/>ブラウザの場合、表示優先順位に関係なく前面に表示されます。</li> <li>・背景に動画を表示させた場合、その動画が他の表示枠よりも前面に表示されることがあります。</li> <li>・動画は背景ではなく表示枠 1 ~ 4 のいずれかに設定してください。</li> </ul> |
|----|----------------------------------------------------------------------------------------------------|
|    |                                                                                                    |
|    | ご参考                                                                                                    |
| 20 | ・表示の優先順位を変更することはできません。                                                                                                    |
| 加  | ・各枠や背景のコンテンツが PowerPoint や EXE ファイル、サイネージパーツ、e-Signage WEB                                                                                                    |
|    | ノフワサの場合、表示懓先順位に関係なく則面に表示されます。<br>・背号に動画を表示させた場合。その動画が他の表示枠上りも前面に表示されることがあります                                                                                                    |
|    | ・動画は背景ではなく表示枠 1 ~ 4 のいずれかに設定してください。                                                                                                    |

### 取扱説明書 P.87 参考情報追加

| 現状           | 3 | 「 <b>コンテンツフォルダー」「番組」「パネル制御コマンド」から割り当てるコンテンツを選択する。</b><br>「コンテンツフォルダー」「番組」の場合は、グループを選択し、割り当てるコンテンツを表示します。 |                                                                                                    |                                          |  |  |  |
|--------------|---|----------------------------------------------------------------------------------------------------|----------------------------------------------------------------------------------------------------|------------------------------------------|--|--|--|
|              |   |                                                                                                    |                                                                                                    |                                          |  |  |  |
|              | 3 | 「コンテンツフォル<br>「コンテンツフォル<br><b>ご参考</b><br>パネル(ディスプレ<br>できます。「パネル<br>パネル制御の機種5                              | ダー」「番組」「パネル制御コマンド」から割り当てるコンテンツを選択<br>・ダー」「番組」の場合は、グループを選択し、割り当てるコンテンツを表<br>・イ)が対応しているコマンドは、「パネル制御の機種別対応表」で確認す<br>・制御の機種別対応表」を表示するには、[対応情報]をクリックします。<br>引対応表の内容は次のとおりです。 | <b>する。</b><br>示します。<br>- ることが<br>- プレーヤー |  |  |  |
|              |   | 坝日石                                                                                                    |                                                                                                    | A1対応                                     |  |  |  |
| · 注          |   | RS-232C 接続                                                                                               | RS-232C ケーブルの種類(ストレート、クロスのいずれか)と対応する<br>通信速度を表示します。                                                                                                    | ×                                        |  |  |  |
| 加            |   | LAN 接続                                                                                                   | LAN 接続に対応しているかどうかを表示します。                                                                                                    | 0                                        |  |  |  |
| 7 <b>7</b> H |   | USB 接続                                                                                                   | USB 接続に対応しているかどうかを表示します。                                                                                                    | ×                                        |  |  |  |
|              |   | 電源 ON                                                                                                    | 「パネル電源 ON」コマンドに対応しているかどうかを表示します。                                                                                                    | 0                                        |  |  |  |
|              |   | 電源 OFF                                                                                                   | 「パネル電源 OFF」コマンドに対応しているかどうかを表示します。                                                                                                    | 0                                        |  |  |  |
|              |   | 状態取得                                                                                                    | 状態取得(+110 ページ)に対応しているかどうかを表示します。                                                                                                    | 0                                        |  |  |  |
|              |   | H/W 異常検出                                                                                                 | ハード異常の検出に対応しているかどうかを表示します。                                                                                                    | 0                                        |  |  |  |
|              |   | 時計合わせ                                                                                                    | 時計合わせ(+108 ページ、125 ページ)に対応しているかどうかを表示<br>します。                                                                                                    | 0                                        |  |  |  |
|              |   | 入力"番号"                                                                                                   | パネル(ディスプレイ)の入力端子に対応しているかどうかを表示します。                                                                                                    | 0                                        |  |  |  |
|              |   | TV 切換                                                                                                    | TV 切換に対応しているかどうかを表示します。                                                                                                    | 0                                        |  |  |  |

### 取扱説明書 P.97 参考情報 説明文追加

| 現<br>状 | <ul> <li>ご参考</li> <li>・配信が正しく行われたかどうか、配信状況画面で確認してください。( ☞ 98 ページ)</li> <li>・配信には時間がかかります。また、複数パネルに同時配信でも、実際は順番に配信されます。そのため、配信には時間差が発生します。</li> <li>・過去の配信データは配信されません。本日以降の配信データが配信されます。</li> </ul>                                                                                                    |
|--------|----------------------------------------------------------------------------------------------------|
|        |                                                                                                    |
| 追加     | <ul> <li>ご参考</li> <li>・配信が正しく行われたかどうか、配信状況画面で確認してください。( 🖙 98 ページ)</li> <li>・配信には時間がかかります。また、複数パネルに同時配信でも、実際は順番に配信されます。そのため、配信には時間差が発生します。</li> <li>・過去の配信データは配信されません。本日以降の配信データが配信されます。</li> <li>・配信できるスケジュール(番組やコンテンツを含みます)の最大合計サイズは16GB、<br/>個々のコンテンツの最大サイズは4GBです。それを超えるデータは配信できません。<br/>プレーヤーA1の場合、配信先に(配信ファイルサイズ)×3+200MBの空き容量が必要です。</li> </ul> |

## 取扱説明書 P.132 参考情報 説明文変更

|    | 項目名                                | 説明                                                                                                    |
|----|------------------------------------|----------------------------------------------------------------------------------------------------|
|    | プリセット番組                            | 表示用端末にプリセット番組 / デフォルト番組を配信します。                                                                                                    |
| 珼  | (プレーヤーのみ)                          | ご参考                                                                                                    |
| 状  |                                    | ・プリセット番組は、e-Signage ランチャーからの番組エディタで作成した番組をアッ<br>プロードして配信できます。                                                                                                    |
|    |                                    | ・プリセット番組は、キー/マウス連携ツールで利用します。                                                                                                    |
|    |                                    | ・デフォルト番組は、e-Signage クライアントスケジューラの「表示する番組が無い時                                                                                                    |
|    |                                    | でも表示を行う」の「以下の番組を表示する」で利用します。( 📭 147 ページ)                                                                                                    |
|    |                                    | ・表示用端末で表示中の番組を配信することはできません。                                                                                                    |
|    |                                    |                                                                                                    |
| +  | 項目名                                | 説明                                                                                                    |
| •  | <b>項目名</b><br>プリセット番組              | 説明<br>表示用端末にプリセット番組 / デフォルト番組を配信します。                                                                                                    |
| •  | <b>項目名</b><br>プリセット番組<br>(プレーヤーのみ) | 説明<br>表示用端末にプリセット番組 / デフォルト番組を配信します。                                                                                                    |
| ↓  | <b>項目名</b><br>プリセット番組<br>(プレーヤーのみ) | <b>説明</b><br>表示用端末にプリセット番組 / デフォルト番組を配信します。<br><b>ご参考</b><br>・プリセット番組は、e-Signage ランチャーからの番組エディタで作成した番組をアッ<br>プロードして配信できます。                                                                                                    |
| 追加 | <b>項目名</b><br>プリセット番組<br>(プレーヤーのみ) | 説明<br>表示用端末にプリセット番組 / デフォルト番組を配信します。<br>ご参考<br>・プリセット番組は、e-Signage ランチャーからの番組エディタで作成した番組をアッ<br>プロードして配信できます。<br>・プリセット番組は、キー/マウス連携ツールで利用します。                                                                                                    |
| 追加 | <b>項目名</b><br>プリセット番組<br>(プレーヤーのみ) | 説明<br>表示用端末にプリセット番組 / デフォルト番組を配信します。<br>ご参考<br>・プリセット番組は、e-Signage ランチャーからの番組エディタで作成した番組をアッ<br>プロードして配信できます。<br>・プリセット番組は、キー/マウス連携ツールで利用します。<br>・デフォルト番組は、e-Signage クライアントスケジューラの「表示する番組が無い時                                                                                                    |
| 追加 | <b>項目名</b><br>プリセット番組<br>(プレーヤーのみ) | 説明<br>表示用端末にプリセット番組 / デフォルト番組を配信します。 ご参考 ・プリセット番組は、e-Signage ランチャーからの番組エディタで作成した番組をアップロードして配信できます。 ・プリセット番組は、キー/マウス連携ツールで利用します。 ・デフォルト番組は、e-Signage クライアントスケジューラの「表示する番組が無い時でも表示を行う」の「以下の番組を表示する」で利用します。( I@ 147 ページ)                                                                                                    |
| 追加 | <b>項目名</b><br>プリセット番組<br>(プレーヤーのみ) | 説明<br>表示用端末にプリセット番組 / デフォルト番組を配信します。 ご参考 ・プリセット番組は、e-Signage ランチャーからの番組エディタで作成した番組をアップロードして配信できます。 ・プリセット番組は、キー/マウス連携ツールで利用します。 ・デフォルト番組は、キー/マウス連携ツールで利用します。 ・デフォルト番組は、e-Signage クライアントスケジューラの「表示する番組が無い時でも表示を行う」の「以下の番組を表示する」で利用します。(□☎ 147 ページ) ・表示用端末で番組再生中にプリセット番組を配信しないでください。                                                                                                    |
| 追加 | <b>項目名</b><br>プリセット番組<br>(プレーヤーのみ) | <ul> <li>説明</li> <li>表示用端末にプリセット番組 / デフォルト番組を配信します。</li> <li>ご参考</li> <li>・プリセット番組は、e-Signage ランチャーからの番組エディタで作成した番組をアップロードして配信できます。</li> <li>・プリセット番組は、キー/マウス連携ツールで利用します。</li> <li>・デフォルト番組は、キー/マウス連携ツールで利用します。</li> <li>・デフォルト番組は、e-Signage クライアントスケジューラの「表示する番組が無い時でも表示を行う」の「以下の番組を表示する」で利用します。( 12) 147 ページ)</li> <li>・表示用端末で番組再生中にプリセット番組を配信しないでください。</li> <li>「再生を一時中断」で再生を中断してから番組を配信し、配信完了後再度「再生を再開」</li> </ul> |

### 取扱説明書 P.141 参考情報追加

|        | こ参考                                                                                                    |
|--------|----------------------------------------------------------------------------------------------------|
| 追<br>加 | ・インポート先のパソコンに既に同じ名前のコンテンツフォルダー/番組/スケジュールがある場合、<br>確認ダイアログボックスが表示されます。上書きするか、番組名を変更してインポートするか選択して<br>ください。 |

### 取扱説明書 P.144 参考情報追加

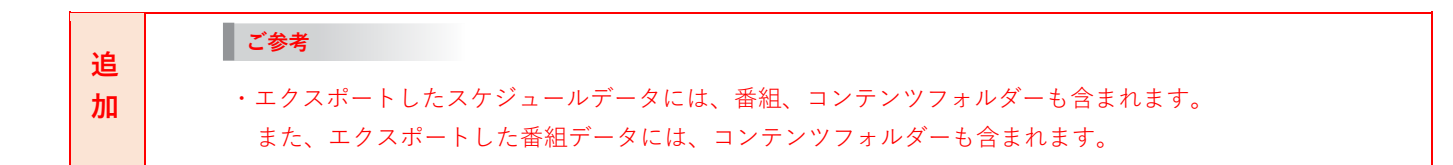

### 取扱説明書 P.151 参考情報 説明文変更

|   | ご参考                                                                                                    |
|---|----------------------------------------------------------------------------------------------------|
| 現 | e-Signage S のプレーヤーをインストールした場合、独自の FTP サーバーがインストールされサービス                                                     |
| 祆 | として起動されます。デフォルトの TCP/IP ボート番号は 20 と 21 になっています。もし、他のサービュなどでこのポート釆号が使用されている場合には、ポート釆号を亦再してください、また、管理用 DC の「パ |
|   | スなどでこのホート番号が使用されている場合には、ホート番号を変更してください。また、皆理用PUのTバ<br>ネル管理」で登録した各パネルの FTP 設定も同じポート番号に設定しておく必要があります。         |
|   |                                                                                                    |
|   | ご参考                                                                                                    |
|   | e-Signage S のプレーヤーをインストールした場合、独自の FTP サーバーがインストールされ、起動さ                                                     |
| 亦 | れます。もし、デフォルトのポート番号 21 が他のサービスなどで使用されている場合には、ポート番号<br>キネエトマイバト                                               |
| 夏 | を変更してくたさい。<br>また 一筒神田 PC の「パネル筒神」で登録したタパネルの FTP 設定も同じポート番号に設定しておく必要                                         |
| ~ | があります。Windows ファイアウォールを有効にしている場合、コントロールパネルの「Windows ファ                                                      |
|   | イアウォール」で実行ファイル"C:¥Program Files (x86)¥SHARP ¥e-Signage¥ftpd.exe"* を例外                                       |
|   | プログラムに指定して接続を許可することが可能です。                                                                                   |
|   | ※:32 ビット版の OS では、"C:¥Program Files¥SHARP¥e-Signage¥ftpd.exe" になります。                                         |

### 第2章 Ver.1.1.2.27~Ver.1.1.2.38 で追加された機能のご利用方法

第2章では、e-Signage S Ver.1.1.2.27~Ver.1.1.2.38 で追加された新しい機能の利用方法について説明します。 e-Signage S Ver.1.1.2.27~Ver.1.1.2.38 では、以下の項目について対応を行いました。

- 1. ディスプレイ新機種に対応しました。(Ver.1.1.2.27およびVer.1.1.2.30より対応)
- 2. Windows Server 2019に対応しました。(Ver.1.1.2.30より対応)
- 3. コンテンツフォルダー内のコンテンツファイルを複数選択して、プロパティや再生条件をまとめて設定できるようにし ました。(Ver.1.1.2.27より対応)
- 各コンテンツフォルダーに対応したURLを表示する機能を追加し、直接コンテンツフォルダーにアクセスできるように しました。(Ver.1.1.2.27より対応)
- 5. 表示用端末側パスで指定したファイルの拡張子に応じて、設定可能なプロパティを表示するようにしました。 (Ver.1.1.2.27より対応)
- 6. コンテンツフォルダーや番組のプレイリストに再生時間の合計を表示する機能を追加しました。(Ver.1.1.2.27より対応)
- 7. コンテンツフォルダー管理画面や番組作成エリアからプレイリストを印刷できるようにしました。(Ver.1.1.2.30より対応)
- 8. 番組のプレイリストから直接コンテンツフォルダーを表示/編集できるようにしました。(Ver.1.1.2.30より対応)
- 9. チャンネルセット機能を追加しました。(WEBサーバー版、Pro版のみ) (Ver.1.1.2.36より対応)
- 10. スケジュール作成エリアのコンテンツフォルダー、番組、パネル制御コマンド、タイムテーブルのドラッグ&ドロップ操作に よる移動を、同じ日付の時間帯の移動だけでなく、別の日付にも移動できるようにしました。(Ver.1.1.2.36より対応)
- 11. パネル管理画面や配信画面など、登録されているパネルの一覧が表示される画面で、パネルの表示順序をソートできる ようにしました。(Ver.1.1.2.30より対応)
- 12. パネル管理画面から、パネルのデータをインポート・エクスポートできるようにしました。(Ver.1.1.2.30より対応)

#### 1. ディスプレイ新機種に対応しました。

下記のディスプレイ新機種のパネル制御機能に対応しました。各ディスプレイのパネル制御機能の対応内容につきましては、 状態監視・制御画面の [対応情報]ボタンからご確認ください。

- ・PN-L851H / L751H / L651H (Ver.1.1.2.27 より対応)
- ・PN-V605H (Ver.1.1.2.30 より対応)
- ・PN-Y326A (Ver.1.1.2.30 より対応)

#### 2. Windows Server 2019 に対応しました。

Windows Server 2008 / 2008 R2 については、2020 年 1 月 14 日の OS サポート終了を受けて、e-Signage S の動作サポート 対象外とし、新たに Windows Server 2019 を動作対象に追加しました。Ver.1.1.2.30 以降で正しく動作することを確認して います。

### 3. コンテンツフォルダー内のコンテンツファイルを複数選択して、プロパティや再生条件をまとめて 設定できるようにしました。

コンテンツフォルダー内に格納されている複数のコンテンツファイルに対して、プロパティや再生条件をまとめて設定できる ようになりました。

| ~          |
|------------|
| <b>≅</b>   |
|            |
| # (A)      |
|            |
| # <b>(</b> |
| # <b>(</b> |
| Ť          |
|            |

① コンテンツファイルのチェックボックスにチェックを入れ、 ② プロパティを設定する場合は 🔂 を 複数のファイルが選択された状態にします。

再生条件を設定する場合は 🛨 をクリックします。

### 4. 各コンテンツフォルダーに対応したURLを表示する機能を追加し、直接コンテンツフォルダー にアクセスできるようにしました。

ダッシュボード画面やコンテンツフォルダー管理画面を経由することなく、直接各コンテンツフォルダーにアクセスして、 コンテンツファイルを確認/編集できるようになりました。各コンテンツフォルダーにアクセスするための URL をコピーし、 WEB ブラウザ画面の URL 入力部に貼付/アクセスすることで、各コンテンツフォルダーを確認/編集することができます。

コンテンツフォルダーのURLを表示して、クリップボードにコピーする。

- 1 e-Signage S を起動し、ダッシュボード画面を表示します。 デスクトップのアイコンなどから e-Signage S を起動します。
- 2 [コンテンツフォルダー管理]をクリックします。 コンテンツフォルダー管理画面を表示します。
- **3** URLを表示するコンテンツフォルダーの 🔂 アイコンをクリックします。 コンテンツフォルダーのコンテンツファイル管理画面を表示します。

**4** フォルダー詳細セクションの右上にある **2** アイコンをクリックします。 コンテンツフォルダーのリンクを表示します。

**5** [クリップボードにコピー]ボタンをクリックします。 表示されているURLがクリップボードにコピーされます。

| 🏓 e-Signage S                                                                                                    |                                                                                                    |                                                                                                    |                                                                                                    | m 7%-71                                                                                                    | • (1) #15%-768#                                                                                                    | •                                                                                           |
|----------------------------------------------------------------------------------------------------|----------------------------------------------------------------------------------------------------|----------------------------------------------------------------------------------------------------|----------------------------------------------------------------------------------------------------|----------------------------------------------------------------------------------------------------|----------------------------------------------------------------------------------------------------|---------------------------------------------------------------------------------------------|
|                                                                                                    | -                                                                                                    |                                                                                                    |                                                                                                    |                                                                                                    | システム管理術園                                                                                                    |                                                                                             |
|                                                                                                    | _                                                                                                    |                                                                                                    |                                                                                                    |                                                                                                    |                                                                                                    |                                                                                             |
|                                                                                                    |                                                                                                    |                                                                                                    |                                                                                                    |                                                                                                    |                                                                                                    |                                                                                             |
|                                                                                                    |                                                                                                    | ··· 00                                                                                                    | 24                                                                                                    |                                                                                                    |                                                                                                    |                                                                                             |
| ÷                                                                                                    |                                                                                                    | ÷                                                                                                    | Q21                                                                                                    | 0                                                                                                    |                                                                                                    |                                                                                             |
|                                                                                                    | - 1                                                                                                    |                                                                                                    |                                                                                                    |                                                                                                    |                                                                                                    | 1                                                                                           |
| コンテンツフォルダ                                                                                                    | -84                                                                                                    | 重招放理                                                                                                    | スケジュール管理                                                                                                    | 818                                                                                                    | 153838100 · 10188                                                                                                    |                                                                                             |
| コンテンジフォルダーを作用<br>タセプレイリストを筆用します<br>コンテンジフォルダーは、夢                                                                                                    | L 3575<br>1.05Lb                                                                                                    | 副書サイズ中国書レイアウ<br>トを設定し、表示するコン<br>アンダフォルダーを取り込                                                                                                    | コンテンタフォルダーウ価<br>植生薬等したい時間・日付<br>に取り当てスケジュールを                                                                                                    | コンテンタフォルダーや着<br>続、スケジュールを推定し<br>とパネルに動意します                                                                                                    | パネルの特徴素素や素素物<br>研究行います                                                                                                    |                                                                                             |
| -1. //R.LCBOBC82/<br>7.                                                                                                    | 20/108                                                                                                    | て、単位を作用します。                                                                                                    | delugt                                                                                                    |                                                                                                    |                                                                                                    |                                                                                             |
|                                                                                                    |                                                                                                    | _                                                                                                    |                                                                                                    |                                                                                                    |                                                                                                    |                                                                                             |
| 🏓 e-Signage S                                                                                                    | i                                                                                                    |                                                                                                    | ۲                                                                                                    | ) コンテンタフォルダー世界                                                                                                    | • ① ##%L-76#8                                                                                                    | •                                                                                           |
|                                                                                                    | コンテン!                                                                                                    | リフォルダー管理                                                                                                    |                                                                                                    |                                                                                                    |                                                                                                    |                                                                                             |
| がーブルレ                                                                                                    | グループな                                                                                                    | 3U                                                                                                    |                                                                                                    |                                                                                                    |                                                                                                    |                                                                                             |
|                                                                                                    |                                                                                                    | フォルターモ                                                                                                    | Direct フォルターif                                                                                                    |                                                                                                    | RHEKEN                                                                                                    |                                                                                             |
|                                                                                                    | 0 🖬                                                                                                    | direct to etc.                                                                                                    | ×                                                                                                    |                                                                                                    |                                                                                                    | ð.                                                                                          |
|                                                                                                    | • •                                                                                                    | Itoni test                                                                                                    |                                                                                                    |                                                                                                    | 2016/08/02 13 13 14                                                                                                    | - 00 H                                                                                      |
|                                                                                                    | 0 0 1                                                                                                    | Sample Moving 2                                                                                                    |                                                                                                    |                                                                                                    | 2016/02/08 14:24:54                                                                                                    | a                                                                                           |
| ・<br>mple Images 1<br>フォルダー詳細                                                                                                    |                                                                                                    | · News<br>を<br>NPEGJPG(                                                                                                    | きる拡張子<br>Sif PNG,BMP,WMV,MP4,MO                                                                                                    | ユーザー<br>(AV <sup>*</sup> ) 管理剤ユー?                                                                                                    | グループ<br><sup>ザー</sup>                                                                                                    |                                                                                             |
| ・<br>mple Images 1<br>フォルダー詳細                                                                                                    |                                                                                                    | Albert                                                                                                    | きる拡張子<br>SF.PNG.BMP.VMV.MP4.MO<br>PPTX.PP5.PPS2.HTM.HTML.N<br>RCTWT WHR                                                                                                    | ユーザー<br>(AV)<br>(AV)<br>(AV)<br>(AV)<br>(AV)<br>(AV)<br>(AV)<br>(AV)                                                                                                    | グループ<br><sub>ザー</sub>                                                                                                    |                                                                                             |
| ・<br>mpde Images 1<br>フォルダー詳細<br>ユンテンツフ                                                                                                    | アイル                                                                                                    | ・ipper                                                                                                    | きる拡張子<br>SIF,PNG,BMP,VMV,MP4,MOO<br>PPTX,PP5,PP5X,HTM,HTML,M<br>RCTWT WHR<br>再生時間 00:00:50                                                                                                    | ユーザー<br>(AV)<br>(AV)<br>(AV)                                                                                                    | グループ<br><sup>ザー</sup>                                                                                                    | •                                                                                           |
| <ul> <li>mpde images 1</li> <li>フォルダー詳細</li> <li>コンテンツフ</li> <li>番号 ファイル</li> </ul>                                                                                                    | アイル                                                                                                    | Albert<br>PEGJPG(<br>LSWF PPT,<br>ANC DGF<br>フォルダー甲<br>再生時間                                                                                                    | きる拡張子<br>5F.PNG.BMP.VMMV.MP4.MC/<br>PPT/DP2.PPS2.HTMLHTMLM<br>F生時間 00:00:50<br>条件名                                                                                                    | 2-ザ-<br>官理者ユー!                                                                                                    | グループ<br><sub>ザー</sub><br>白 竜 逸 田 彦                                                                                                    | • :                                                                                         |
| <ul> <li>mple Images 1</li> <li>フォルダー詳細</li> <li>コンテンツフ</li> <li>器号 ファイル</li> <li>1 sample</li> <li>2 semple</li> </ul>                                                                                                    | アイル<br>レ&<br>image_1jpg                                                                                                    | <ul> <li>Asinで:</li> <li>PEGJP8C,<br/>ISWF3PT,<br/>ANC DOI P</li> <li>フォルダー P</li> <li>再生時間</li> <li>0000:10</li> </ul>                                                                                                    | きる拡張子<br>5F.9hG BAR9 VMAY JAPA MO<br>9FTX (PEX JPSX (FTAL) (FTAL) A<br>F生時間 00:00:50<br>条件名<br>-                                                                                                    | ザー<br>(A)<br>ed,                                                                                                    |                                                                                                    |                                                                                             |
| thinges 1     フォルダー詳細     コンテンツフ     優勢 ファイル     1 sample     2 sample     3 sample                                                                                                    | ア・イノレ<br>レ名<br>image_1jpg<br>image_2jpg<br>image_3jpg                                                                                                    | ▲<br>を<br>構築では<br>」PEGJPG(C<br>LSWF5PCF<br>クオルダー 副<br>男生結婚<br>0000:10<br>0000:10                                                                                                    | きる拡張子<br>SiF Pac GMM-WMY_MP4_MOU<br>STLYPP5,PS254/THU-ITME_M<br>RCTWT WHR<br>F生時間 00:00:50<br>象件名<br>-<br>-                                                                                                    | ユーザー<br>(r.AV<br>町,                                                                                                    | グループ<br>ザ-<br>二 田 職 改 王 福<br>王 福 重 ± □<br>王 福 重 ± □                                                                                                    | 1<br>1<br>1<br>1<br>1<br>1<br>1<br>1<br>1<br>1<br>1<br>1<br>1<br>1<br>1<br>1<br>1<br>1<br>1 |
| the series 1     オルター詳細     コンテンツフ     番号 ファイル     コンテンツフ     番号 ファイル     コ sample:     2 sample:     3 sample:     4 sample:                                                                                                    | アイル<br>レ名<br>image_ljpg<br>image_ljpg<br>image_ljpg                                                                                                    | ▲ 格納で:<br>」PEGJPG(C<br>LSWF5PC)<br>フォルダー 副<br>男生結婚<br>000010<br>000010                                                                                                    | きる拡張子<br>15 Phot Subry Control (Page Sec)<br>17 Phot Subry Sec)<br>17 Phot Subry Sec)<br>17 Phot Phot Phot Phot Phot Phot<br>17 Phot Phot Phot Phot Phot<br>17 Phot Phot Phot Phot Phot Phot<br>17 Phot Phot Phot Phot Phot Phot<br>17 Phot Phot Phot Phot Phot Phot<br>17 Phot Phot Phot Phot Phot Phot<br>17 Phot Phot Phot Phot Phot Phot<br>17 Phot Phot Phot Phot Phot Phot<br>17 Phot Phot Phot Phot Phot Phot<br>17 Phot Phot Phot Phot Phot Phot<br>17 Phot Phot Phot Phot Phot Phot<br>17 Phot Phot Phot Phot Phot Phot<br>17 Phot Phot Phot Phot Phot Phot<br>17 Phot Phot Phot Phot Phot Phot<br>17 Phot Phot Phot Phot Phot Phot Phot<br>17 Phot Phot Phot Phot Phot Phot Phot<br>17 Phot Phot Phot Phot Phot Phot Phot<br>17 Phot Phot Phot Phot Phot Phot Phot<br>17 Phot Phot Phot Phot Phot Phot Phot Phot                                                                                                    | ユーザー<br>trav                                                                                                    | グルーブ<br>デー<br>王 G 1 ± 0<br>王 G 1 ± 0<br>王 G 1 ± 0<br>王 G 1 ± 0<br>王 G 1 ± 0                                                                                           | 1 1 1 1 1 1 1 1 1 1 1 1 1 1 1 1 1 1 1                                                       |
| mpde Insages 1<br>フォルター詳細<br>コンテンツフ<br>番号 ファイA<br>1 sample<br>2 sample<br>3 sample<br>4 sample<br>5 sample                                                                                                    | 7°-1'/L<br>V&<br>image_1jpg<br>image_2jpg<br>image_3jpg<br>image_4jpg<br>image_5jpg                                                                                                    | ▲ 格納で<br>・<br>・<br>・<br>・<br>・<br>いいます、<br>・<br>いいます、<br>・<br>・<br>いいます、<br>・<br>いいます、<br>・<br>・<br>・<br>・<br>・<br>・<br>・<br>・<br>・<br>・<br>・<br>・<br>・                                                                                                    | きる拡張子<br>ii:Pin0,BM9 WARANE4 MO<br>PPT(DB): PSO(HM):HTML, N<br>PPT(DB): PSO(HM):HTML, N<br>PTE時間 00:00:50<br>象件名<br>-<br>-<br>-<br>-<br>-<br>-                                                                                                    | ユーザー<br>(AV )<br>1日第二一1                                                                                                    | グルーブ<br>デー<br>二 日 朝 松 王 G<br>王 G 田 <u>+</u> 0<br>王 G 田 <u>+</u> 0<br>王 G 田 <u>+</u> 0<br>王 G 田 <u>+</u> 0<br>王 G 田 <u>+</u> 0<br>王 G 田 <u>+</u> 0<br>王 G 田 <u>+</u> 0 |                                                                                             |
| winder transport     フォルダー詳細     コンテンツフ     ジェンテンツフ     ジェ ファイル     コンテンツフ     ジェ コンテンツフ     ジェ コンテンツフ     ジェ コンテンツフ     ジェ コンテンツフ     ジェ コンテンツフ                                                                                                    | ア・イノレ<br>レ名<br>image_1,jpg<br>image_2,jpg<br>image_3,jpg<br>image_5,jpg                                                                                                    | ▲ 格納で:<br>」 #65/#67<br>」 #65/#67<br>#65/#67<br>#7/##8<br>000010<br>000010<br>000010                                                                                                    | きる拡張子<br>IF ProClass WARANE AND<br>IF ProClass WARANE AND<br>IF Proclass WARANE AND<br>IF Proclass WARANE AND<br>IF Proclass WARANE AND<br>IF Proclass WARANE AND<br>IF Proclass WARANE AND<br>IF Proclass WARANE AND<br>IF Proclass WARANE AND<br>IF Proclass WARANE AND IF Proclass WARANE<br>IF Proclass WARANE AND IF Proclass WARANE AND<br>IF Proclass WARANE AND IF Proclass WARANE AND<br>IF Proclass WARANE AND IF Proclass WARANE AND IF Proclass WARANE AND<br>IF Proclass WARANE AND IF Proclass WARANE AND IF PROCLASS WARANE AND IF PROCLASS WARANE AND IF PROCLASS WARAE AND IF PROCLASS WARAE AND IF PROCLASS WARAE AN                                                                                                    | AUX A 2 - ザー<br>(A) A 2 - ガー                                                                                                    |                                                                                                    | • • • • • • • • • • • • • • • • • • •                                                       |
| window imaging     コンテンソフ     フォルダー耳相     コンテンソフ     ひティム     コンテンソフ     ゴン    sample     コンテンソフ     コンテンソフ     コンテンソフ     コンテンソフ     コンテンソフ     コンテンソフ     コンテンソフ     コンテンソフ                                                                                                    | 7° -(')L<br>148<br>image_1jpg<br>image_2jpg<br>image_3jpg<br>image_5jpg                                                                                                    | パネー     パネット     パネット     パン     パネット     パン     パン | きる拡張子<br>BF2NG3ME7WAYAP4.WO<br>DF2DP3D295QCHMAHTME.M<br>PT259日間 00:00:50<br>象作名<br>-<br>-<br>-<br>-                                                                                                    | ユーザー<br>Ser,                                                                                                    |                                                                                                    | • • • • • • • • • • • • • • • • • • •                                                       |
| repte images 1     フォルダー耳相     フォルダー耳相     コンテンツフ     ほそ ファイA     コ sample     コ sample     なのため、     ホート     ホート     ホート     ホート                                                                                                    | ア・イノレ<br>レモ<br>image_ljpg<br>image_ljpg<br>image_ljpg<br>image_ljpg<br>image_ljpg                                                                                                    | Right C      Right C     | きる松信子<br>ままの10,000 PMAN,2000<br>RC TVT VMH<br>学生時間 00:00:50<br>多年名<br>-<br>-<br>-<br>-<br>-<br>-                                                                                                    | ユーザー<br>和子和二-1                                                                                                    | グルーブ<br>ジー<br>10 10 25 至 66<br>至 66 章 ± 6<br>至 66 章 ± 6<br>至 66 章 ± 6<br>至 66 章 ± 6                                                                                   | • • • • • • • • • • • • • • • • • • •                                                       |
| write images 1     フォルダー詳細     フォルダー詳細     コンテンツフ     ボセ ファイル     シェ sample     シェ sample     シェ sample     シェ sample     シェ sample     シェ sample     シェ sample     シェ sample     シェ sample     フィル     コンテンツフ     このコンテン                                                                                                    | ア・イル<br>レキ<br>image_1,pg<br>image_2,pg<br>image_3,pg<br>image_5,pg<br>マオルノジー<br>ツフオルレ                                                                                                    |                                                                                                    | さら広康子<br>IF PRQ Day MAX.NAL KOO<br>METTER PRO CHARMANEL AN<br>METTER PRO CHARMANEL<br>AN METTER PRO CHARMANEL<br>AN                                                                                                    | 2-9-<br>Int.                                                                                                    |                                                                                                    | · · · · · · · · · · · · · · · · · · ·                                                       |
| www.binops1      フォルダー詳細      フォルダー詳細      マックス      モロー      マックス      モロー      マックス      モロー      マックス      モロー      マックス      マックス     | アイル<br><b>レ&amp;</b><br>image_1,pg<br>image_2,pg<br>image_2,pg<br>image_3,pg<br>image_5,pg<br><b>オルグラー</b><br>ツフオルレ                                                                                                    | Kint C:<br>Kint C:<br>Kint C:                                                                                                    | きる拡張子<br>15 PhtBare SubAr Are ACC<br>Party Register And Are AcC<br>17 Thr Was<br>季節の<br>・<br>・<br>・<br>・<br>、<br>、<br>、<br>、<br>、<br>、<br>、<br>、<br>、<br>、<br>、<br>、<br>、                                                                                                    | ユーザー<br>(A)<br>第2年1-1                                                                                                    | クループ<br>y<br>一 前 者 改 王 保<br>王 保 重 主<br>王 保 重 主<br>王 保 重 主<br>王 保 重 主<br>王 保 重 主<br>王 保 重 主<br>王 保 重 主<br>王 保 重 主                                                      |                                                                                             |
| ・     ・     ・     ・     ・     ・     ・     ・     ・     ・     ・     ・     ・     ・     ・     ・     ・     ・     ・     ・     ・     ・     ・     ・     ・     ・     ・     ・     ・     ・     ・     ・     ・     ・     ・     ・     ・     ・     ・     ・     ・     ・     ・     ・     ・     ・     ・     ・     ・     ・     ・     ・     ・     ・     ・     ・     ・     ・     ・     ・     ・     ・     ・     ・     ・     ・     ・     ・     ・     ・     ・     ・     ・     ・     ・     ・     ・     ・     ・     ・     ・     ・     ・     ・     ・     ・     ・     ・     ・     ・     ・     ・     ・     ・     ・     ・     ・     ・     ・     ・     ・     ・     ・     ・     ・     ・     ・      ・      ・      ・      ・      ・      ・      ・      ・      ・      ・      ・      ・      ・      ・      ・      ・      ・      ・      ・      ・      ・      ・      ・      ・      ・      ・      ・      ・      ・      ・      ・      ・      ・      ・      ・      ・      ・      ・      ・      ・      ・      ・      ・      ・      ・      ・      ・      ・      ・      ・      ・      ・      ・      ・      ・      ・      ・      ・      ・      ・      ・      ・      ・      ・      ・      ・      ・      ・      ・      ・      ・      ・      ・      ・      ・      ・      ・      ・      ・      ・      ・      ・      ・      ・      ・      ・      ・      ・      ・      ・      ・      ・      ・      ・      ・      ・      ・      ・      ・      ・      ・      ・      ・      ・      ・      ・      ・      ・      ・      ・      ・      ・      ・      ・      ・      ・      ・      ・      ・      ・      ・      ・      ・      ・      ・      ・      ・      ・      ・      ・      ・      ・      ・      ・      ・      ・      ・      ・      ・      ・      ・      ・      ・      ・      ・      ・      ・      ・      ・      ・      ・     ・     ・     ・      ・     ・     ・     ・     ・     ・     ・     ・      ・     ・     ・     ・     ・     ・     ・     ・      ・      ・      ・      ・      ・     ・     ・     ・     ・     ・     ・      ・     ・     ・     ・     ・     ・     ・     ・      ・      ・      ・      ・      ・     ・     ・     ・     ・     ・     ・     ・     ・     ・     ・     ・     ・ | アーイル<br><b>ド名</b><br>image_1,pg<br>image_2,pg<br>image_3,pg<br>image_5,pg<br><b>ドオルグラー</b><br>ツフオルレ                                                                                                    |                                                                                                    | きる拡張手子<br>19 PHD BIN VIDEA AND ALL NOC<br>PERCENTION SHOULD NOT ALL NOC<br>NET THAT WHEN<br>SEE BHTE 00:00:50<br>年代。<br>-<br>-<br>-<br>-<br>-<br>-<br>-<br>-<br>-<br>-<br>-<br>-<br>-                                                                                                    | ал-<br>ист. 0<br>Нан. 1-1                                                                                                    | クループ<br>サー<br>一 低 単 色 田 係<br>田 氏 単 主<br>田 氏 単 主<br>田 氏 単 主<br>田 氏 単 主<br>田 氏 単 主<br>田 氏 単 主                                                                           |                                                                                             |
| www.shange1     フォルダー耳相     コンテンツフ     転を フィル     ユンテンツフ     あた フィル     ホロウロ     ホロウロ     ホロフィル     ホロファンツフ     このコンテン     URL                                                                                                    | アーイノレ<br><b>レ&amp;</b><br>image_lipg<br>image_lipg<br>image_lipg<br>image_lipg<br>image_lipg<br>マンフォノレ<br>ジフォノレ                                                                                                    |                                                                                                    | さら広法子<br>ロF PADE BAR MARX AND A MOD<br>AND PADE AND A MOD<br>AND A MOD AND A MOD<br>AND A MOD<br>A MOD<br>A MOD |                                                                                                    | クルーブ<br>y<br>三 G 章 主<br>三 G 章 主<br>王 G 章 主<br>王 G 章 主<br>王 G 章 主<br>王 G 章 主                                                                                           |                                                                                             |
| ・・・・・・・・・・・・・・・・・・・・・・・・・・・・・・・・・                                                                                                    | アイル<br><b>レを</b><br>Image,10g<br>Image,20g<br>Image,20g | ペート・     ペート・     ペーー・     ペーー・     ・     ・     ・  | さら広法子<br>IEF PROJEND VIDAC AND A MOD<br>Party Project And A MOD<br>Ref TWY Weils<br>学生時間 00:00-50                                                                                                    | ユーザー<br>東京和<br>王<br>王<br>王<br>王<br>王<br>王<br>王<br>王<br>王<br>王<br>二<br>サー                                                                                                    |                                                                                                    |                                                                                             |
| www.binops1      フォルダー詳細      フォルダー詳細      マッイル      マッイル      マッイル      マッイル      マッイル      マッイル      マッイル      マッイル      マッイル      ロスアン      URL                                                                                                    | アイル<br>168<br>1990 1990<br>1990 1990<br>1990 1990 1990<br>1990 1990 1990 1990<br>1990 1990 1990 1990 1990 1990 1990 1990                                                                                                    |                                                                                                    | きる拡張子<br>ISPNB.WOV.MAK.MC.MC.MC.<br>ISPNB.WOV.MAK.MC.MC.MC.MC.<br>ISPNB.WOV.MC.MC.MC.MC.MC.MC.MC.MC.MC.MC.MC.MC.MC.                                                                                                    | ANT<br>第日日 - 1<br>日日 - 1<br>日日 - | クループ<br>サー<br>日 春 2 王 6<br>王 6 章 <u>+</u><br>王 6 章 <u>+</u><br>王 6 章 <u>+</u><br>王 6 章 <u>+</u>                                                                       |                                                                                             |
| wyde brongs 1     フォルダー耳相     コンテンツブ     低セ ファイル     シェネのなな     スェルのな     スェルのなる     スェルのなる     スール                                                                                                    | アイル<br>HB<br>mage.lipg<br>mage.lipg<br>mage.lipg<br>mage.lipg<br>オオルダー<br>プフオル                                                                                                    |                                                                                                    | きる広波等子<br>ジアの見めや SMAR AND A MOC MAR AND A MOC MAR AND AND AND AND AND AND AND AND AND AND                                                                                                    | ユーザー<br>REF 1-1<br>REF 1-1                                                                                                    |                                                                                                    |                                                                                             |

コピーしたURLをWEBブラウザのURL入力部に貼り付けしてアクセス することで、ダッシュボード画面やコンテンツフォルダー管理画面を経 由することなく、コンテンツフォルダーを確認/編集することができます。

#### 注意事項

e-Signage S を Internet Explorer 11 でご使用頂いている場合、クリップボードへのアクセス許可を確認する画面が表示されることがあります。このような画面が表示されたときには、[アクセスを許可する]ボタンをクリックして、URL が正しくクリップボードへコピーできるようにしてください。[許可しない]ボタンをクリックした場合、「URL は正し くクリップボードにコピーされました。」というメッセージが表示されますが、URL はクリップボードへコピーでき ていません。[許可しない]ボタンをクリックした場合には、クリップボードへのアクセス許可を確認する画面が表示 されなくなるため、ブラウザの[最新の情報に更新]アイコンをクリックするか、キーボードの[F5]キーを押下して一 度画面を更新した後に上記 4~5 の手順を再度実施し、改めて表示されるクリップボードへのアクセス許可を確認す る画面で[アクセスを許可する]ボタンをクリックしてください。

# 5. 表示用端末側パスで指定したファイルの拡張子に応じて、設定可能なプロパティを表示するようにしました。

コンテンツフォルダー管理画面で表示用端末側パスによるコンテンツを追加する際、入力されたファイルパスで指定されてい るファイルの拡張子に応じて、プロパティ画面を更新するボタンを追加しました。

| プロパティ                                                  |                                          |                 |
|--------------------------------------------------------|------------------------------------------|-----------------|
| コンテンツ                                                  | URL                                      | 表示用端末側パス        |
|                                                        |                                          |                 |
| 表示用端末側のファイルパス                                          | C:\Users\test\Pictures\image1.jpg プロパティ面 | 面更新             |
| パラメータ                                                  |                                          |                 |
|                                                        |                                          |                 |
| <b>共生時間</b>                                            | 00:00:10                                 |                 |
| 背景                                                     | <b>T</b>                                 |                 |
| 背景色を透過にする                                              |                                          |                 |
| プロパティ画面を更新しました。                                        |                                          |                 |
| コンテンツ                                                  | URL                                      | 表示用端末側パス        |
|                                                        |                                          |                 |
| 表示用端末側のファイルパス                                          | C:\Users\test\Pictures\image1.jpg プロパティ画 | 周更 <del>新</del> |
| 再生時間                                                   | 00:00:10                                 |                 |
| 肖晟                                                     | •                                        |                 |
| 背景色を透過にする                                              |                                          |                 |
| ーレイアウト                                                 |                                          |                 |
| <ul> <li>コンテンツの縦横比を保持</li> <li>コンテンツの縦横比を保持</li> </ul> | すする □ 一時的に表示位置を変!                        | 更位置設定           |
| <ul> <li></li></ul>                                    | 907211                                   | •               |
| ▽原りで並べて衣示                                              |                                          |                 |
| - 画像遷移                                                 |                                          |                 |
| 劾                                                      | ₹ なし ▼ 秒                                 |                 |
| 方                                                      | 5                                        |                 |
| 1045                                                   |                                          |                 |
| 育景巴を経                                                  |                                          |                 |
|                                                        |                                          |                 |
|                                                        | 追加 キャンセル                                 |                 |

### 6. コンテンツフォルダーや番組のプレイリストに再生時間の合計を表示する機能を追加しました。

各コンテンツフォルダーや番組の各表示枠/背景枠/テロップ枠/音声枠について、プレイリスト上に再生時間を表示するよう にしました。コンテンツフォルダーのコンテンツファイルを追加/削除した際や、番組各枠のコンテンツフォルダー等を追加/ 削除した際に、その作業によって再生時間がどのように変化するのか分かりやすくなります。

|                                                                                                    |                                                                                                    |                                                                                                    | ~                                                      |                                                                                       |
|----------------------------------------------------------------------------------------------------|----------------------------------------------------------------------------------------------------|----------------------------------------------------------------------------------------------------|--------------------------------------------------------|---------------------------------------------------------------------------------------|
| フォルダー詳細                                                                                                    | 格納できる拡張子<br>JPEG,JPG,GIF,PNG,BMP,W<br>AVLSWF,PPT,PPTX,PPS,PP<br>MHT ANC DGLERC TWT W                                                                                                    | ユーザーグループ<br>/MV,MP4,MOV, へ<br>SS,HTM,HTML 、                                                                                                    |                                                        |                                                                                       |
| ■ コンテンツファイル                                                                                                    | フォルダー 再生時間 00:                                                                                                    | 00:40 🗈 🗎 🖄 🛱                                                                                                    | 6 💼 🔛                                                  | コンテンツフォルダーの再生時間が                                                                      |
| □ 番号 ファイル名                                                                                                    | 再生時間条件名                                                                                                    |                                                                                                    | ۲                                                      | フォルダー再生時間 として表示されます                                                                   |
| ✓ 1 V01.jpg                                                                                                    | 00:00:10 -                                                                                                    | 主 録 🏛                                                                                                    | • • •                                                  |                                                                                       |
| ✓ 2 V02.jpg                                                                                                    | 00:00:10 -                                                                                                    | 王 保 💼                                                                                                    | • = •                                                  |                                                                                       |
| ✓ 3 V03.jpg                                                                                                    | 00:00:10 -                                                                                                    | 主 傝 🍵                                                                                                    | 🔸 💠 💽                                                  |                                                                                       |
| 4 V04.jpg                                                                                                    | 00:00:10 -                                                                                                    | 王 區 💼                                                                                                    | + :: 🕥                                                 |                                                                                       |
|                                                                                                    |                                                                                                    |                                                                                                    |                                                        |                                                                                       |
| レイリスト<br>表示枠1 表示枠2 ま<br>表示枠1 再生時間 00:01:20                                                                                                    | 示体3 表示体4 テロップ1<br>すべての                                                                                                    | テロップ2 音声 背景 PIP<br>カフォルダーの内容を表示する すべてのフォルダーのJ                                                                                                    | ▲<br>×<br>約容を隠す                                        | 各枠(例として表示枠 1)の再生時間が<br>表示枠 1 再生時間 として表示されます                                           |
| レイリスト     表示枠1 表示枠2 ま       表示枠1 再生時間 00:01:20       ② Sample Images 1                                                                                                    | 示体3 表示体4 テロップ1<br>すべての                                                                                                    | テロップ2 音声 音見 PIP<br>カフォルダーの内容を表示する すべてのフォルダーの<br>フォルダー 再生時間 00:00:50                                                                                                    | ×<br>N容を隠す<br>二 (文)                                    | 各枠(例として表示枠 1)の再生時間が<br>表示枠 1 再生時間 として表示されます。                                          |
| パリスト     表示枠1     表示枠2     ま       表示枠1     表示枠2     ま       表示枠1     再生時間 00:01:20     ・・・・・・・・・・・・・・・・・・・・・・・・・・・・・・・・・・・・                                                                                                    | i示ゆ3 表示ゆ4 テロップ1<br>すべての<br>再生時間                                                                                                    | テロップ2 音声 背景 PIP<br><b>Dフォルダーの内容を表示する すべてのフォルダーの</b><br>フォルダー 再生時間 00:00:50<br><b>条件名</b>                                                                                             | ×<br>約容を贈す<br>①                                        | 各枠(例として表示枠 1)の再生時間が<br>表示枠1 再生時間 として表示されます。                                           |
| パリスト     表示枠1     表示枠2     ま       表示枠1     表示枠2     ま       表示枠1     再生時間 00:01:20     ・       ③     Sample Images 1     ・       ファイル名     sample image_1.jpg                                                                                                    | i示ゆ3 表示ゆ4 テロップ1<br>すべての<br>再生時間<br>00:00:10                                                                                                    | テロップ2 音声 背景 PIP<br><b>Dフォルダーの内容を表示する すべてのフォルダーの</b><br>フォルダー 再生時間 00:00:50<br><b>条件名</b><br>-                                                                                        | ×<br>私容を題す<br>① (家)<br>④ (家)                           | 各枠(例として表示枠 1)の再生時間が<br>表示枠1 再生時間 として表示されます。                                           |
| パリスト     表示枠2     表示枠2 | t示枠3 表示枠4 テロップ1<br>すべての<br>再生時間<br>00:00:10<br>00:00:10                                                                                                    | テロップ2 音声 背景 PIP<br><b>Dフォルダーの内容を表示する すべてのフォルダーの</b><br>フォルダー 再生時間 00:00:50<br><b>条件名</b><br>-                                                                                        | ×<br>和音を題す<br>①                                        | 各枠(例として表示枠 1)の再生時間が<br>表示枠 1 再生時間 として表示されます。                                          |
| パリスト     表示枠2 ま       表示枠1 表示枠2 ま     表示枠1 再生時間 00:01:20       ② Sample Images 1     ファイル名       sample image_1jpg     sample image_2jpg       sample image_3jpg     sample image_3jpg                                                                                                    | t示枠3 表示枠4 テロップ1<br>すべての<br>再生時間<br>00:00:10<br>00:00:10<br>00:00:10                                                                                                    | テロップ2 音声 背景 PIP<br><b>D7</b> オルダーの内容を表示する すべてのフォルダーのの<br>フォルダー 再生時間 00:00:50<br>条件名<br>-<br>-                                                                                        | ×<br>和音を題す<br>①                                        | 各枠(例として表示枠 1)の再生時間が<br>表示枠 1 再生時間 として表示されます。                                          |
| パリスト     表示枠2     表示枠2 | t示枠3 表示枠4 テロップ1<br>すべての<br>再生時間<br>00:00:10<br>00:00:10<br>00:00:10<br>00:00:10                                                                                                    | テロップ2 音声 肖泉 PIP<br><b>D7オルダーの内容を表示する すへてのフォルダーの</b><br>フォルダー 再生時間 00:00:50<br>条件名<br>-<br>-<br>-<br>-                                                                                | ×<br>AB2 £28 J<br>■                                    | 各枠(例として表示枠 1)の再生時間が<br>表示枠 1 再生時間 として表示されます。                                          |
| パリスト     表示枠2 ま       表示枠1 表示枠2 ま     表示枠2 ま       表示枠1 再生時間 00:01:20     マンマイル名       Sample Images 1     ファイル名       Sample image_1.jpg     sample image_2.jpg       sample image_3.jpg     sample image_4.jpg       sample image_5.jpg     sample image_5.jpg                                                                                                    | 5示枠3 表示枠4 テロップ1<br>すべての<br>再生時間<br>00:00:10<br>00:00:10<br>00:00:10<br>00:00:10<br>00:00:10                                                                                                  | テロップ2 音声 階最 PIP<br>D7ォルダーの内容を表示する すへてのフォルダーのの<br>フォルダー 再生時間 00:00:50<br>条件名<br>-<br>-<br>-<br>-<br>-                                                                                 |                                                        | 各枠(例として表示枠 1)の再生時間が<br>表示枠 1 再生時間 として表示されます。                                          |
| メイリスト         表示枠1       表示枠2       表示枠2         表示枠1       表示枠2       表示枠2         表示枠1       表示枠2       表示枠2         表示枠1       表示枠2       表示枠2         表示枠1       表示枠2       表示枠2         表示枠1       再生時間 00:01:20       ●         ②       Sample Images 1       ●         ファイル名       sample image_2.jpg       sample image_3.jpg         sample image_3.jpg       sample image_5.jpg         ③       Sample Images 3                                                                                                    | t示体3 表示体4 テロップ1<br>すべての<br>再生時間<br>00:00:10<br>00:00:10<br>00:00:10<br>00:00:10<br>00:00:10                                                                                                  | テロップ2 音声 背景 PIP<br><b>Dフォルダーの内容を表示する すべてのフォルダーの</b><br>フォルダー 再生時間 00:00:50<br><b>条件名</b><br>-<br>-<br>-<br>-<br>フォルダー 再生時間 00:00:30                                                  | ×<br>私容を聴す<br>● ② ②<br>● ③<br>● ③<br>● ③<br>● ③<br>● ③ | 各枠(例として表示枠 1)の再生時間が<br>表示枠 1 再生時間 として表示されます。<br>各枠に追加されているコンテンツフォルダーの                 |
| レイリスト     表示枠1     表示枠2     表示枠2       表示枠1     表示枠2     表示枠2       表示枠1     再生時間 00:01:20       ②     Sample Images 1       ファイル名       sample image_1jpg       sample image_1jpg                                                                                                    | 5示枠3 表示枠4 テロップ1<br>すべての<br>再生時間<br>00:00:10<br>00:00:10<br>00:00:10<br>00:00:10<br>00:00:10<br>00:00:10                                                                                      | テロップ2 音声 階最 PIP<br><b>D7ォルダーの内容を表示する すべてのフォルダーのの</b><br>フォルダー 再生時間 00:00:50<br>条件名<br>-<br>-<br>フォルダー 再生時間 00:00:30<br>条件名                                                           |                                                        | 各枠(例として表示枠 1)の再生時間が<br>表示枠 1 再生時間 として表示されます。<br>各枠に追加されているコンテンツフォルダーの<br>再生時間も表示されます。 |
| パリスト     表示枠1     表示枠2     表示枠2       表示枠1     表示枠2     表示枠2     表示枠2       表示枠1     再生時間 00:01:20       ②     Sample Images 1       ファイル名       sample image_1.jpg       sample image_3.jpg       sample image_4.jpg       sample image_5.jpg       ③       Sample Image_5.jpg       ③       Sample Image_5.jpg       ③       ファイル名       sample image_7.jpg                                                                                                    | 5示枠3 表示枠4 テロップ1<br>すべての<br>再生時間<br>00:00:10<br>00:00:10<br>00:00:10<br>00:00:10<br>00:00:10<br>可生時間<br>00:00:06                                                                              | テロップ2 音声 階最 PIP<br><b>D7ォルダーの内容を表示する すべてのフォルダーのの</b><br>フォルダー 再生時間 00:00:50<br>条件名<br>-<br>フォルダー 再生時間 00:00:30<br>条件名<br>-                                                           |                                                        | 各枠(例として表示枠 1)の再生時間が<br>表示枠 1 再生時間 として表示されます。<br>各枠に追加されているコンテンツフォルダーの<br>再生時間も表示されます。 |
| ノイリスト     表示枠1     表示枠2     表示枠2       表示枠1     表示枠2     表示枠2       表示枠1     再生時間 00:01:20       ②     Sample Images 1       ファイル名       sample image_1,jpg       sample image_2,jpg       sample image_3,jpg       sample image_5,jpg       ③       Sample Image_5,jpg       ③       Sample Image_7,jpg       sample image_7,jpg       sample image_8,jpg                                                                                                    | 5示枠3 表示枠4 テロップ1<br>すべての<br>再生時間<br>00:00:10<br>00:00:10<br>00:00:10<br>00:00:10<br>00:00:10<br>00:00:10<br>可生時間<br>00:00:06<br>00:00:06                                                      | テロップ2 音声 階最 PIP<br><b>D7ォルダーの内容を表示する すべてのフォルダーのの</b><br>フォルダー 再生時間 00:00:50<br>条件名<br>-<br>-<br>フォルダー 再生時間 00:00:30<br>条件名<br>-<br>-                                                 |                                                        | 各枠(例として表示枠 1)の再生時間が<br>表示枠 1 再生時間 として表示されます。<br>各枠に追加されているコンテンツフォルダーの<br>再生時間も表示されます。 |
| U/JJスト<br>表示枠1 表示枠2 表<br>表示枠1 再生時間 00:01:20<br>② Sample Images 1<br>ファイル名<br>sample image_1.jpg<br>sample image_2.jpg<br>sample image_3.jpg<br>sample image_5.jpg<br>③ Sample Images 3<br>ファイル名<br>sample image_7.jpg<br>sample image_8.jpg<br>sample image_9.jpg                                                                                                    | 5示枠3 表示枠4 テロップ1<br>すべての<br>再生時間<br>00:00:10<br>00:00:10<br>00:00:10<br>00:00:10<br>00:00:10<br>00:00:10<br>可生時間<br>00:00:06<br>00:00:06<br>00:00:06                                          | テロップ2 音声 階最 PIP<br>D7オルダーの内容を表示する すべてのフォルダーのの<br>フォルダー 再生時間 00:00:50<br>条件名<br>-<br>-<br>フォルダー 再生時間 00:00:30<br>条件名<br>-<br>-<br>-<br>-<br>-<br>-<br>-<br>-<br>-<br>-<br>-<br>-<br>- |                                                        | 各枠(例として表示枠 1)の再生時間が<br>表示枠 1 再生時間 として表示されます。<br>各枠に追加されているコンテンツフォルダーの<br>再生時間も表示されます。 |
| レイリスト         表示枠1       表示枠2       表示枠2         表示枠1       表示枠2       表示枠2         表示枠1       表示枠2       表示枠2         表示枠1       表示枠2       表示枠2         表示枠1       再生時間 00:01:20       ●         ②       Sample Images 1       ●         ファイル名       sample Image_3.jpg       sample Image_5.jpg         Sample Image_5.jpg       ●       ●         ③       Sample Image_7.jpg       sample Image_8.jpg         sample Image_9.jpg       sample Image_9.jpg         sample Image_10.jpg       ●                                                                                                    | USF林3 表示枠4 テロップ1<br>すべての<br>再生時間<br>00:00:10<br>00:00:10<br>00:00:10<br>00:00:10<br>00:00:10<br>00:00:10<br>00:00:10<br>00:00:10<br>00:00:00<br>00:00:06<br>00:00:06<br>00:00:06<br>00:00:06 | テロップ2 音声 階最 PIP<br>D7オルダーの内容を表示する すべてのフォルダーのの<br>フォルダー 再生時間 00:00:50<br>条件名<br>-<br>-<br>フォルダー 再生時間 00:00:30<br>条件名<br>-<br>-<br>-<br>-<br>-<br>-<br>-<br>-<br>-<br>-<br>-<br>-<br>- |                                                        | 各枠(例として表示枠 1)の再生時間が<br>表示枠 1 再生時間 として表示されます。<br>各枠に追加されているコンテンツフォルダーの<br>再生時間も表示されます。 |

#### 注意事項

表示されるフォルダー再生時間や各枠の再生時間などについては、コンテンツファイルに対して設定した再生条件を 考慮せず、再生条件が設定されていない状態での各コンテンツファイルの再生時間を合算した時間が表示されます。 そのため、コンテンツファイルに対して再生条件が設定されている場合は、表示されている再生時間と実際の端末上 の再生時間が異なります。システム運用時には、事前に配信データを実際に配信/表示して、意図した通り表示される かどうか確認してください。

### 7. コンテンツフォルダー管理画面や番組作成エリアからプレイリストを印刷できるようにしました。

コンテンツフォルダー管理画面や番組作成エリアからプレイリストを、印刷専用のレイアウトで印刷できるようにしました。

- 1 印刷したい画面から印刷ボタンをクリックします。
  - コンテンツフォルダー管理画面
     印刷したいコンテンツフォルダーを開き
     アイコンをクリックします。
- フォルダー詳細 7 格納できる拡張子 ユーザーグループ 管理者,ユーザー JPEG, JPG, GIF, PNG, BMP, MPG, MPEG, MP4, WMV, WEBM, HTML, HTM 🔄 コンテンツファイル フォルダー 再生時間 00:00:20 a a 8 ± 6 **1** :: □ 番号 ファイル名 再生時間 条件名 □ 1 ジャケット1JPG 00:00:10 主 🗟 🏦 🔸 ٢ □ 2 ジャケット2.JPG 00:00:10 🗄 🔂 🏛 🛓 ◙ ⊙ 添付ファイル Ţ 📄 e-Signage S レイアウト固定グリッド間隔 8 ファッション 發組機成印刷 プレイリン 表示枠1 (0px, 0px, 136 ☆ 表示枠 Ö ■グループなし 表示枠3 (136) Ø

番組作成エリアの印刷専用レイアウト

#### **2** 画面右上の [印刷] ボタンをクリックします。

② 番組作成エリア

クリックします。

-11 -

印刷設定画面が開きますので指示に従って印刷を行います。

#### コンテンツフォルダー管理画面の印刷専用レイアウト

番組管理画面から印刷したい番組を選び、

番組作成エリアを開き [番組構成印刷] ボタンを

|      |          | ×                   | プレイリスト印刷     |             |          | ,,                  |
|------|----------|---------------------|--------------|-------------|----------|---------------------|
|      |          | 印刷                  |              |             |          | 日周                  |
|      |          | 2020/01/21 14:49:15 | 番組:ファッション    |             |          | 2020/01/21 16:52:57 |
| - A1 |          |                     | ブレーヤータイプ     | プレーヤー A1    |          |                     |
|      |          |                     | 位置           | 0, 0        |          |                     |
|      |          |                     | サイズ          | 1920 × 1080 |          |                     |
|      |          |                     | 再生時間         | 00:02:00    |          |                     |
|      | 再生時間     | <b>条件名</b>          | 番組色          | #00AA44     |          |                     |
|      | 00:00:10 | -                   | 表示枠1         |             |          |                     |
|      | 00:00:10 |                     | 位置           | 0. 0        |          |                     |
|      |          |                     | サイズ          | 1360 × 1080 |          |                     |
|      |          |                     | 再生時間         | 00:02:00    |          |                     |
|      |          |                     | 背景色          | #000000     |          |                     |
|      |          |                     | フォルダー名: ファッ: | /ヨン         |          | 再生時間: 00:01:20      |
|      |          |                     | 番号 ファイル名     |             | 再生時間 条件名 |                     |

#### 注意事項

ファイル名

ブレーヤータイプ

フォルダー種別 再生時間

番号 ファイル名
 1 ジャケット1JPG
 2 ジャケット2JPG

• Internet Explorer 11 から印刷する場合:

[ファイル]メニューの[ページ設定]から[背景の色とイメージを印刷する]を有効にしてから印刷してください。

Microsoft Edge から印刷する場合:

Microsoft Edge では、背景の色を印刷することができないため、印刷される際は Internet Explorer 11、 または、Google Chrome をご利用頂く必要があります。

→ Microsoft Edge で表示中のページを Internet Explorer 11 で開く方法:
 アイコンをクリックして[その他のツール]から[Internet Explorer で開く]を選びます。

### 8. 番組のプレイリストから直接コンテンツフォルダーを表示/編集できるようにしました。

番組のプレイリストの表示画面から直接コンテンツフォルダーを表示して、コンテンツファイルの追加/削除などの編集を 行えるようにしました。

#### 1 番組作成エリアの[プレイリストの表示]ボタンをクリックします。

プレイリストの確認画面を表示します。

| 텔 e-Signage S |                              |                          |                               | s組管理                      | • ① <sup>管理者</sup> • 〔                                     | G |
|---------------|------------------------------|--------------------------|-------------------------------|---------------------------|------------------------------------------------------------|---|
| F             | asda*                        | レイアウト固定グリッド開稿<br>8       | プレビュー 番組構成印刷                  | ブレイリストの表示 プロパテ-           | ィ 戻る 保存 別名で保存                                              | Ŧ |
| プレーヤー A1      | 表示枠1 (0px, 0px, 480px,       | 表示枠2 (480px, 0px, 480px, | 表示枠3 (960px, 0px, 480px,      | 表示枠4 (1440px, 0px, 480px, | 音声枠 背景枠                                                    |   |
| メディアフォルダー 🗸   | 900px)                       | 900px) 🌣                 | 900px) 🌣                      | 900px) 🌣                  | <u>ドラッグ&amp;ドロップ</u><br>ドラッグ&ドロップ                          |   |
| ⊕ グループなし      | 2 フォルダー                      | 1フォルダー                   | 3フォルダー                        | 2フォルダー                    |                                                            |   |
| 🗖 7೯ಳು೭ಕು     |                              |                          |                               |                           | <ul> <li>画面の表示位置</li> <li>座標 - X 0 Y 0</li> </ul>          |   |
| ■ シューズ        |                              |                          |                               |                           | 両面サイズ                                                      |   |
|               | ドラッグ&ドロップ                    | ドラッグ&ドロップ                | ドラッグ&ドロップ                     | ドラッグ&ドロップ                 | <ul> <li>● プリセット画面サイズ 1920×1080 ▼</li> </ul>               | 1 |
|               |                              |                          |                               |                           | ○ カスタム 1920 X 1080<br>▼&チモニ9の直向サイズを計算                      | 3 |
|               |                              |                          |                               |                           | 表示枠のレイアウト                                                  |   |
|               |                              |                          |                               |                           | ☑ 表示枠1                                                     |   |
|               |                              |                          |                               |                           | <ul> <li>✓ 表示枠2</li> <li>✓ 表示枠3</li> <li>✓ あ示枠3</li> </ul> |   |
|               |                              |                          | 10                            |                           |                                                            |   |
|               | יעיד (0px, 900px, 960px, 180 | <sup>px)</sup> <b>Q</b>  | プロップZ (960px, 900px, 960px, 1 | 180px)                    | ☑ FDyJ1                                                    |   |
|               | ドラッグる                        | 197                      | ドラッグ・                         | & F Q 97                  |                                                            |   |
|               |                              |                          |                               |                           |                                                            |   |

# 2 編集したいコンテンツフォルダーの 🔂 アイコンをクリックします。

別のウインドウでコンテンツフォルダーの編集画面が表示されます。

| プレ・ | イリスト                       |            |      |      |          |      |       |        |           |          |            | ×                    |
|-----|----------------------------|------------|------|------|----------|------|-------|--------|-----------|----------|------------|----------------------|
|     | 表示枠1                       | 表示枠2       | 表示枠3 | 表示枠4 | テロップ1    | テロ   | ップ2   | 音声     | 背景        |          |            |                      |
| 퀴   | 長示枠1 再生時間                  | 00:01:00   |      |      | 更新       | すべての | フォルダー | の内容を表え | 示する       | すべてのフォルダ | ーの内容を隠す    |                      |
|     | 🗴 วรงษอม                   | /          |      |      |          |      | フォルダ  | 一再生時間  | ឿ 00:00:4 | 0        | <b>Ö İ</b> |                      |
|     | ファイル名                      |            |      |      | 再生時間     | 条件名  |       |        |           |          |            | ٢                    |
|     | H05.jpg                    |            |      |      | 00:00:10 | -    |       |        |           |          |            | $\overline{\bullet}$ |
|     | H06.jpg                    |            |      |      | 00:00:10 | -    |       |        |           |          |            |                      |
|     | H04.jpg                    |            |      |      | 00:00:10 | -    |       |        |           |          |            | ۷                    |
|     | H07.jpg                    |            |      |      | 00:00:10 | -    |       |        |           |          |            |                      |
|     | <ul> <li>シューズ (</li> </ul> | Directモード) |      |      |          |      | フォルダ  | 一再生時間  | 引 00:00:2 | D        |            |                      |
|     | ファイル名                      |            |      |      | 再生時間     |      |       |        |           |          |            |                      |
|     | シューズ1JPG                   |            |      |      | 00:00:10 |      |       |        |           |          |            |                      |
|     | シューズ2.JPG                  |            |      |      | 00:00:10 |      |       |        |           |          |            |                      |
|     |                            |            |      |      |          |      |       |        |           |          |            |                      |

#### 3 コンテンツファイルの削除/追加などの編集を行います。

編集内容は番組管理のプレイリストにリアルタイムで反映されます。

| e-Signage S |                            |                                                   | <b>®</b> •             | ۰ 1               | - |
|-------------|----------------------------|---------------------------------------------------|------------------------|-------------------|---|
| ファッション      |                            |                                                   |                        |                   |   |
| フォルダー言祥細    | <b>長</b> Ø 格納で<br>(PEG.)PG | きる拡張子<br>GF.PNG.BMP.MPG.MPG.MP4.WMV.WEBM.HTML.HTM | ユーザーグループ<br>10月8日 - ブー |                   | ~ |
| 🖬 コンテンソファイル | フォルダー 再生時間                 | 00:00:40                                          |                        | 6 ≣ 8 ≡ 6         |   |
| □ 番号 ファイル名  | 再生時間                       | 条件名                                               |                        |                   | ۲ |
| □ 1 H05.jpg | 00:00:10                   |                                                   |                        | ± 🕼 🗯 🛃 🗉         |   |
| 2 H06jpg    | 00:00:10                   | ÷                                                 |                        | ≡ 🕼 🛢 🛃 🗉         | ă |
|             |                            |                                                   |                        | # 12 <b>* *</b> * | • |
| □ 3 H04jpg  | 00:00:10                   |                                                   |                        |                   |   |

#### **9.** チャンネルセット機能を追加しました(WEBサーバー版、Pro版限定)

通常の配信では、管理用 PC で作成したスケジュールに従って番組を表示するのに対して、あらかじめチャンネルセットを 表示端末側に配信してキーに登録しておけば、通常配信コンテンツを表示中でも表示端末側のキー操作により、チャンネル 登録したコンテンツフォルダーや番組に切り替えることができます。

チャンネルセットは複数のチャンネル番号の集まりで、各チャンネル番号には1つのコンテンツフォルダーまたは番組が 登録されています。

#### ご参考

e-Signage Ver4.7 のプリセット番組と同じ用途でご利用いただけますが、e-Signage S のチャンネルセット機能では、 番組だけでなく、コンテンツフォルダーも登録でき、また配信画面から配信できるようになりました。

**1** ダッシュボード画面の[スケジュール管理]の右上にある [スケジュール管理]が[チャンネルセット管理]に変わります。

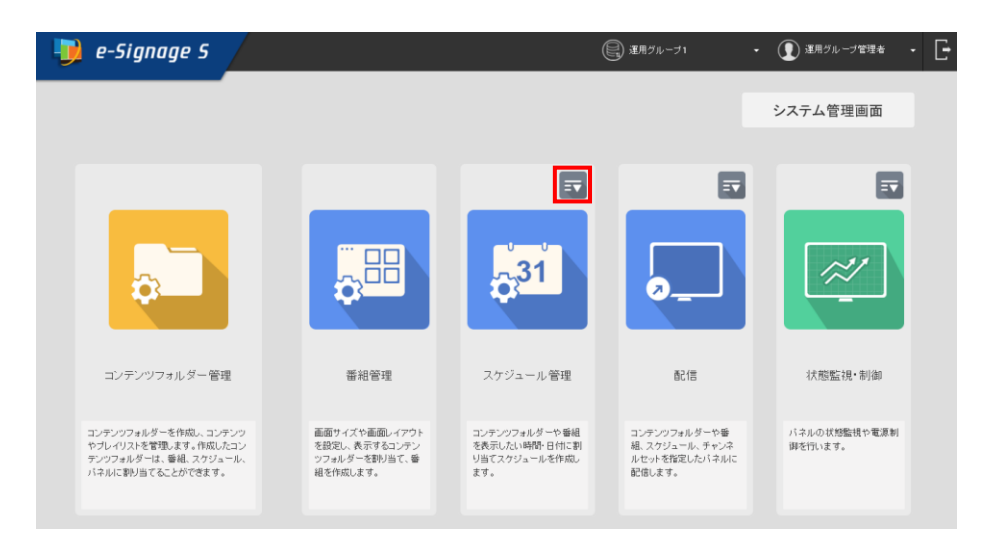

2 [チャンネルセット管理]をクリックします。

チャンネルセット管理画面が表示されます。

| 별 e-Signage S                                                                             |                                                             |                                                 | 運用ヴルーブ1                                                  | • ① 運用グループ管理者 • [       |
|-------------------------------------------------------------------------------------------|-------------------------------------------------------------|-------------------------------------------------|----------------------------------------------------------|-------------------------|
|                                                                                           |                                                             |                                                 |                                                          | システム管理画面                |
| <b>2</b>                                                                                  |                                                             | ×                                               |                                                          |                         |
| コンテンツフォルダー管理                                                                              | 番組管理                                                        | チャンネルセット管理                                      | 香21言                                                     | 状態監視・制御                 |
| コンテンツフォルダーを作成し、コンテンツ<br>やプレ・リノスを管理します。作成したコン<br>テンツフォルダーは、番組、スケジュール、<br>バネルに都り当てることができます。 | 面面サイズや画面レイアウト<br>を放起し、表示するコンテン<br>ツフォルダーを取り出て、番<br>組を作成します。 | チャンネルセットを作成し、<br>チャンネルコンテンツとチャ<br>ンネルリストを管理します。 | コンテンツフォルダーや番<br>組、スクジュール、チャンネ<br>ルセットを指定したパネルに<br>配信します。 | バネルの状態監視や電源制<br>御を行います。 |

### **3** 画面右下の **三** ボタンをクリックして、追加を選びます。 チャンネルセット編集画面が表示されます。

| 🍺 e-Signage S | (#) チャンネルセット管理 ・ ① 運用ヴループ管理者 ・ []・ | 闄 e-Signage S | <ul> <li>         ・・・・・・・・・・・・・・・・・・・・・・・・・・・・・</li></ul> |
|---------------|------------------------------------|---------------|-----------------------------------------------------------|
| Ŧ             | チャンネルセット管理                         | Ŧ             | チャンネルセット管理                                                |
| 厨 グループなし      | グループなし                             | 国 グループなし      | グループなし                                                    |
|               | 表示するチャンネルセットがありません。                |               | 表示するチャンネルセットがありません。                                       |
|               |                                    |               |                                                           |
|               |                                    |               |                                                           |
|               |                                    |               |                                                           |
|               |                                    |               |                                                           |
|               |                                    | <b>•</b>      | 18.00   EL                                                |

#### **4** 画面右下の **三** ボタンをクリックして、追加を選びます。 チャンネルの追加画面が表示されます。

| 🛯 🗾 e-Signage S | (ii) チャンネルセッチ管理                                              | <ul> <li>・ ① 運用ヴループ管理者 ・ □・</li> </ul> | <u> i</u> e-Signage S      | (業) チャンネルセット管理                                              | • 🕦 আলগন-সময় - 📑 |
|-----------------|--------------------------------------------------------------|----------------------------------------|----------------------------|-------------------------------------------------------------|-------------------|
| Ŧ               | 無題                                                           | R5 87 96787                            | ☞ 無題                       |                                                             | 更5 保存 916で保存      |
| サレーヤー           | チャンネルがありません。                                                 |                                        | ブレーヤー                      | チャンネルがありません。                                                |                   |
| コンデンツフォルダー ・    |                                                              |                                        | コンデンツフォルダー -               |                                                             |                   |
| + = 910-240     |                                                              |                                        | + <b>*</b> 7 <i>1</i> 0-7% |                                                             |                   |
|                 |                                                              |                                        |                            |                                                             |                   |
|                 |                                                              |                                        |                            |                                                             |                   |
|                 |                                                              |                                        |                            |                                                             |                   |
|                 |                                                              |                                        |                            |                                                             |                   |
|                 |                                                              |                                        |                            |                                                             |                   |
|                 | ■ Simpler SWE IF ~ r/~₩ 11231 Consult 6 207, 944P Consultan. |                                        |                            | a Grane Call H = /1-# 11115 Constabl & 2017. G488 Constable | iam   🗉 🗙         |

5 [チャンネル番号]を入力し、OKをクリックします。 チャンネルが登録されます。

| チャンネル | の追加     |          |   |
|-------|---------|----------|---|
|       | チャンネル番号 | 1        | 1 |
|       | 詳細      | 朝の番組     | _ |
|       |         | OK キャンセル |   |

**6** 登録したいコンテンツフォルダーや番組をドラッグ&ドロップします。

コンテンツフォルダーや番組がチャンネルに割り当てられます。

| 🌗 e-Signage S     |           | (ii) チャンネルセ・                    | ット管理 • ① 運用グリ |                 |
|-------------------|-----------|---------------------------------|---------------|-----------------|
| F                 | 無題*       |                                 | 展5            | <b>楽存 別名で保存</b> |
| プレーヤー             | ☑ チャンネル番号 | コンテンツフォルダー/ 番組                  | 呈美細           |                 |
| コンテンツフォルダー -      | ☑ 1       | Sakura Folder                   | 朝の番組          | / =             |
| ⊙ グループなし          |           |                                 |               |                 |
| demo_Direct       |           | <b>~</b>                        |               |                 |
| 🚍 Sakura Folder 🧼 | 登録<br>ドラ・ | したいコンテンツフォルダーや番<br>ッグ&ドロップで登録する | 組を            |                 |
|                   |           |                                 |               |                 |

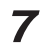

### 7 [保存]をクリックします。

チャンネルセットの保存画面が表示されます。

| 🍺 e-Signage S                                      |           |                | ● チャンネルセット管理 | - 🚺 運用さ | /ルーブ管理者 - 📑 |
|----------------------------------------------------|-----------|----------------|--------------|---------|-------------|
| Ŧ                                                  | 無題*       |                |              | 戻る      | 保存 別名で保存    |
| <b>プレーヤー</b>                                       | ☑ チャンネル番号 | コンテンツフォルダー/ 番組 |              | 言关注图    |             |
| <ul> <li>コンテンツフォルター ・</li> <li>④ グループなし</li> </ul> | ☑ 1 📃     | Sakura Folder  |              | 朝の番組    | / =         |
| demo_Direct                                        |           |                |              |         |             |
| 🧮 Sakura Folder                                    |           |                |              |         |             |
|                                                    |           |                |              |         |             |
|                                                    |           |                |              |         |             |
|                                                    |           |                |              |         |             |
|                                                    |           |                |              |         |             |

8 [チャンネルセット名]を入力して、チャンネルセットを保存します。

| チャンネルセ | ットの保存            |
|--------|------------------|
|        | <b>エットウルセットク</b> |
|        |                  |
|        | ₩FFFFAA          |
|        | 保存 キャンセル         |

**9** 配信画面にて、[プレーヤー]を選び、[コンテンツフォルダー]から[チャンネルセット]を選びます。 登録されているチャンネルセットのリストが表示されます。

| 뒞 e-Signage S                |               |         |            |          |               |               |               |               | -             |               | 運用グル〜         | -ブ管理者         | ÷             | E        |
|------------------------------|---------------|---------|------------|----------|---------------|---------------|---------------|---------------|---------------|---------------|---------------|---------------|---------------|----------|
| =                            | 配信            |         | 2020/05/21 | 2020/07/ | 20            |               | <u></u>       | 配信状》          | - ma          | 全グループ         | を選択           | 全グループ         | の違択を          | N∓R≘:    |
| プレーヤー プレーヤー A1               | 0/1バネル 選択中    |         |            |          |               |               |               |               |               |               |               |               |               | _        |
| コンテンツフォルダー -                 | ③ グループなし:0/1/ | (ネル 選択中 | I.         |          |               |               | 定期配信          | Т             | クリア           | すべて           | を選択           | すべての          | 選択を解除         |          |
| コンテンツフォルダー                   | パネル名 🔺        | 配信データ   |            |          | 5/21<br>(Thu) | 5/22<br>(Fri) | 5/23<br>(Sat) | 5/24<br>(Sun) | 5/25<br>(Mon) | 5/26<br>(Tue) | 5/27<br>(Wed) | 5/28<br>(Thu) | 5/29<br>(Fri) | 5/<br>(S |
| 番組                           | ZP31 BIGPAD   | 未割り付け   |            |          |               |               |               |               |               |               |               |               |               |          |
| A デジュール<br>e-Signage形式スケジュール |               |         |            |          |               |               |               |               |               |               |               |               |               | _        |
| チャンネルセット                     | <             |         |            |          |               |               |               |               |               |               |               |               |               | >        |
|                              |               |         |            |          |               |               |               |               |               |               |               |               |               |          |
|                              |               |         |            |          |               |               |               |               |               |               |               |               |               |          |
|                              |               |         |            |          |               |               |               |               |               |               |               |               |               | €        |

10 配信したいパネルにチャンネルセットをドラッグ&ドロップします。

パネルにチャンネルセットが割り付けられます。

| ignage S 🐌 🥑   |                      |            | (          | <b>II)</b> 62(1)         |                          |                          | • 🕐 🗴                    | ■用グルー               | ブ管理者                 | •            | Ŀ          |
|----------------|----------------------|------------|------------|--------------------------|--------------------------|--------------------------|--------------------------|---------------------|----------------------|--------------|------------|
| F              | 配信                   | 2020/05/21 | 2020/07/20 |                          | <u></u>                  | 配信状况画面                   | i 全グループ                  | 5選択                 | 全グループの               | )選択を献        | W.         |
| ブレーヤー ブレーヤー A1 | 0/1バネル 選択中           |            |            |                          |                          |                          |                          |                     |                      |              | _          |
| チャンネルセット 👻     | 配信データが割り付けられました。<br> |            |            |                          |                          |                          |                          |                     |                      |              |            |
| ⊙ グループなし       | ③ グルーブなし:0/1パ        | ネル 選択中     |            |                          | 定期記                      | 217                      | <b>3</b> 477             | eist in             | すべての選                | 訳を <b>解除</b> |            |
| 町 1            | パネル名 🔺               | 配信データ      |            | 5/21 5/22<br>(Thu) (Fri) | 5/23 5/24<br>(Sat) (Sun) | 5/25 5/26<br>(Mon) (Tue) | 5/27 5/28<br>(Wed) (Thu) | 5/29 5/<br>(Fri) (S | 30 5/31<br>at) (Sun) | 6/1<br>(Mon) | 6/;<br>(Tu |
| - ·<br>朝の番組セット | ZP31_BIGPAD          | [朝の番組セット]  |            |                          |                          |                          | 朝の番組セッ                   | ٢                   |                      |              |            |
|                |                      |            |            |                          |                          |                          |                          |                     |                      |              | >          |
|                | 登録したい                | チャンネルセ     | ットをト       | ・ラッ:                     | グ&ド                      | ロップつ                     | で登録す                     | トる                  |                      |              |            |
|                |                      |            |            |                          |                          |                          |                          |                     |                      | 6            |            |

**11** パネルをクリックして選択状態にした上で、画面右下の ボタンをクリックして、[配信]を選びます。 プレーヤーにチャンネルセットが配信されます。

| 🧾 e-Signage S  |                              |            | (          |                        |                           |                          | Ŧ                    | <b>()</b> ##        | 月グループ管                 | 理者 -                  | G               |
|----------------|------------------------------|------------|------------|------------------------|---------------------------|--------------------------|----------------------|---------------------|------------------------|-----------------------|-----------------|
| F              | 配信                           | 2020/05/21 | 2020/07/20 | m                      |                           | 配信状法                     | 画面 全                 | :グループを遠             | 翻訳 全グ                  | ルーブの選択                | 芝麻涂             |
| プレーヤー プレーヤー A1 | 1/1バネル 選択中                   |            |            |                        |                           |                          |                      |                     |                        |                       |                 |
| チャンネルセット 👻     | ③ グループなし:1/1バネル 選択ロ          | 2          |            |                        | 定期                        | 1512                     | 707                  | すべてを返               | in a                   | べての遅択を創               | 48k             |
| ⊕ グルーヲなし       | バネル名 🔺 記憶デー:                 | 2          |            | 5/21 5/2<br>(Thu) (Fri | 2 5/23 5/2<br>) (Sat) (Su | 4 5/25 5/<br>n) (Mon) (T | 26 5/27<br>ue) (Wed) | 5/28 5,<br>(Thu) (f | /29 5/30<br>Fri) (Sat) | 5/31 6/1<br>(Sun) (Mo | l 6/;<br>n) (Tu |
| ■ 1 ■ 朝の番組セット  | ZP31_BIGPAD 朝の番組             | ltor]      | <b>.</b>   |                        |                           |                          | 朝の                   | )番組セット              |                        |                       |                 |
|                | <ol> <li>パネルをクリック</li> </ol> | して選択状      | 態に         | する。                    |                           |                          |                      |                     |                        |                       | >               |
|                |                              |            |            |                        |                           | 2                        | [配信                  | 訂をク                 | クリッ                    | /クす                   | る。              |
|                |                              |            |            |                        |                           | _ C                      |                      |                     | 配合                     |                       |                 |
|                |                              |            |            |                        |                           |                          |                      | 確定解除                | /キャンセル                 | 「風」                   |                 |
|                |                              |            |            |                        |                           |                          |                      | エラーバネ               | ネルへの再調                 | ×   🛱                 | ×               |

以降は、「表示用PC」での操作手順になります。

**12** [SHARP e-Signage S 各種ツール]から[キー/マウス連携ツール]を選びます。 タスクバーに アイコンが表示されます。(常駐アプリとして起動します。)

|          | c                                                                                                |   |    |   |
|----------|--------------------------------------------------------------------------------------------------|---|----|---|
| =        | S Sharp Corporation ×                                                                            |   |    |   |
| ®        | <ul> <li>SHARP e-Signage S 各種ツール へ</li> <li>e-Signage 配信スケジューラ</li> <li>外部メモリー書き出しツール</li> </ul> |   | -  | ٠ |
| 8<br>8   | <ul> <li>キー/マウス連携ツール</li> <li>クライアントスケジューラ</li> <li>サイクーンパーペロニンチャー</li> </ul>                    |   |    |   |
| <b>⊕</b> |                                                                                                  | = | 11 |   |

**13** タスクバーの アイコンを右クリックして [設定] を選びます。 動作設定の画面が表示されます。

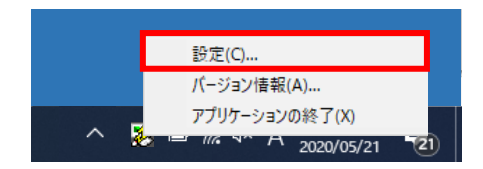

14 [番組切り替えモード] にチェックを入れて、[詳細設定]をクリックします。

番組切り替えモードの一覧画面が表示されます。

| 動作設定                                                           | ×    |
|----------------------------------------------------------------|------|
| 動作モード<br>○無効<br>動作しません。                                        |      |
| ○スクリーンセーバーモード<br>キー・マウス操作日にて番組を中断します。<br>設定時間が経過すると再度番組を表示します。 | 詳細設定 |
| ●番組切り替えモード<br>設定したキー操作にて番組を切り替えます。                             | 詳細設定 |
|                                                                | 閉じる  |

### **15** 任意のIDを選択して、[編集]ボタンをクリックします。

キーの割り当て設定画面が表示されます。

| ID | 割り当てキー                                             | 動作             | 備考 | ^ | 編集      |
|----|----------------------------------------------------|----------------|----|---|---------|
| 1  | 未設定                                                | 未設定            |    |   | bu ta   |
| 2  | 未設定                                                | 未設定            |    |   | - 99.P  |
| 3  | 未設定                                                | 未設定            |    |   |         |
| 4  | 未設定                                                | 未設定            |    |   |         |
| 5  | 未設定                                                | 未設定            |    |   |         |
| 6  | 未設定                                                | 未設定            |    |   |         |
| 7  | 未設定                                                | 未設定            |    |   |         |
| 8  | 未設定                                                | 未設定            |    |   |         |
| 9  | 未設定                                                | 未設定            |    |   |         |
| 10 | 未設定                                                | 未設定            |    |   |         |
| 11 | 未設定                                                | 未設定            |    |   |         |
| 12 | 未設定                                                | 未設定            |    |   |         |
| 13 | 未設定                                                | 未設定            |    |   |         |
| 14 | 未設定                                                | 未設定            |    |   |         |
| 15 | 未設定                                                | 未設定            |    |   |         |
| 16 | 未設定                                                | 未設定            |    | ~ |         |
| <  |                                                    |                |    | > |         |
|    |                                                    |                |    |   |         |
|    |                                                    |                |    |   |         |
| jÆ | 常番組表示中のマウス                                         | 操作で、番組の切り替えを行う | )  |   | 目手が出    |
| -  | CONTRACT IN ANY ANY ANY ANY ANY ANY ANY ANY ANY AN |                |    |   | 234.4 m |

**16** 割り当てるキーを選択して、[動作選択]から[チャンネルの表示]を選び、[チャンネル番号]を入力して、OKをクリックします。 配信したチャンネルセットがキーに割り当てられました

| ID | 割り     | 当てキー         | 動作            |       | 備考 | ^     | 編集     |
|----|--------|--------------|---------------|-------|----|-------|--------|
| 1  | 未言     | ┡−の割り当て設定    | (ID = 1)      |       |    |       | X      |
| 2  | 未      |              |               |       |    |       | 201    |
| 3  | 未      | キー設定:        |               |       |    |       |        |
| 4  | 未      |              |               | ٦     |    |       |        |
| 5  | 未      | *-:          | F1            | ] ~   |    |       |        |
| 6  | 未      | 約7.会わせ。      |               | lou:e |    |       |        |
| 7  | 未      | 和田の1日4月日・    |               | Johin |    |       |        |
| 8  | *      |              |               |       |    |       |        |
| 10 | 木<br>土 |              |               |       |    |       |        |
| 11 | *      | 動作:          |               |       |    |       |        |
| 12 | *      | #h/c38tp.    | チャンクルの表       | Ŧ     |    | J     |        |
| 13 | 未      | 9901 FA8371+ | 2 12/17/02/00 |       |    |       |        |
| 14 | 未      | T            |               |       | 1  |       |        |
| 15 | 未      | ナヤノイル        | 曲方: 1         |       | 1  |       |        |
| 16 | 未      |              |               |       |    |       |        |
| <  |        |              |               |       |    |       |        |
|    |        |              |               |       |    |       |        |
|    |        |              |               |       |    | -     | _      |
| 〕通 | 常重     |              |               |       | OK | キャンセル | •      |
|    | -      |              |               | 88-+7 |    |       | EX44 m |

17 任意のタイミングで割り当てたキーを押して再生を行います。

#### 注意事項

・この機能をご利用される場合は、管理用 PC / 表示用 PC のいずれも、Ver.1.1.2.36 以降にアップデートする必要が あります。また、プレーヤーA1 では、この機能をご利用いただくことができません。

### 10. スケジュール作成エリアのコンテンツフォルダー、番組、パネル制御コマンド、タイムテーブルの ドラッグ&ドロップ操作による移動を、同じ日付の時間帯の移動だけでなく、別の日付にも移動で きるようにしました。

週表示、月表示のスケジュール編集画面で、コンテンツフォルダー、番組、パネル制御コマンド、タイムテーブルを ドラッグ&ドロップにより、別の日付へ移動できるようにしました。

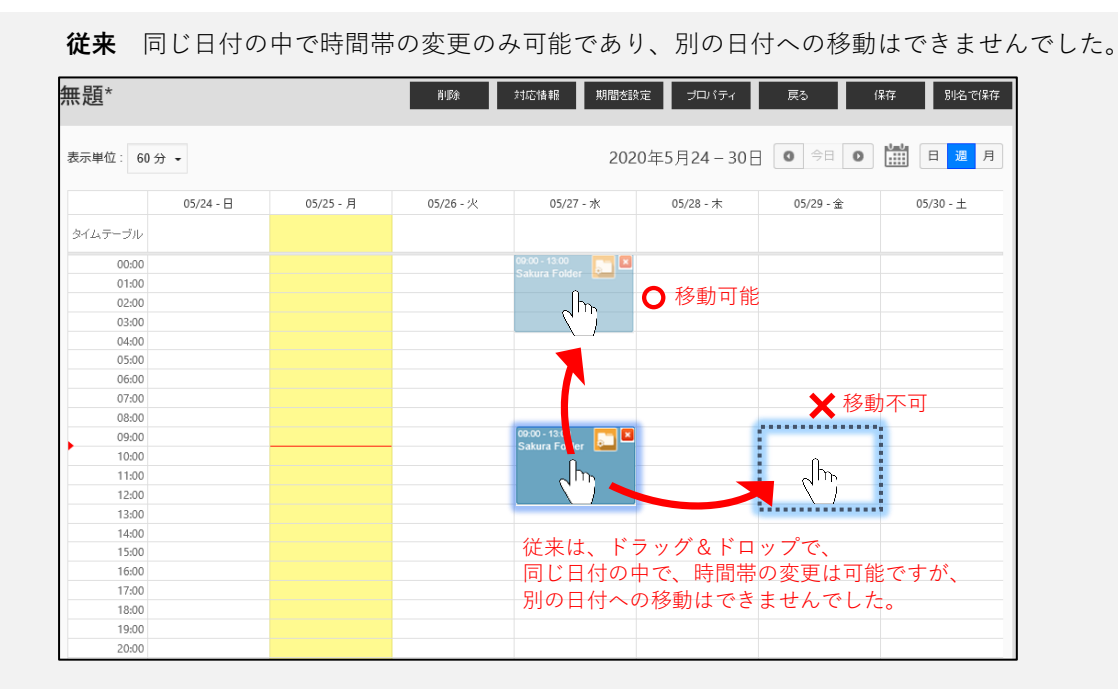

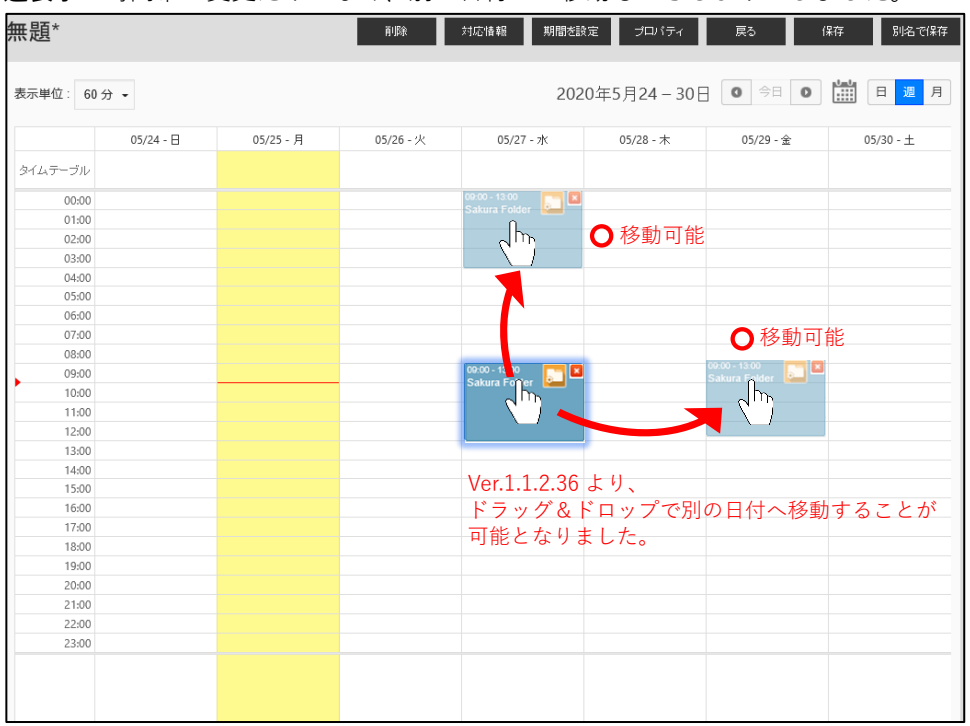

**週表示**時間帯の変更だけでなく、別の日付への移動もできるようにしました。

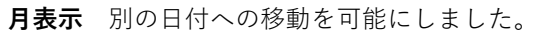

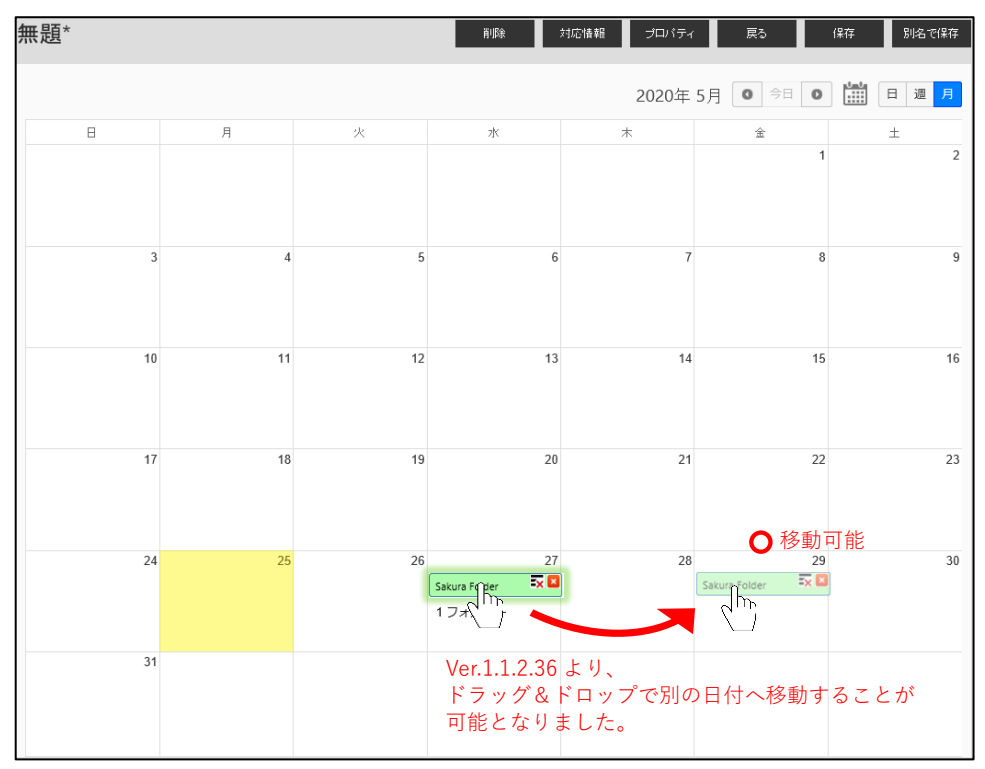

### パネル管理画面や配信画面など、登録されているパネルの一覧が表示される画面で、パネルの表示 順序をソートできるようにしました。

パネル管理画面では、[パネル種別]、[パネル名]、[配信方式]、[IP アドレスまたはプレーヤーID]でパネルをソートできるように しました。他に、配信画面や状態監視・制御画面など、パネルがリストアップされる画面では[パネル名]でソートできるように しました。画面を閉じると、デフォルトの並び順に戻ります。

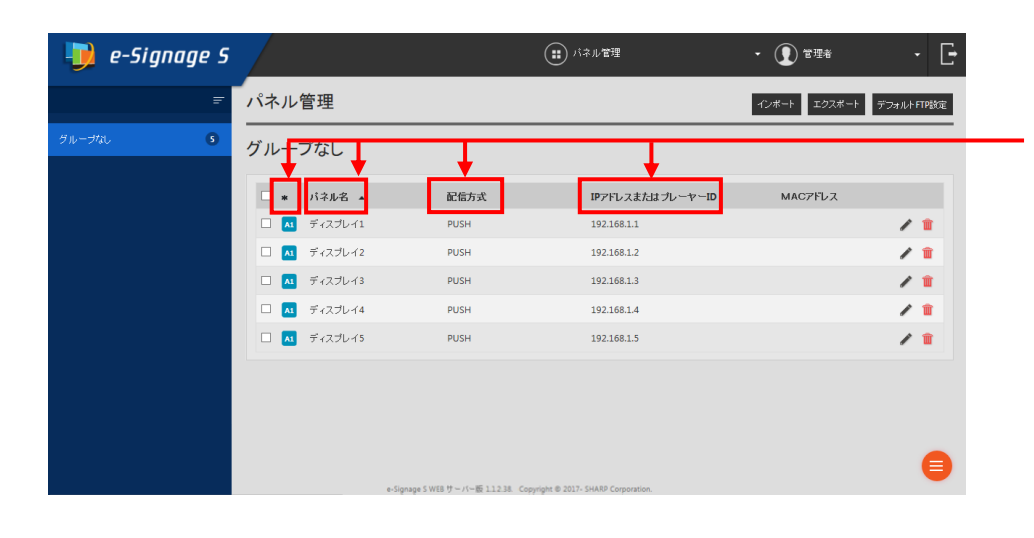

| 뒞 e-Signage S  |               |               |                     |              | <b></b> #     | :信            |               |              |               | • ①          | ) 管理者        |              | -            | Ŀ            |
|----------------|---------------|---------------|---------------------|--------------|---------------|---------------|---------------|--------------|---------------|--------------|--------------|--------------|--------------|--------------|
| Ŧ              | 配信            |               | 2020/01/29          | 2020/03      | /29           | m 🛄           | <u>.</u>      | ð2(8)        | 状 <b>况</b> 画面 | 金グルー         | ブを選択         | 金グル          | - ヺの遺訳(      | EAVIS        |
| プレーヤー プレーヤー A1 | 0/5バネル 選択中    |               |                     |              |               |               |               |              |               |              |              |              |              |              |
| コンテンツフォルダー -   | ③ グループなし:0/5/ | 「ネル 選択中       |                     |              |               |               | 定期記           | •            | 207           | 31           | てを選択         | 3 K 1        | ての選択を解       | 8            |
| + ៉ グループなし     | パネル名 🔺        | 配信データ         |                     |              | 1/29<br>(Wed) | 1/30<br>(Thu) | 1/31<br>(Fri) | 2/1<br>(Sat) | 2/2<br>(Sun)  | 2/3<br>(Mon) | 2/4<br>(Tue) | 2/5<br>(Wed) | 2/6<br>(Thu) | 2/7<br>(Fri) |
|                | รี เววีบ 11 🔼 | 未割り付け         |                     |              |               |               |               |              |               |              |              |              |              |              |
|                | ディスプレイ2 🔼     | 未割り付け         |                     |              |               |               |               |              |               |              |              |              |              |              |
|                | ディスプレイ3 🔼     | 未割り付け         |                     |              |               | -             | -             |              | -             |              | -            | -            | -            |              |
|                | ディスプレイ4 🔼     | 未割り付け         |                     |              | -             | -             | -             | -            | -             | -            | -            | -            | -            |              |
|                | ディスプレイ5       | 未割り付け         |                     |              |               |               |               |              |               |              |              |              |              |              |
|                | <             |               |                     |              |               |               |               |              |               |              |              |              |              | >            |
|                |               | e-Signage S V | /EBサーバー版 112.38. Co | pyright © 20 | 17- SHARP     | Corporation   |               |              |               |              |              |              |              |              |

ソートする項目名をクリックします。

 1度目のクリックで昇順に、2度目の
 クリックで降順にソートできます。
 昇順にソートした時は、項目名の横に▲が
 表示され、降順の時は▼が表示されます。
 パネル管理画面では、下記項目でソート
 することができます。

- ・[パネル種別]
- ・[パネル名]
- ・[配信方式]
- ・[IP アドレスまたはプレーヤーID]

同じように配信画面や状態監視・制御画面 など、パネルがリストアップされる画面で [パネル名]の項目名をクリックすると 昇順/降順にソートできます。

|                  |                          |                                      |               | 22 TH - BAUMA | • ① #1218       | · Ľ              |
|------------------|--------------------------|--------------------------------------|---------------|---------------|-----------------|------------------|
| 状態監視·制御          |                          | サムネイル                                | 表示 自動更新<br>更新 | 状態整視設定 対応储報   | 全グループを選択 全グループの | 違訳を解除            |
| 0/5バネル 選択中       |                          |                                      |               |               |                 |                  |
| ③ グループなし: 🕶 5 パネ | キル 選択中                   |                                      |               |               | すべてを達択 すべての運送   | 5. <b>6</b> 7.01 |
| パネル名 ▲           | プレーヤーID<br>ホスト名またはIPアドレス | 状態監視設定                               | 通信状態          | ネットワーク応答      | パネル 状態          |                  |
| ディスプレイ1 *1       | 192.168.1.1              | 自動更新しない <del>。</del><br>画面をキャプチャーしない | 監視:-<br>利御:-  | 不明            | 取得する設定になっていません。 | 不明               |
| ディスプレイ2 🔒        | 192.168.1.2              | 自動更新しない マ<br>直面をキャブチャーしない            | 監視:-<br>制御:-  | 不明            | 取得する設定になっていません。 | 不明               |
| ディスプレイ3 A1       | 192.168.1.3              | 自動更新しない ×<br>直面をキャプチャーしない            | 監視:-<br>制御:-  | 不明            | 取得する設定になっていません。 | 不明               |
| ディスプレイ4 ^1       | 192.168.1.4              | 自動更新しない →<br>画面をキャプチャーしない            | 監視:-<br>制御:-  | 不明            | 取得する設定になっていません。 | 不明               |
| ディスプレイ5 AL       | 192.168.1.5              | 自動更新しない マ<br>画面をキャプチャーしない            | 監視:-<br>制御:-  | 不明            | 取得する設定になっていません。 | 不明               |
| <                |                          |                                      |               |               |                 | >                |

#### 12. パネル管理画面から、パネルのデータをインポート・エクスポートできるようにしました。

パネル管理画面から登録されているすべてのパネルのデータを CSV ファイル形式でインポート・エクスポートできるように しました。これにより、エクスポートした CSV ファイルを Excel などの編集ソフトを使って編集し、インポートすることが できます。CSV ファイルの編集方法につきましては、P.48 (付録)パネルのインポート・エクスポート機能の利用方法について を ご覧ください。

#### • 🚺 a 闄 e-Signage S パネル管理 インボート エクスボート デフォルトFTP設定 グループなし 🗌 ∗ パネル名 🔺 配信方式 IPアドレスまたはブレーヤーID MACアドレス 🗆 🔼 ディスプレイ PUSH 10.36.104.187 / 🏛 A1 ディスプレイ1 PUSH / 📋 ディスブレイ100 PUSH ディスプレイ101 PUSH Û ディスブレイ102 PUSH 2.2.2.4 / 🏛 🗆 📶 ディスプレイ2 PUSH / 💼 □ 📶 ディスブレイ3 1.1.1.4 PUSH / 🏦 PUSH / 💼

1 パネル管理画面から[エクスポート]ボタンをクリックします。

CSVファイルをダウンロードします。

2 編集ソフトを使って、エクスポートしたCSVファイルを編集します。 CSVファイルの編集方法は、P.48 (付録)パネルのインポート・エクスポート機能の利用方法について をご覧ください。

#### **3** [インポート]ボタンをクリックします。

CSVファイルを選択して、インポートします。

| 🧾 e-Signage S   |     |           |                             | (ま) パネル管理                            | • 🕕 a        | - [+       |
|-----------------|-----|-----------|-----------------------------|--------------------------------------|--------------|------------|
| Ŧ               | パネル | 管理        |                             |                                      | インボート エクスボート | デフォルトFTP設定 |
| グループなし <b>8</b> | グルー | -プなし      |                             |                                      |              |            |
|                 | •   | パネル名 🔺    | 配信方式                        | IPアドレスまたはブレーヤーII                     | ) MAC7Fbス    |            |
|                 |     | ディスプレイ    | PUSH                        | 10.36.104.187                        |              | / 💼        |
|                 |     | ディスプレイ1   | PUSH                        | 1.1.1.2                              |              | / 💼        |
|                 |     | ディスプレイ100 | PUSH                        | 2.2.2.2                              |              | / 💼        |
|                 |     | ディスプレイ101 | PUSH                        | 2.2.2.3                              |              | / 💼        |
|                 |     | ディスプレイ102 | PUSH                        | 2.2.2.4                              |              | / 💼        |
|                 |     | ディスプレイ2   | PUSH                        | 1.1.11.3                             |              | / 💼        |
|                 |     | ディスプレイ3   | PUSH                        | 1.1.1.4                              |              | / 💼        |
|                 |     | ディスプレイ4   | PUSH                        | 1.1.11.5                             |              | / 💼        |
| •               |     | 6         | Signage S WEB サーバー版 112.38、 | Copyright © 2017- SHARP Corporation. |              | •          |

注意事項

・Excel で編集される場合、自動変換機能により、フォーマットが崩れることがあります。 Excel を使用される場合は、必ず P.55 Excel を使用してエクスポートデータを開く手順 に従って作業して ください。

### 第3章 Ver.1.1.2.43のバージョンで追加された機能のご利用方法

第3章では、e-Signage S Ver.1.1.2.43 で追加した新しい機能の利用方法について説明します。
 e-Signage S Ver.1.1.2.43 のバージョンでは、以下の項目について対応を行いました。

- 1. パネルグループの階層管理機能を追加しました。
- 2. スケジュール編集が、キーボードを使ったコピー、ペースト、削除をできるようにしました。

#### 1. パネルグループの階層管理機能を追加しました。(WEBサーバー版、Pro版限定)

WEB サーバー版および Pro 版で、登録したパネルをグループごとに管理する際に、階層化したパネルグループを作成できる ようにしました。

・パネルグループの階層は、第10階層まで作成することができます。

・WEB サーバー版は、パネルグループごとにアクセス権限を設定することができます。

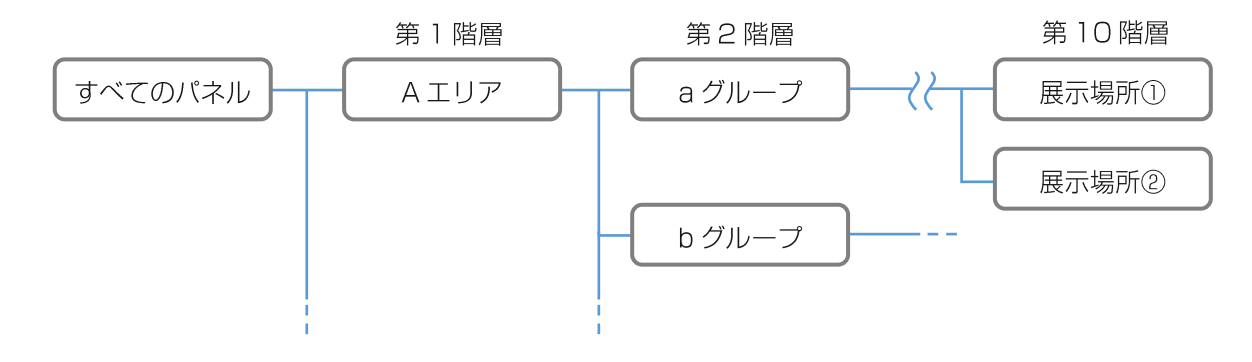

ご参考

- パネルグループの[アクセス権限]に登録されたユーザークループは、パネルグループを選択することで、そのパネル グループに属するパネルを閲覧できます。
   [アクセス権限]に登録されていないユーザーグループは、パネルグループを選択しようとした場合に禁止アイコン 〇 が 表示され、そのパネルグループを選択したり、パネルグループに登録されているパネルを閲覧することができません。
- 「アクセス権限]に登録されていないユーザーグループでも、階層化されたパネルグループの構成やパネルグループ名 は確認することができます。アクセス権限が無いユーザーグループに、階層化されたパネルグループの構成やすべて のパネルグループ名を見せたくない場合は、別の運用グループを作成し、パネルグループを別で管理してください。
- パネルを選択した後で、パネルグループの階層を移動すると(パネルを選択したパネルグループとは異なるパネルグ ループを選ぶと)パネルの選択状態がリセットされ、パネルは非選択状態になります。

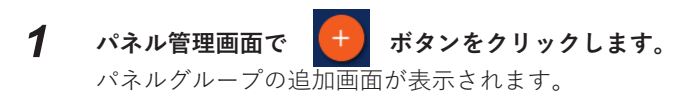

| 뒞 e-Signage S                           |                    |                                                      | • 🕦 a        | - [-       |
|-----------------------------------------|--------------------|------------------------------------------------------|--------------|------------|
| Ŧ                                       | パネル管理              |                                                      | インボート エクスボート | デフォルトFTP設定 |
|                                         | すべてのパネル            |                                                      |              |            |
|                                         |                    | 表示するパネルがありません。                                       |              |            |
|                                         |                    |                                                      |              |            |
| - • • • • • • • • • • • • • • • • • • • |                    |                                                      |              |            |
|                                         |                    |                                                      |              |            |
|                                         |                    |                                                      |              |            |
|                                         |                    |                                                      |              |            |
|                                         | e-Signage S WEB サー | - バー版 1.1.2.43. Copyright © 2017- SHARP Corporation. |              | •          |

#### 2 追加するパネルグループを入力します。

パネルグループ名を入力し、親パネルグループ、アクセス権限を指定します。下位層のすべての子パネルグループに 共通のアクセス権限を設定する場合は、[**アクセス権をすべての子グループに設定**]をチェックします。

| グループ名  | パン                                        |   |  |
|--------|-------------------------------------------|---|--|
| 親グループ  | - 🐚 すべてのパネル                               | * |  |
|        |                                           |   |  |
|        | - 🕞 食品                                    |   |  |
|        | ■ 惣菜                                      |   |  |
|        | ■ 野菜                                      | - |  |
| アクセス権限 |                                           |   |  |
|        | E426<br>ユーザー                              |   |  |
|        |                                           |   |  |
|        | 4                                         | • |  |
|        | <ul> <li>アクセス権をすべての子パネルグループに設定</li> </ul> |   |  |
|        | 追加キャンセル                                   |   |  |

プレーヤータイプの選択画面が表示されます。

| 🍺 e-Signage S                                                                                                    | /     |                                           | (ま) パネル管理                    | • 💽 a        | - E        |
|----------------------------------------------------------------------------------------------------|-------|-------------------------------------------|------------------------------|--------------|------------|
| Ŧ                                                                                                    | パネル管理 |                                           |                              | インポート エクスポート | デフォルトFTP設定 |
| - ■ すべてのパネル                                                                                                    | パン    |                                           |                              |              |            |
|                                                                                                    |       | 表示                                        | するパネルがありません。                 |              |            |
|                                                                                                    |       |                                           |                              |              |            |
| — □ 300<br>- ■ B店舗<br>+ ■ 合品                                                                                                    |       |                                           |                              |              |            |
| , and a second second sec |       |                                           |                              |              |            |
|                                                                                                    |       |                                           |                              |              |            |
| •                                                                                                    |       | e. Sinnane SWER II ~ 11-16-112.43. Conver | nht © 2017, SHABP Computing. |              | •          |

4 [プレーヤータイプ]を選択します。

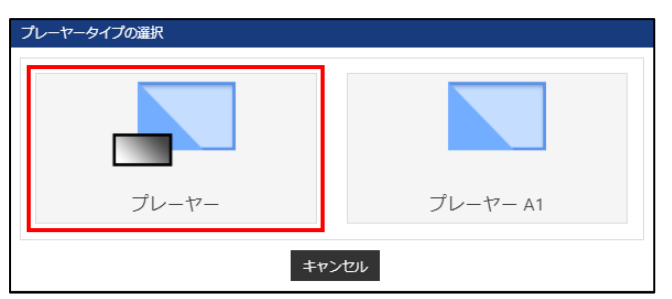

5 [パネル名]、[ホスト名またはIPアドレス]を入力し、パネルグループを選択して、[追加]をクリックします。 選択したパネルグループにパネルが追加されます。

|         |          | パネル名    | ディスプレイ          | -30                |       |        |    |   |
|---------|----------|---------|-----------------|--------------------|-------|--------|----|---|
|         |          | グループ    | - 🐚 इ⁄          | 、てのパネル             |       |        |    |   |
|         |          |         | - 🔳 A           | 店舗                 |       |        |    |   |
|         |          |         | - 17 <b>- 1</b> | 食品                 |       |        |    | _ |
|         |          |         |                 | コパン                |       |        |    |   |
|         |          |         |                 | 忽采                 |       |        |    |   |
| ホスト     | 名または     | \$Pアドレス | display-30      |                    |       |        |    |   |
|         | MA       |         |                 |                    |       |        |    |   |
|         | 1174     |         |                 |                    | -     | -      |    |   |
| 2/きちず   |          |         | 表示用端木(0)起       | NUCISMACPh         | レスかめ  | 安です。   |    |   |
|         | 비중구/금    |         |                 |                    |       |        |    |   |
| O PULL型 | 配信       |         |                 |                    |       |        |    |   |
| FTP設定   |          |         |                 |                    |       |        |    |   |
| L       |          | ftp     | パスワード           |                    | ポート   | 番号     | 21 |   |
|         |          |         |                 |                    |       |        |    |   |
| 11月1日   |          |         |                 |                    |       |        |    |   |
| □指定し)   | た時刻に     | 管理用pct  | いら表示用端ま         | の<br>面<br>源<br>ON/ | OFFを指 | 示する    |    |   |
|         | 2-0701   |         |                 |                    |       |        |    |   |
| 起動時刻    | 00 .     | • : 00  | •               | 終了時刻               | 00 •  | · : 00 | •  |   |
| ****    |          |         |                 |                    |       |        |    |   |
|         | 催まの時     | 計を管理日   | ローの時計に合         | sh+z               |       |        |    |   |
|         |          |         |                 | 1762               |       |        |    |   |
| 同期時刻    | 00       | • : 00  | •               |                    |       |        |    |   |
|         |          |         |                 |                    |       |        |    |   |
| 周任      |          |         |                 |                    |       |        |    |   |
| JX2N    |          |         |                 |                    |       |        |    |   |
| 7.1.1.  | <u> </u> |         |                 |                    |       |        |    |   |
| コスノ 12  | ł        |         |                 |                    |       |        |    |   |
|         |          |         |                 |                    |       |        |    |   |
|         |          |         |                 |                    |       |        |    |   |

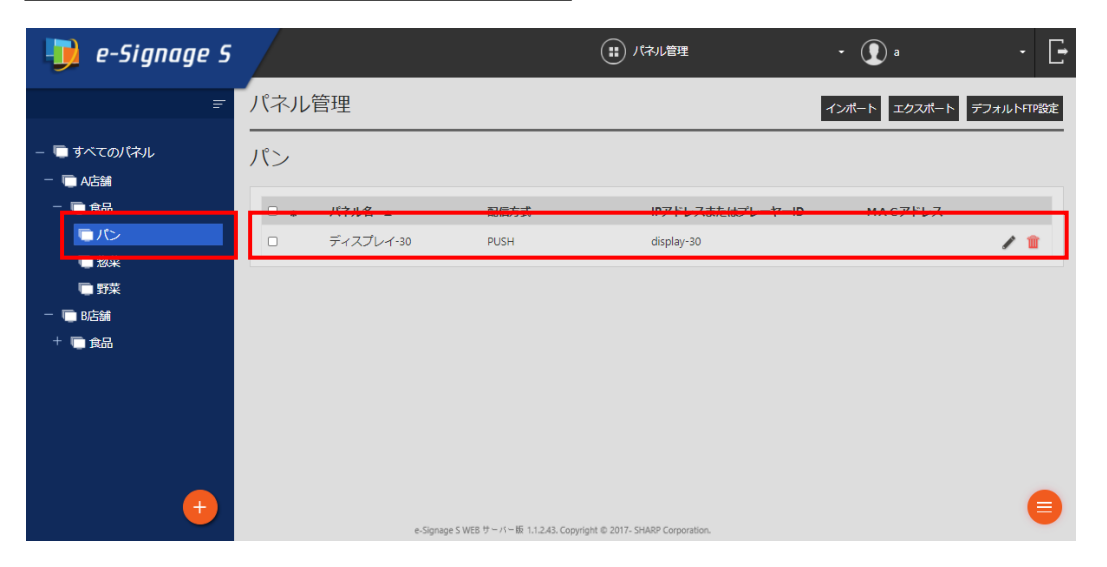

1 親グループを変更したいパネルグループにマウスカーソルを重ねて、表示された 🔽 ボタンをクリックします。

| 뒞 e-Signage S                                                                                                    |                                                   |              | (1) パネル管理               | <ul> <li></li></ul>                                                        | - [-                                                                              |
|----------------------------------------------------------------------------------------------------|---------------------------------------------------|--------------|-------------------------|----------------------------------------------------------------------------|-----------------------------------------------------------------------------------|
| F                                                                                                    | パネル管理                                             |              |                         | インポート エクスポー                                                                | ト デフォルトFTP設定                                                                      |
| — 🔚 すべてのパネル<br>— 🔚 A店舗                                                                                                    | パン                                                |              |                         |                                                                            |                                                                                   |
| <ul> <li>□ (た)</li> <li>□ (た)</li> <li>□ (t)</li> <li>□ (t)</li>     &lt;</ul> | <ul> <li>■ パネル名 ▲</li> <li>■ ディスプレイ-30</li> </ul> | 配信方式<br>PUSH | IPアドレスまたは<br>display-30 | ブレーヤーID MACアドレス                                                            | 1                                                                                 |
| ─                                                                                                    |                                                   |              |                         |                                                                            |                                                                                   |
| ▶                                                                                                    |                                                   |              | 代文化。グル                  |                                                                            |                                                                                   |
| グループ名 パン                                                                                                    |                                                   |              |                         | グループ名 パン                                                                   |                                                                                   |
| 親グループ - 東すべ<br>- 東すべ<br>+                                                                                                    | ての1キル<br>5話<br>会品<br>話話                           |              |                         | 親グループ<br>- 画 すべてのパネル<br>- 画 AG話<br>+ 画 食品<br>- 画 RG語<br>- 電 RG語<br>- 電 RG語 |                                                                                   |
| 親グループを変更<br>アクセス補限<br>ユーザー<br>カスタム<br>く<br>フクセス補                                                                                                    | する場合は、移動先のグループを選択してくた<br>きすべての子グループに設定            | خن.<br>>     |                         | 親グループを変更する場合は、移動<br>アクセス権限 受理者<br>ユーザー<br>カスタム<br>く                        | 先のグループを選択してください。<br>・<br>・<br>・<br>・<br>・<br>・<br>・<br>・<br>・<br>・<br>・<br>・<br>・ |
|                                                                                                    | 更新 キャンセル                                          |              |                         | 更新 +                                                                       | ャンセル                                                                              |

3 手順2で指定した親グループの所属に、パネルグループが移動します。

| リ e-Signage S              |     |           |                                   | (ま) パネル管理                     | • 🚺 管理者      | - [-       |
|----------------------------|-----|-----------|-----------------------------------|-------------------------------|--------------|------------|
| Ŧ                          | パネル | 管理        |                                   |                               | インボート エクスボート | デフォルトFTP設定 |
| — 🔲 すべてのバネル<br>— 🛅 A店舗     | パン  |           |                                   |                               |              |            |
| - 🕞 食品                     | •   | パネル名 🔺    | 配信方式                              | IPアドレスまたはブレーヤーID              | MACPFUZ      |            |
| ■ 惣菜 ■ 野菜                  |     | ディスプレイ-30 | PUSH                              | display-30                    |              | / 🖬        |
| - ■ B店舗<br>- ■ 食品<br>- 「パン |     |           |                                   |                               |              |            |
|                            |     |           |                                   |                               |              |            |
| •                          |     | e-Sign    | age S WEB サーバー版 1.1.2.43. Copyrig | ht © 2017- SHARP Corporation. |              | •          |

**1** 所属するパネルグループを変更したいパネルの 🧪 ボタンをクリックします。

| 🔰 e-Signage S                                                            |     |           |                                            | (1) パネル管理        | - <u>(</u> ) 🖽 | - [-       |
|--------------------------------------------------------------------------|-----|-----------|--------------------------------------------|------------------|----------------|------------|
| Ŧ                                                                        | パネル | 管理        |                                            |                  | インポート エクスポート   | デフォルトFTP設定 |
| ー 🔚 すべてのパネル<br>ー 🔚 A店舗                                                   | パン  |           |                                            |                  |                |            |
| - 🕞 食品                                                                   | •   | パネル名 🔺    | 配信方式                                       | IPアドレスまたはプレーヤーID | MAC7FUR        |            |
| - 惣来                                                                     |     | ディスプレイ-30 | PUSH                                       | display-30       |                | / 💼        |
| <ul> <li>● 野菜</li> <li>一 ● 8店舗</li> <li>一 ● 食品</li> <li>「● パン</li> </ul> |     |           |                                            |                  |                |            |
| +                                                                        |     | 4 Fer     | and F. MER H = 11 - 15 - 11 - 12 - Consult |                  |                | •          |

2 パネルが所属する[パネルグループ]を変更し、[更新]ボタンをクリックします。

| 課 (ブレーヤー)     |                                                                                                    |   | バネルの繊集 (ブレーヤー)                                                                                                    |
|---------------|----------------------------------------------------------------------------------------------------|---|----------------------------------------------------------------------------------------------------|
| パネル名          | ディスプレイ-30                                                                                                    |   | パネル名 ディスプレイ-30                                                                                                    |
| グループ          | <ul> <li>● すべてのパネル</li> <li>● AZ該         <ul> <li>● RZ該             </li> <li>● RZ該             </li> <li>● RZ該             </li> <li>● RZ該             </li> </ul> </li> </ul> |   | グループ - <u>● すべてのパネル</u><br>+ ● A店舗<br>- ● B店舗<br>- ● 食品<br>- ● た品                                                  |
| ホスト名またはIPアドレス | display-30                                                                                                    |   | ホスト名または IPアドレス display-30                                                                                          |
| MACZFUZ       |                                                                                                    |   | MAC7FUZ                                                                                                    |
|               | 表示用端末の起動にはMACアドレスが必要です。                                                                                                    |   | 表示用端末の起動にはMACアドレスが必要です。<br>ADAFモーン                                                                                 |
|               |                                                                                                    |   | <ul> <li>● PUSH型記信</li> <li>○ PULL型記信</li> <li>FTF設定</li> <li>ユーザー ftp</li> <li>パスワード</li> <li>ボート番号 21</li> </ul> |
|               |                                                                                                    | T |                                                                                                    |
|               |                                                                                                    |   |                                                                                                    |
|               |                                                                                                    |   | 二人人3                                                                                                    |
|               |                                                                                                    |   | 更新キャンセル                                                                                                    |

3 手順4で指定したパネルグループに、パネルが移動します。

| <u> </u> e-Signage S   |     |           |      | (1) パネル管理        | • ① 管理者      | - E        |
|------------------------|-----|-----------|------|------------------|--------------|------------|
| Ŧ                      | パネル | 管理        |      |                  | インポート エクスポート | デフォルトFTP設定 |
| — 🤄 すべてのバネル<br>一 同 A店舗 | すべて | のパネル      |      |                  |              |            |
| - 🕞 食品                 | •   | パネル名 🔺    | 配信方式 | IPアドレスまたはプレーヤーID | MACZFUZ      |            |
| ▶ 惣菜                   |     | ディスプレイ-30 | PUSH | display-30       |              | / 💼        |
| □ 野菜<br>               |     |           |      |                  |              |            |
| - D B店舗                |     |           |      |                  |              |            |
|                        |     |           |      |                  |              |            |
|                        |     |           |      |                  |              |            |
|                        |     |           |      |                  |              |            |
|                        |     |           |      |                  |              |            |
| -                      |     |           |      |                  |              |            |

以下は、階層管理機能が追加されたパネルグループを使用して配信を行う際の操作手順です。 臨時番組配信、緊急テロップ配信、状態監視・制御、パネル側データ確認、プレーヤー更新についても 配信と同じ操作で、階層管理されたパネルグループを表示できます。

**1** [すべてのパネル]の **「** ボタンをクリックし、パネルグループ階層選択を表示します。

| リ e-Signage S  |                                  |         | <b></b> R/E |                        |                |                | • (            | a              |                |                | • [•           |
|----------------|----------------------------------|---------|-------------|------------------------|----------------|----------------|----------------|----------------|----------------|----------------|----------------|
| Ŧ              | 配信                               |         |             | 2020/10/20             |                | 2020/12        | /19            |                |                | 配信礼            | 犬況画面           |
| プレーヤー プレーヤー A1 | すべてのパネル ▼                        |         |             |                        |                |                |                |                |                |                |                |
| コンテンツフォルダー ・   | ⓒ グループなし:0/1/                    | パネル 選択中 |             | 定                      | 明配信            | クリア            | व              | べてを選択          | ৰ শ            | ての運択を          | 解除             |
| 春 グループなし       | パネル名 🔺                           | 配信データ   | 10/<br>(Tu  | /20 10/21<br>ue) (Wed) | 10/22<br>(Thu) | 10/23<br>(Fri) | 10/24<br>(Sat) | 10/25<br>(Sun) | 10/26<br>(Mon) | 10/27<br>(Tue) | 10/28<br>(Wed) |
|                | ディスプレイ-30<br>(.) > A店舗 > 食品 > パン | 未割り付け   | -           |                        | -              | -              | -              | -              | -              | -              | •              |
|                | <.                               |         |             |                        |                |                |                |                |                |                | •              |
|                |                                  |         |             |                        |                |                |                |                |                |                | 8              |

**2** パネルグループを選択した後、[OK]ボタンを押して、そのパネルグループ階層に移動します。

| パネルグループ階層   |   |
|-------------|---|
|             |   |
| - 🔳 すべてのパネル |   |
| - 🐚 A店舗     |   |
| - 1 意品      |   |
| 同た          |   |
|             | - |
|             |   |
| ОК          |   |

#### **3** 選択しているパネルグループと、子パネルグループに登録しているパネルを表示します。

パネル名の欄には、パネル名とそのパネルが登録されているパネルグループ階層を表示します。

| 🌗 e-Signage S   |                                      | (1) 配信                                                         | • 💽 = 🔹 •                                                                  |
|-----------------|--------------------------------------|----------------------------------------------------------------|----------------------------------------------------------------------------|
| Ŧ               | 配信                                   | 2020/10/21                                                     | 2020/12/20 🗐 🛄 🖳 🖉 配信状況園面                                                  |
| プレーヤー プレーヤー A1  | すべてのパネル > A店舗 > 食品 > パン ▼            |                                                                |                                                                            |
| コンテンツフォルダー •    | ② パン:1/1パネル 選択中                      | 定期配信                                                           | クリア すべてを選択 すべての選択を解除                                                       |
| ⊖ グループなし        | パネル名 ▲ 配信データ                         | 10/21 10/22 10/23 10/24 10/25<br>(Wed) (Thu) (Fri) (Sat) (Sun) | 10/26 10/27 10/28 10/29 10/30 10/31<br>(Mon) (Tue) (Wed) (Thu) (Fri) (Sat) |
| ➡ 今月のおすすめ ➡ 秋野菜 | ディスプレイ-30 [今月のおすすめ]<br>() [All Days] | ★ 今月 今月 今月 今月 今月                                               | 今月 今月 今月 今月 今月 今月                                                          |
|                 | 4                                    |                                                                | •                                                                          |
|                 |                                      |                                                                | 6                                                                          |

パネルグループ階層は、パンくずリストに表示している現在の階層を[(.)]マークで表示し、子パネルグループを[>]マー クで階層的に表示します。下の画面では、[食品]のパネルグループを選択していますので、その子パネルグループの[パ ン]に登録しているディスプレイ-30の表示は、[(.)>パン]になります。

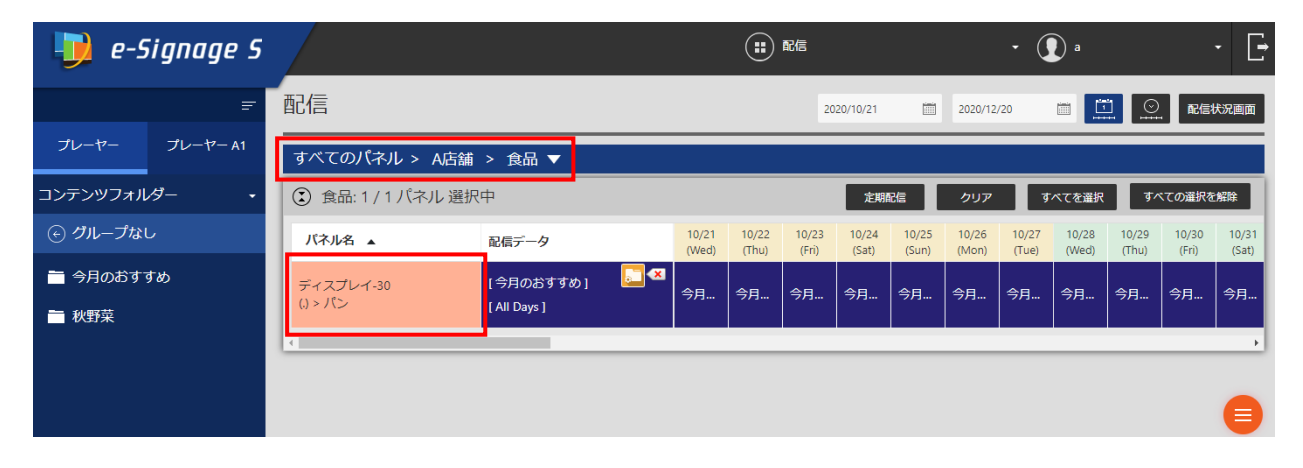

ご参考

・[定期配信設定]の[子パネルグループにも追加]をチェックした場合は、作成した定期配信ルールが、子パネルグループ にも登録されます。

### **2.** スケジュール作成エリアのコンテンツフォルダー、番組、パネル制御コマンド、タイムテーブルな どの項目を複数選択し、コピー、ペースト、削除できるようになりました。

日、週、月の各画面上で、キーボードとマウスを使用して項目を選択し、 キーボードでコピー、ペースト、削除できます。

各キーの操作方法は下記のとおりです。

| 操作   | +-                        | 説明               |
|------|---------------------------|------------------|
| 複数選択 | Ctrl キーを押しながら項目をクリックして選択  | 複数の項目を個別に選択します。  |
| 範囲選択 | Shift キーを押しながら項目をクリックして選択 | 複数の項目を範囲で選択します。  |
| コピー  | Ctrl+C ≠-                 | 選択している項目をコピーします。 |
| ペースト | Ctrl+V ≠-                 | コピーした項目をペーストします。 |
| 削除   | Delete +-                 | 選択している項目を削除します。  |

●タイムテーブルを選択し、Ctrl+C キーでコピー、Ctrl+V キーでペーストして複製できます。

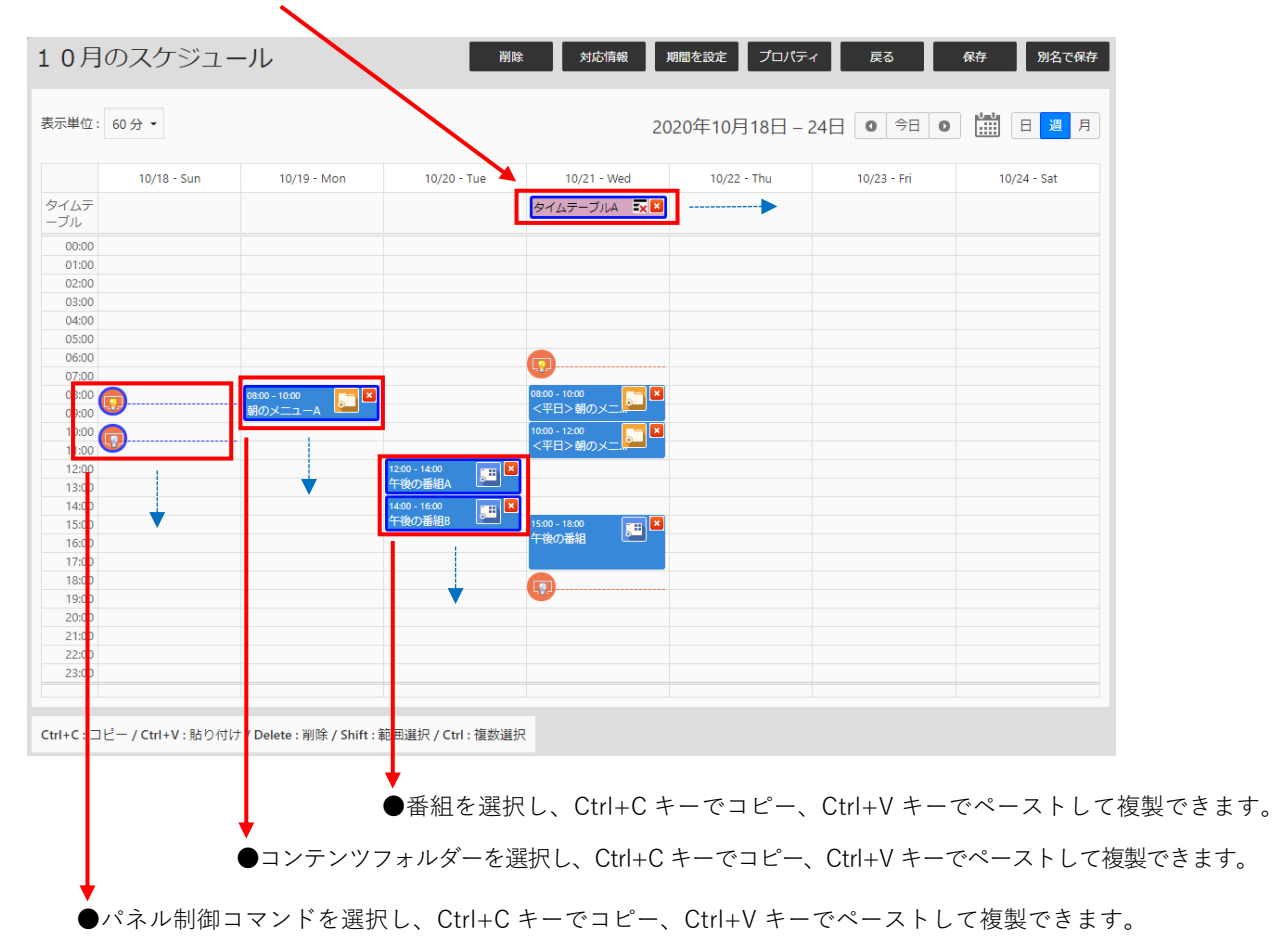

| H   | 月              | 火           | 水                                      | *           | 金   | ±   |
|-----|----------------|-------------|----------------------------------------|-------------|-----|-----|
|     |                |             |                                        | 1日          | 2日  | 3日  |
| 4   | 58             | 6日          | 7日                                     | 8日          | 9日  | 10日 |
| 11E | 12日            | 13日         | 14日                                    | 15日         | 16日 | 17日 |
| 18E | 19日<br>1 フォルダー | 20日<br>2 番組 | 21日<br>タイムテーブルA 記 🖬<br>2 フォルター<br>1 番組 | 22 <u>⊟</u> | 23日 | 24⊟ |
| 25E | 26日            | 27日         | 28日                                    | 29日         | 30日 | 31日 |

注意事項

・タイムテーブルを選択した状態でペーストすると、選択したタイムテーブルの翌日からペーストされます。タイム テーブルを選択せずにペーストした場合は、タイムテーブルが登録されていない先頭の日からペーストされます。 週末のタイムテーブルと平日のタイムテーブルを作成し、1週間のスケジュールを次の週にコピーする方法を説明します。

1

月曜日の朝7:00から、2つのコンテンツフォルダーを配置します。

| コンテンソフォルダー<br>・ グループなし<br>・ 〈週末>朝のメニューA 節<br>・ 〈週末>朝のメニューB 節<br>・ 〈明日>朝のメニューB 節<br>・ 〈平日>朝のメニューB 節<br>・ 〈平日>朝のメニューB 節<br>・ 〈平日>朝のメニューB 節<br>・ 〈平日>朝のメニューB 節<br>・ 〈平日>朝のメニューB 節<br>・ 〈明日>朝のメニューB 節<br>・ 〈明日>日 ● ○ ○ ○ ○ ○ ○ ○ ○ ○ ○ ○ ○ ○ ○ ○ ○ ○ ○                                                                                                    | プレーヤー         | <b>志二</b> 田(内) - 1                                                                                                    | 0.4         |               |             |
|----------------------------------------------------------------------------------------------------|---------------|----------------------------------------------------------------------------------------------------|-------------|---------------|-------------|
| <ul> <li>○ クループなし</li> <li>10/G4 - Sun</li> <li>10/G4 - Sun</li> <li>10/G4 -</li></ul>                                                                                                    | コンテンツフォルダー    | ·                                                                                                    | 0,1, •      |               |             |
| ● ジロス-<br>・ (調末) 朝のメニューA 第<br>・ (調末) 朝のメニューB 第<br>● 〈平日〉朝のメニューB 第<br>○ 〈平日〉朝のメニューB 第<br>0040<br>0055<br>● 〈平日〉朝のメニューC 第<br>0730<br>0730<br>0740<br>0750<br>0830<br>0840<br>0750<br>0830<br>0840<br>0840<br>0750<br>0830<br>0840<br>0840<br>0750<br>0830<br>0840<br>0750<br>0830<br>0840<br>0840<br>0850<br>0750<br>0830<br>0840<br>0840<br>0750<br>0830<br>0840<br>0840<br>0850<br>0750<br>0830<br>0840<br>0840<br>0850<br>0750<br>0830<br>0840<br>0840<br>0840<br>0850<br>0840<br>0840<br>0850<br>0840<br>0840<br>0850<br>0840<br>084                                                                                                    | ⊙ グループなし      |                                                                                                    | 10/04 - Sun | 10/05 - Mon   | 10/06 - Tue |
| <ul> <li>→ (週末&gt;朝のメニューA 第<br/>(週末&gt;朝のメニューB 第<br/>(回本) (回本) (回本) (回本) (回本) (回本) (回本) (回本)</li></ul>                                                                                                    |               | タイムナ                                                                                                    |             |               |             |
| <ul> <li>く思え (新のメニュー8) 第<br/>(0.00<br/>(0.00</li></ul>                                                                                                    | ■ <调末>朝のメニューム | (international international i |             |               |             |
| → (第末>朝のメニュー8     00:10       → (平日>朝のメニューA     (1)       → (平日>朝のメニューB     (1)       → (平日>朝のメニューC     (1)       → (平日>朝のメニューC     (1)       → (平日)     (1)       → (平日)     (1)       → (平日)     (1)       → (平日)     (1)       → (1)     (1)       → (1)     (1)       → (1)     (1)       → (1)     (1)       → (1)     (1)       → (1)     (1)       → (1)     (1)       → (1)     (1)       → (1)     (1)       → (1)     (1)       → (1)     (1)       → (1)     (1)       → (1)     (1)       → (1)     (1)       → (1)     (1)       → (1)     (1)       → (1)     (1)       → (1)     (1)       → (1)     (1)       → (1)     (1)       → (1)     (1)       → (1)     (1)       → (1)     (1)       → (1)     (1)       → (1)     (1)       → (1)     (1)       → (1)     (1)       → (1)     (1)       → (1)     (1)       → (1)     (1)                                                                                                    |               | 06:00                                                                                                    |             |               |             |
| <ul> <li>&lt;(平日)朝のメニューム 第</li> <li>&lt;(平日)朝のメニューB 第</li> <li>&lt;(平日)朝のメニューB 第</li> <li>(平日)朝のメニューC 第</li> <li>(平日)朝のメニューC 第</li> <li>(平日)朝のメニューC 第</li> <li>(平日)朝のメニューC 第</li> <li>(平日)朝のメニューC 第</li> <li>(平日) 朝のメニューC 第</li> <li>(平日) 朝の (大三) (日) (日) (日) (日) (日) (日) (日) (日) (日) (日</li></ul>                                                                                                    | ■ く週末>胡のメニューB | 06:10                                                                                                    |             |               |             |
| <ul> <li>■ &lt;甲日&gt;朝のメニューA 時<br/>0650</li> <li>■ &lt;甲日&gt;朝のメニューB 前<br/>0700</li> <li>● &lt;甲日&gt;朝のメニューC 前<br/>0730</li> <li>● &lt;甲日&gt;朝のメニューC 前<br/>0730</li> <li>● &lt;甲日&gt;朝のメニューC 前<br/>0730</li> <li>● &lt;甲日&gt;朝のメニューC 前<br/>0730</li> <li>● &lt;甲日&gt;朝のメニューC 前<br/>0730</li> <li>● &lt;甲日&gt;朝のメニューC 前<br/>0730</li> <li>● &lt;甲日&gt;朝のメニューC 前<br/>0730</li> <li>● &lt;甲日&gt;朝のメニューC 前<br/>0730</li> <li>● <p日>朝のメニューC 前<br/>0730</p日></li> <li>● <p日>朝のメニューC 前<br/>0730</p日></li> <li>● ●      <li>● ●      <li>● ●      <li>● ●      <li>●      <li>● ●      <li>●      <li>● ●      <li>●      <li>● </li> <li>● </li> <li>● <th></th><th>06:20</th><th></th><th></th><th></th></li></li></li></li></li></li></li></li></li></li></ul>                                                                                                    |               | 06:20                                                                                                    |             |               |             |
| <ul> <li>&lt; 平日&gt;朝のメニューB 時 0760</li> <li>&lt; 平日&gt;朝のメニューB 時 0760</li> <li>&lt; 平日&gt;朝のメニューC 市 0750</li> <li>0730     <li>0730     </li> <li>0730     </li> <li>0730     </li> </li></li></li></li></li></li></li></li></li></li></li></li></li></li></li></li></li></li></li></li></li></li></li></li></li></li></li></li></li></li></li></li></li></li></li></li></ul>                                                                                                    |               | 06:50                                                                                                    |             |               |             |
| <ul> <li>○ (平日) 朝のメニューB 時</li> <li>○ (平日) 朝のメニューC 印</li> <li>○ (平日) 朝のメニューC 印</li> <li>○ (平日) 朝のメニューC 印</li> <li>○ (平日) 朝のメニューC 印</li> <li>○ (平日) 朝のメニューC 印</li> <li>○ (平日) 朝のメニューC 印</li> <li>○ (平日) 朝の (平日) 秋の (火ニューB)</li> <li>○ (平日) 秋の (火ニューB)</li> <li>○ (中日) (中日) (中日) (中日) (中日) (中日) (中日) (中日)</li></ul>                                                                                                    |               | 06:50                                                                                                    |             |               |             |
| (平日>朝のメニューと 町。 07:0     (平日>朝のメニューC 部 07:30     (平日>朝のメニューC 部 07:30     (平日>朝のメニューC 部 07:30     (平日>朝のメニューB ● ●     (平日>朝のメニューC 部 07:30     (平日>朝のメニューB ● ●     (平日>朝のメニューB ● ●     (平日>朝のメニューB ● ●     (平日>朝のメニューB ● ●     (平日>朝のメニューB ● ●     (平日) ●     (日)     (日)                                                                                                    |               | 07:00                                                                                                    |             | 07:00 - 07:20 |             |
| ■ <平日>朝のメニューC 部 0720 0720 0720 0720 0720 0720 0720 07                                                                                                    | <平日>朝の又二ユーB   | 07:10                                                                                                    |             | <平日>朝のメニューA 🔛 |             |
| ■ <#H>8/0×==-C #5<br>0730<br>0750<br>0810<br>0810<br>0810<br>0810<br>0810<br>0810<br>0810<br>08                                                                                                    |               | 07:20                                                                                                    |             | 07:20 - 07:40 |             |
| 0740<br>0759<br>08.00<br>08.01<br>08.02<br>08.03<br>08.04<br>08.00<br>08.04<br>08.05<br>08.04<br>08.05<br>08.04<br>08.05<br>08.04<br>08.05<br>08.04<br>08.05<br>08.04<br>08.04<br>08.05<br>08.04<br>08.05<br>08.04<br>08.05<br>08.05<br>00 |               | 07:30                                                                                                    |             | <平日>朝のメニューB 🔛 |             |
| 0759<br>08:00<br>08:10<br>08:20<br>08:20<br>08:20<br>08:30<br>08:40<br>08:50<br>09:00<br>09:10<br>09:30                                                                                                    |               | 07:40                                                                                                    |             |               |             |
| 08:00<br>08:10<br>08:20<br>08:30<br>08:40<br>08:50<br>09:50<br>09:50<br>00:50<br>00                                                                                                    |               | 07:50                                                                                                    |             |               |             |
| 08:10<br>08:20<br>08:30<br>08:40<br>08:50<br>09:50<br>09:50<br>09:10<br>09:20<br>09:30                                                                                                    |               | 08:00                                                                                                    |             |               |             |
| 0620<br>0630<br>0640<br>0655<br>0000<br>0010<br>0020<br>0030                                                                                                    |               | 08:10                                                                                                    |             |               |             |
| 0830<br>0840<br>0850<br>0950<br>0910<br>0910<br>0910<br>0930                                                                                                    |               | 08:20                                                                                                    |             |               |             |
| 0640<br>0650<br>0600<br>0610<br>0620<br>0630                                                                                                    |               | 08:30                                                                                                    |             |               |             |
| 0650<br>0500<br>0910<br>0920<br>0930                                                                                                    |               | 08:40                                                                                                    |             |               |             |
| 0000<br>0010<br>0020<br>0030                                                                                                    |               | 08:50                                                                                                    |             |               |             |
| 0910<br>0920<br>0930                                                                                                    |               | 09:00                                                                                                    |             |               |             |
| 09:20 09:30                                                                                                    |               | 09:10                                                                                                    |             |               |             |
| 0930                                                                                                    |               | 09:20                                                                                                    |             |               |             |
| 00.10                                                                                                    |               | 09:30                                                                                                    |             |               |             |
| 0540                                                                                                    |               | 09:40                                                                                                    |             |               |             |
| 0930                                                                                                    |               | 09:50                                                                                                    |             |               |             |

#### 2 2つのコンテンツフォルダーを選択します。

[<平日>朝のメニューA]を選択した後、Shiftキーを押しながら、[<平日>朝のメニューB]を選択します。 2つのコンテンツフォルダーが選択された状態になります。

| プレーヤー                | 表示影位: 10 分 。      |          |                                                |             |
|----------------------|-------------------|----------|------------------------------------------------|-------------|
| コンテンツフォルダー           |                   |          |                                                |             |
| ⊕ グループなし             | 10/0              | 04 - Sun | 10/05 - Mon                                    | 10/06 - Tue |
| 🚞 <週末>朝のメニューA 闘      | ーブル<br>06:00      |          |                                                |             |
| ■ <週末>朝のメニューB 目      | 06:10 06:20 06:30 |          |                                                |             |
| 🛅 <平日>朝のメニューA 🦉      | 06:40<br>06:50    | <b></b>  |                                                | 1           |
| ■ <平日>朝のメニューB ■      | 07:00 07:10 07:20 |          | 17500-0720<br><平日>朝のメニューA 🔤 🗶<br>1720-07#0 📑 💌 |             |
| <半日>朝のメニューC 単<br>(1) | 07:30<br>07:40    |          | <平日>朝のメニュー8 🔛 🛏                                |             |
|                      | 07:50 08:00 08:10 |          |                                                |             |
|                      | 08:20<br>08:30    |          |                                                |             |
|                      | 08:40 08:50 09:00 |          |                                                |             |
|                      | 09:10 09:20       |          |                                                |             |
|                      | 09:30 09:40 00:50 |          |                                                |             |
|                      | 10:00             |          |                                                |             |

3 選択した2つのコンテンツフォルダーをコピーします。 Ctrlキーを押しながらCキーを押して、コピーします。

#### 4 2つのコンテンツフォルダーを9:00まで複製します。

Ctrlキーを押しながらVキーを押します。選択しているコンテンツフォルダーから次の空きスペースに複製されます。 再度、Ctrlキーを押しながらVキーを押します。次の空きスペースに複製され、9:00までのスケジュールが完成します。

|             | 10/04 - Sun | 10/05 - Mon   | 10/06 - Tue |
|-------------|-------------|---------------|-------------|
| タイムテ<br>ーブル |             |               |             |
| 06:00       |             |               |             |
| 06:10       |             |               |             |
| 06:20       |             |               |             |
| 06:30       |             |               |             |
| 06:40       |             |               |             |
| 06:50       |             |               |             |
| 07:00       |             | 07:00 - 07:20 |             |
| 07:10       |             | <平日>朝のメニューA 📟 |             |
| 07:20       |             | 07:20 - 07:40 |             |
| 07:30       |             | <平日>朝のメニューB 📟 |             |
| 07:40       |             | 07:40 - 08:00 |             |
| 07:50       |             | <平日>朝のメニューA 📟 |             |
| 08:00       |             | 08:00 - 08:20 |             |
| 08:10       |             | <平日>朝のメニュー8 📟 |             |
| 08:20       |             |               |             |
| 08:30       |             |               |             |
| 08:40       |             |               |             |
| 08:50       |             |               |             |
| 09:00       |             |               |             |
| 09:10       |             |               |             |
| 09:20       |             |               |             |
| 09:30       |             |               |             |
| 09:40       |             |               |             |
| 09:50       |             |               |             |
| 10:00       |             |               |             |

|             | 10/04 - Sun | 10/05 - Mon       | 10/06 - Tue |
|-------------|-------------|-------------------|-------------|
| タイムテ<br>ーブル |             |                   |             |
| 06:00       |             |                   |             |
| 06:10       |             |                   |             |
| 06:20       |             |                   |             |
| 06:30       |             |                   |             |
| 06:40       |             |                   |             |
| 06:50       |             |                   |             |
| 07:00       |             | 07:00 - 07:20     |             |
| 07:10       |             | <平日>朝のメニューA 📟     |             |
| 07:20       |             | 07:20 - 07:40     |             |
| 07:30       |             | <平日>朝のメニューB 📟     |             |
| 07:40       |             | 07:40 - 08:00     |             |
| 07:50       |             | <平日>朝のメニューA 📟     |             |
| 08:00       |             | 08:00 - 08:20     |             |
| 08:10       |             | <平日>朝のメニュ−8 ■     |             |
| 08:20       |             | 08:20 - 08:40 📑 🔼 |             |
| 08:30       |             | <平日>朝のメニューA 📟     |             |
| 08:40       |             | 08:40 - 09:00     |             |
| 08:50       |             | <平日>朝のメニューB 📟     |             |
| 09:00       |             |                   |             |
| 09:10       |             |                   |             |
| 09:20       |             |                   |             |
| 09:30       |             |                   |             |
| 09:40       |             |                   |             |
| 09:50       |             |                   |             |
| 10:00       |             |                   |             |

### 5 月曜日に[平日]のタイムテーブルを作成します。

月曜日のタイムテーブル欄をクリックして「タイムテーブルを保存」画面を表示します。 タイムテーブル名に「平日」と入力し、[OK]ボタンをクリックします。

| タイムテーブルを保存 |         |          |  |
|------------|---------|----------|--|
|            |         |          |  |
| タイムテーブル名   | 平日      | ×        |  |
| タイムテーブル色   | #44EECC | <b>•</b> |  |
|            |         |          |  |
|            | ок      | キャンセル    |  |

### 6 タイムテーブルを火曜日から金曜日まで複製します。

[平日]のタイムテーブルを選択した後、Ctrlキーを押しながらCキーを押してコピーします。

|             | 10/04 - Sun | 10/05 - Mon       | 10/06 - Tue |
|-------------|-------------|-------------------|-------------|
| タイムテ<br>ーブル |             | <b>₩8</b>         |             |
| 06:00       |             |                   |             |
| 06:10       |             |                   |             |
| 06:20       |             |                   |             |
| 06:30       |             |                   |             |
| 06:40       |             |                   |             |
| 06:50       |             |                   |             |
| 07:00       |             | 07:00 - 07:20     |             |
| 07:10       |             | <平日>朝のメニューA 🏪     |             |
| 07:20       |             | 07:20 - 07:40     |             |
| 07:30       |             | <平日>朝のメニューB 📟     |             |
| 07:40       |             | 07:40 - 08:00     |             |
| 07:50       |             | <平日>朝のメニューA 📟     |             |
| 08:00       |             | 08:00 - 08:20     |             |
| 08:10       |             | <平日>朝のメニューB 📟     |             |
| 08:20       |             | 08:20 - 08:40 📃 関 |             |
| 08:30       |             | <平日>朝のメニューA 📟     |             |
| 08:40       |             | 08:40 - 09:00     |             |
| 08:50       |             | <平日>朝のメニューB 📟     |             |
| 09:00       |             |                   |             |
| 09:10       |             |                   |             |
| 09:20       |             |                   |             |
| 09:30       |             |                   |             |
| 09:40       |             |                   |             |
| 09:50       |             |                   |             |
| 10:00       |             |                   |             |

Ctrl キーを押しながら V キーを押して、空きスペースにペーストします。タイムテーブルを火曜日から金曜日まで 複製します。

|            | 10/04 - Sun             | 10/05 - Mon   | 10/06 - Tue                    | 10/07 - Wed   | 10/08 - Thu   | 10/09 - Fri                                                   | 10/10 - Sat 🌲 |
|------------|-------------------------|---------------|--------------------------------|---------------|---------------|---------------------------------------------------------------|---------------|
| タイムテ       |                         | <b>₩8 2</b>   | <b>T</b> B <b>T</b> X <b>X</b> | <b>TH</b>     | <b>TH</b>     | <b>≖</b> ⊟ <b>≣</b> ⊠                                         | A             |
| ーブル        |                         |               |                                |               |               |                                                               | · · ·         |
| 06:00      |                         |               |                                |               |               |                                                               |               |
| 06:10      |                         |               |                                |               |               |                                                               |               |
| 06:20      |                         |               |                                |               |               |                                                               |               |
| 06:30      |                         |               |                                |               |               |                                                               |               |
| 06:40      |                         |               |                                |               |               |                                                               |               |
| 06:50      |                         |               |                                |               |               |                                                               |               |
| 07:00      |                         | 07:00 - 07:20 | 07:00 - 07:20                  | 07:00 - 07:20 | 07:00 - 07:20 | 07:00 - 07:20                                                 |               |
| 07:10      |                         | <平日>朝のメニューΑ 🔜 | <平日>朝のメニューA 📒                  | <平日>朝のメニューA 📒 | <平日>朝のメニューA 📒 | <平日>朝のメニューA 🔜                                                 |               |
| 07:20      |                         | 07:20 - 07:40 | 07:20 - 07:40                  | 07:20 - 07:40 | 07:20 - 07:40 | 07:20 - 07:40 🗾 💌                                             |               |
| 07:30      |                         | <半日>朝のメニューB   | <半日>朝のメニューB                    | <半日>朝のメニューB   | <半日>朝のメニューB   | <半日>朝のメニューB                                                   |               |
| 07:40      |                         | 07:40 - 08:00 | 07:40 - 08:00                  | 07:40 - 08:00 | 07:40 - 08:00 | 07:40 - 08:00                                                 |               |
| 07:50      |                         | <半日>朝の×ニューA   | <半日>朝のメニューA                    | <半日>朝のメニューA   | <半日>朝のメニューA   |                                                               |               |
| 08:00      |                         | 08:00 - 08:20 | 08:00 - 08:20                  | 08:00 - 08:20 | 08:00 - 08:20 | 08:00 - 08:20                                                 |               |
| 08:10      |                         |               |                                |               |               |                                                               |               |
| 08:20      |                         |               | 0820-0840                      | 08:20 - 08:40 | 08:20 - 08:40 | 08:20 - 08:40                                                 |               |
| 08:30      |                         |               |                                |               |               |                                                               |               |
| 08:40      |                         |               |                                |               |               | 08:40 - 09:00<br><ttel、monver< td=""><td></td></ttel、monver<> |               |
| 08:50      |                         |               |                                |               |               |                                                               |               |
| 09:00      |                         |               |                                |               |               |                                                               |               |
| 09:10      |                         |               |                                |               |               |                                                               |               |
| 09:20      |                         |               |                                |               |               |                                                               |               |
| 09:30      |                         |               |                                |               |               |                                                               |               |
| 09:40      |                         |               |                                |               |               |                                                               |               |
| 10,00      |                         |               |                                |               |               |                                                               |               |
| 10.00      |                         |               |                                |               |               |                                                               |               |
| 10:10      |                         |               |                                |               |               |                                                               |               |
| Ctrl+C : ⊐ | ピー / Ctrl+V : 貼り付け / De | lete : 削除     |                                |               |               |                                                               |               |

### 7 平日のスケジュール作成と同じ手順で、週末のスケジュールを作成します。

日曜日の7:00から2つのコンテンツフォルダーを配置し、9:00まで複製します。 週末のタイムテーブルを作成し選択します。Ctrlキーを押しながらCキーを押して、コピーします。

| タイムテ  |                   |                   |                   |                   |                   |                 | * |
|-------|-------------------|-------------------|-------------------|-------------------|-------------------|-----------------|---|
| ーブル   | 追禾 🎫 📫 🕹          | 푸티 🔤 🖬            | 平日 🔜 🖾            | 푸日 🔜 🛛            | 平日 🔜 🛛            | ŦB 🔽 🛛          |   |
|       |                   |                   |                   |                   |                   |                 |   |
| 06:00 |                   |                   |                   |                   |                   |                 |   |
| 06:10 |                   |                   |                   |                   |                   |                 |   |
| 06:20 |                   |                   |                   |                   |                   |                 |   |
| 06:30 |                   |                   |                   |                   |                   |                 |   |
| 06:40 |                   |                   |                   |                   |                   |                 |   |
| 06:50 |                   |                   |                   |                   |                   |                 |   |
| 07:00 | 07:00 - 07:20     | 07:00 - 07:20     | 07:00 - 07:20     | 07:00 - 07:20     |                   | 07:00 - 07:20   |   |
| 07:10 |                   |                   |                   |                   |                   |                 |   |
| 07:20 | <週末>朝のメニューB □□□□  | <平日>朝のメニューB       | <平日>朝のメニューB       | <平日>朝のメニューB       | <平日>朝のメニューB       | <平日>朝のメニューB     |   |
| 07.30 | 07:40 - 08:00     | 07:40 - 08:00     | 07:40 - 08:00     | 07:40 - 08:00     | 07:40 - 08:00     | 07:40 - 08:00   |   |
| 07:50 | <週末>朝のメニューA       | <平日>朝のメニューA       | <平日>朝のメニューA       | <平日>朝のメニューA       | <平日>朝のメニューA       | <平日>朝のメニューA     |   |
| 08:00 | 18:00 - 08:20     | 08:00 - 08:20 📃 💌 | 08:00 - 08:20     | 08:00 - 08:20     | 08:00 - 08:20 🦰 💌 | 08:00 - 08:20   |   |
| 08:10 | <週末>朝のメニューB 🔛 🦳   | <平日>朝のメニューB 🔛 🦳   | <平日>朝のメニューB 🔛 🦳   | <平日>朝のメニューB 🔛 🧮   | <平日>朝のメニューB 🔛 🦳   | <平日>朝のメニューB 🔛 🦳 |   |
| 08:20 | 18:20 - 08:40 📃 🔲 | 08:20 - 08:40 🥂 💌 | 08:20 - 08:40 🥂 💌 | 08:20 - 08:40 🥂 💌 | 08:20 - 08:40 🥂 💌 | 08:20 - 08:40   |   |
| 08:30 | <週末>朝のメニューA 📟 🎽   | <平日>朝のメニューA 📟     | <平日>朝のメニューA 📟     | <平日>朝のメニューA 📟     | <平日>朝のメニューA 📟     | <平日>朝のメニューA 📟   |   |
| 08:40 | 18:40 - 09:00     | 08:40 - 09:00     | 08:40 - 09:00     | 08:40 - 09:00     | 08:40 - 09:00     | 08:40 - 09:00   |   |
| 08:50 | <週末>朝のメニューΒ ■■    | <平日>朝のメニューB 📟     | <平日>朝のメニューB 📟     | <平日>朝のメニューB 📟     | <平日>朝のメニューB 📟     | <平日>朝のメニューB 📟   |   |
| 09:00 |                   |                   |                   |                   |                   |                 |   |
| 09:10 |                   |                   |                   |                   |                   |                 |   |
| 09:20 |                   |                   |                   |                   |                   |                 |   |
| 09:30 |                   |                   |                   |                   |                   |                 |   |
| 09:40 |                   |                   |                   |                   |                   |                 |   |
| 10:00 |                   |                   |                   |                   |                   |                 |   |
| 10:10 |                   |                   |                   |                   |                   |                 | • |
|       |                   |                   |                   |                   |                   |                 |   |

Ctrlキーを押しながらVキーを押して、土曜日にペーストし1週間分のスケジュールを完成します。 月ボタンを押して、月表示の画面を表示します。

|                |                              |                               |                              |                              | 20204                        | -10月4日 - 10日 0               |                              |
|----------------|------------------------------|-------------------------------|------------------------------|------------------------------|------------------------------|------------------------------|------------------------------|
|                | 10/04 - Sun                  | 10/05 - Mon                   | 10/06 - Tue                  | 10/07 - Wed                  | 10/08 - Thu                  | 10/09 - Fri                  | 10/10 - Sat                  |
| タイムテ           | 週末 🔂 🖬                       | F =                           | ¥8 式 🛛                       | 平日 🔜 🖬                       | ¥8 式 🛛                       | ¥8 🖬 🖬                       | 週末 🗾 🖬                       |
| ーブル            |                              |                               |                              |                              |                              |                              |                              |
| 06:00          |                              |                               |                              |                              |                              |                              |                              |
| 06:10          |                              |                               |                              |                              |                              |                              |                              |
| 06:20          |                              |                               |                              |                              |                              |                              |                              |
| 06:30          |                              |                               |                              |                              |                              |                              |                              |
| 06:40          |                              |                               |                              |                              |                              |                              |                              |
| 06:50          |                              |                               |                              |                              |                              |                              |                              |
| 07:00<br>07:10 | 07:00 - 07:20<br><週末>朝のメニューA | 」07:00 - 07:20<br><平日>朝のメニューA | 07:00 - 07:20<br><平日>朝のメニューA | 07:00 - 07:20<br><平日>朝のメニューA | 07:00 - 07:20<br><平日>朝のメニューA | 07:00 - 07:20<br><平日>朝のメニューA | 07:00 - 07:20<br><週末>朝のメニューA |
| 07:20          | 07:20 - 07:40                | 07:20 - 07:40 🦰 💌             | 07:20 - 07:40                | 07:20 - 07:40                | 07:20 - 07:40                | 07:20 - 07:40                | 07:20 - 07:40 🦰 💌            |
| 07:30          | <週末>朝のメニュ−B 🔛 —              | <平日>朝のメニューB 🔛                 | <平日>朝のメニューB 🔛 🦳              | <平日>朝のメニューB 💴                | <平日>朝のメニューB 🔛                | <平日>朝のメニューB 🛀                | <週末>朝のメニューB 📟                |
| 07:40          | 07:40 - 08:00                | 07:40 - 08:00 📃 💌             | 07:40 - 08:00 🥂 💌            | 07:40 - 08:00                | 07:40 - 08:00 🥂 💌            | 07:40 - 08:00                | 07:40 - 08:00 🥂 💌            |
| 07:50          | <週末>朝のメニューA 🔛                | <平日>朝のメニューA 🔛                 | <平日>朝のメニューA 📟                | <平日>朝のメニューA 📟                | <平日>朝のメニューA 🔛                | <平日>朝のメニューA 📟                | <週末>朝のメニューA 📟                |
| 08:00          | 08:00 - 08:20                | 08:00 - 08:20 🗾 🚺             | 08:00 - 08:20                | 08:00 - 08:20                | 08:00 - 08:20 📰 🚺            | 08:00 - 08:20                | 08:00 - 08:20 🛛 🥂 🖾          |
| 08:10          | <週末>朝のメニュ−B 📟                | <平日>朝のメニューB 📟                 | <平日>朝のメニューB 📟                | <平日>朝のメニューB 📟                | <平日>朝のメニューB 📟                | <平日>朝のメニューB 📟                | <週末>朝のメニュ−B 📟                |
| 08:20          | 08:20 - 08:40                | 08:20 - 08:40 🗾 🔀             | 08:20 - 08:40                | 08:20 - 08:40 📑 🗳            | 08:20 - 08:40                | 08:20 - 08:40                | 08:20 - 08:40                |
| 08:30          | <週末>朝のメニューA 📟                | <平日>朝のメニューA 🔛                 | <平日>朝のメニューA 📟                | <平日>朝のメニューΑ                  | <平日>朝のメニューA 📟                | <平日>朝のメニューA 📟                | <週末>朝のメニューΑ                  |
| 08:40          | 08:40 - 09:00                | 08:40 - 09:00                 | 08:40 - 09:00                | 08:40 - 09:00                | 08:40 - 09:00                | 08:40 - 09:00                | 08:40 - 09:00                |
| 08:50          | <週末>朝のメニューB 📟                | <平日>朝のメニューB 📟                 | <平日>朝のメニューB 📟                | <平日>朝のメニューB 📟                | <平日>朝のメニューB 📟                | <平日>朝のメニューB 📟                | <週末>朝のメニューB 🛀                |
| 09:00          |                              |                               |                              |                              |                              |                              |                              |
| 09:10          |                              |                               |                              |                              |                              |                              |                              |
| 09:20          |                              |                               |                              |                              |                              |                              |                              |
| 09:30          |                              |                               |                              |                              |                              |                              |                              |
| 09:40          |                              |                               |                              |                              |                              |                              |                              |
| 09:50          |                              |                               |                              |                              |                              |                              |                              |
| 10:00          |                              |                               |                              |                              |                              |                              |                              |
| 10:10          |                              |                               |                              |                              |                              |                              |                              |

#### 1週間分のタイムテーブルを選択します。

8

日曜日のタイムテーブルを選択します。

| в                            | 月               | 火              | 水                    | 木                     | 金                     | ±       |
|------------------------------|-----------------|----------------|----------------------|-----------------------|-----------------------|---------|
|                              |                 |                |                      | 1日                    | 2日                    | 3日      |
| 4日                           | 5日              | 6日             | 7日                   | 8日                    | 9日                    | 10日     |
| 通末 🔜 🔤                       | FB 式 🖬          | (∓B <b>₹</b> 2 | <b>∓</b> 8 <b>₹⊠</b> | <b>∓</b> 8 <b>₹</b> 2 | <b>∓</b> 8 <b>₹</b> ⊠ | 迎末 🔽 🖬  |
| 6 フォルダー                      | 6 フォルダー         | 6 フォルダー        | 6 フォルダー              | 6 フォルダー               | 6 フォルダー               | 6 フォルダー |
| 11日                          | 12日             | 13日            | 14日                  | 15日                   | 16日                   | 17日     |
| 18日                          | 19日             | 20日            | 21日                  | 22日                   | 23日                   | 24日     |
| 25日                          | 26日             | 27日            | 28日                  | 29日                   | 30日                   | 31日     |
|                              |                 |                |                      |                       |                       |         |
| Ctrl+C : コピー / Ctrl+V : 貼り付け | ナ / Delete : 削除 |                |                      |                       |                       |         |

Shiftキーを押しながら土曜日のタイムテーブルを選択し、1週間分のタイムテーブルを選択します。 Ctrlキーを押しながらCキーを押して、コピーします。

| В                            | 月                    | 火                    | 水                     | 木          | 金                    | ±       |
|------------------------------|----------------------|----------------------|-----------------------|------------|----------------------|---------|
|                              |                      |                      |                       | 1日         | 2日                   | 3日      |
| 4日                           | 5日                   | 6日                   | 7日                    | 8日         | 9日                   | 10日     |
| 週末 🔜                         | <u>∓a</u> <b>≣</b> 🖬 | <u>∓a</u> <b>≣</b> 🖬 | <u>∓e</u> <b>≣ </b> ⊠ | <u>778</u> | <u>∓a</u> <b>≣</b> ⊠ | 選末 📪 🖬  |
| 6 フォルダー                      | 6 フォルダー              | 6 フォルダー              | 6 フォルダー               | 6 フォルダー    | 6 フォルダー              | 6 フォルダー |
|                              |                      |                      |                       |            |                      |         |
| 11日                          | 12日                  | 13日                  | 14日                   | 15日        | 16日                  | 17日     |
| 18日                          | 19日                  | 20日                  | 21日                   | 22日        | 23日                  | 24日     |
| 25日                          | 26日                  | 27日                  | 28日                   | 29日        | 30日                  | 31日     |
|                              |                      |                      |                       |            |                      |         |
| Ctrl+C : コピー / Ctrl+V : 貼り付い | ナ / Delete : 削除      |                      |                       |            |                      |         |

Ctrlキー押しながらVキーを押して、次の週にペーストします。

| в                           | 月                                          | 火              | 水            | 木                    | 金                    | ±       |  |  |  |
|-----------------------------|--------------------------------------------|----------------|--------------|----------------------|----------------------|---------|--|--|--|
|                             |                                            |                |              | 1日                   | 2日                   | 3日      |  |  |  |
| 4日                          | 5日                                         | 6日             | 7日           | 8日                   | 9日                   | 10日     |  |  |  |
| 週末 🔂 🖾                      | <b>∓</b> ⊟ <b>₹⊠</b>                       | <b>78 🔀 🖬</b>  | TH TA 1      | <u>∓e</u> <b>₹</b> 2 | <b>∓</b> 8 <b>₹2</b> | 週末 🔜    |  |  |  |
| 6 フォルダー                     | 6 フォルダー                                    | 6 フォルダー        | 6 フォルダー      | 6 フォルダー              | 6 フォルダー              | 6 フォルダー |  |  |  |
| 11日                         | 12日                                        | 13日            | 14日          | 15日                  | 16日                  | 17日     |  |  |  |
| 週末 📪 🖾                      | Ŧ8 <b>IX I</b>                             | <b>∓8 5</b> ×⊠ | Ŧ8 <b>V </b> | Ŧ8 <b>T</b> 🛛        | Ŧ8 <b>IX I</b>       | 週末 🔤 🖬  |  |  |  |
| 6 フォルダー                     | 6 フォルダー                                    | 6 フォルダー        | 6 フォルダー      | 6 フォルダー              | 6 フォルダー              | 6 フォルダー |  |  |  |
|                             |                                            |                |              |                      |                      |         |  |  |  |
| 18日                         | 19日                                        | 20日            | 21日          | 22日                  | 23日                  | 24日     |  |  |  |
| 25日                         | 26日                                        | 27日            | 28日          | 29日                  | 30日                  | 31日     |  |  |  |
|                             |                                            |                |              |                      |                      |         |  |  |  |
| Ctrl+C : コピー / Ctrl+V : 貼り付 | 2trl+C : コピー / Ctrl+V : 鮎り付け / Delete : 削除 |                |              |                      |                      |         |  |  |  |

### 第4章 Ver.1.1.2.45のバージョンで追加された機能のご利用方法

第4章では、e-Signage S Ver.1.1.2.45 で追加した新しい機能の利用方法について説明します。
 e-Signage S Ver.1.1.2.45 のバージョンでは、以下の項目について対応を行いました。

- 1. ファビコンを追加しました。
- 2. アクセス権限が無いパネルグループを判別しやすくするために、アイコンを変更しました。
- 3. リストをスクロールした時にヘッダーが隠れないようヘッダー部分を固定化しました。
- 4. 状態監視・制御画面で通信中にアニメーションアイコンを表示するよう変更しました。
- 5. 操作結果を表示するメッセージをフローティング形式に変更しました。
- 6. 番組編集画面でキーボードを使って表示枠やテロップの移動、サイズ変更ができるようになりました。
- 7. スケジュールのイベントにマウスをかざした時、イベント名をツールチップ形式で表示するよう変更しました。

### 1. ファビコンを追加しました。

ブラウザのタブ、ブックマークに、ファビコン 🌓 を表示するようにしました。

### 2. アクセス権限が無いパネルグループを判別しやすくするために、アイコンを変更しました。

アクセス権限が無いパネルグループのアイコンとパネルグループ名は、薄い灰色で表示するよう変更しました。 ログインしたユーザーが、B店舗のパネルグループにアクセス権限があり、A店舗のパネルグループにアクセス権限が 無い場合は、次のようにパネルグループアイコンとパネルグループ名が薄い灰色で表示されます。

| 🍺 e-Signage S          |     |        |                                | (ま) パネル管理                       | - 🚺 b-shop   | - [-       |
|------------------------|-----|--------|--------------------------------|---------------------------------|--------------|------------|
| Ŧ                      | パネル | 管理     |                                |                                 | インポート エクスポート | デフォルトFTP設定 |
| - 🕞 すべてのパネル<br>- 🐻 A店舗 | B店舖 |        |                                |                                 |              |            |
| <b>し</b> て >           | •   | パネル名 🔺 | 配信方式                           | IPアドレスまたはプレーヤーIC                | ΜΑ C アドレス    |            |
| <b>で</b> 総菜<br>で 野菜    |     | フロント   | PUSH                           | front                           |              | / 🛍        |
| — 🕞 B店舗                |     |        |                                |                                 |              |            |
| ■ 食品                   |     |        |                                |                                 |              |            |
| -                      |     | e-Sign | ige S WEB サーバー版 1.1.2.4S. Copy | ight © 2017- SHARP Corporation. |              | •          |

### 3. リストをスクロールした時にヘッダーが隠れないようヘッダー部分を固定化しました。

表のスクロールバーを移動した場合に、表の上部、または、左部のヘッダーが隠れて見えなくならないよう、固定化しました。 ブラウザのウインドウサイズを最大化することで、横方向のすべての項目を表示できる画面については、上部のヘッダーのみ 固定化し左部のヘッダーは固定化しておりません。

以下の例は、配信画面で固定化したヘッダー部分です。

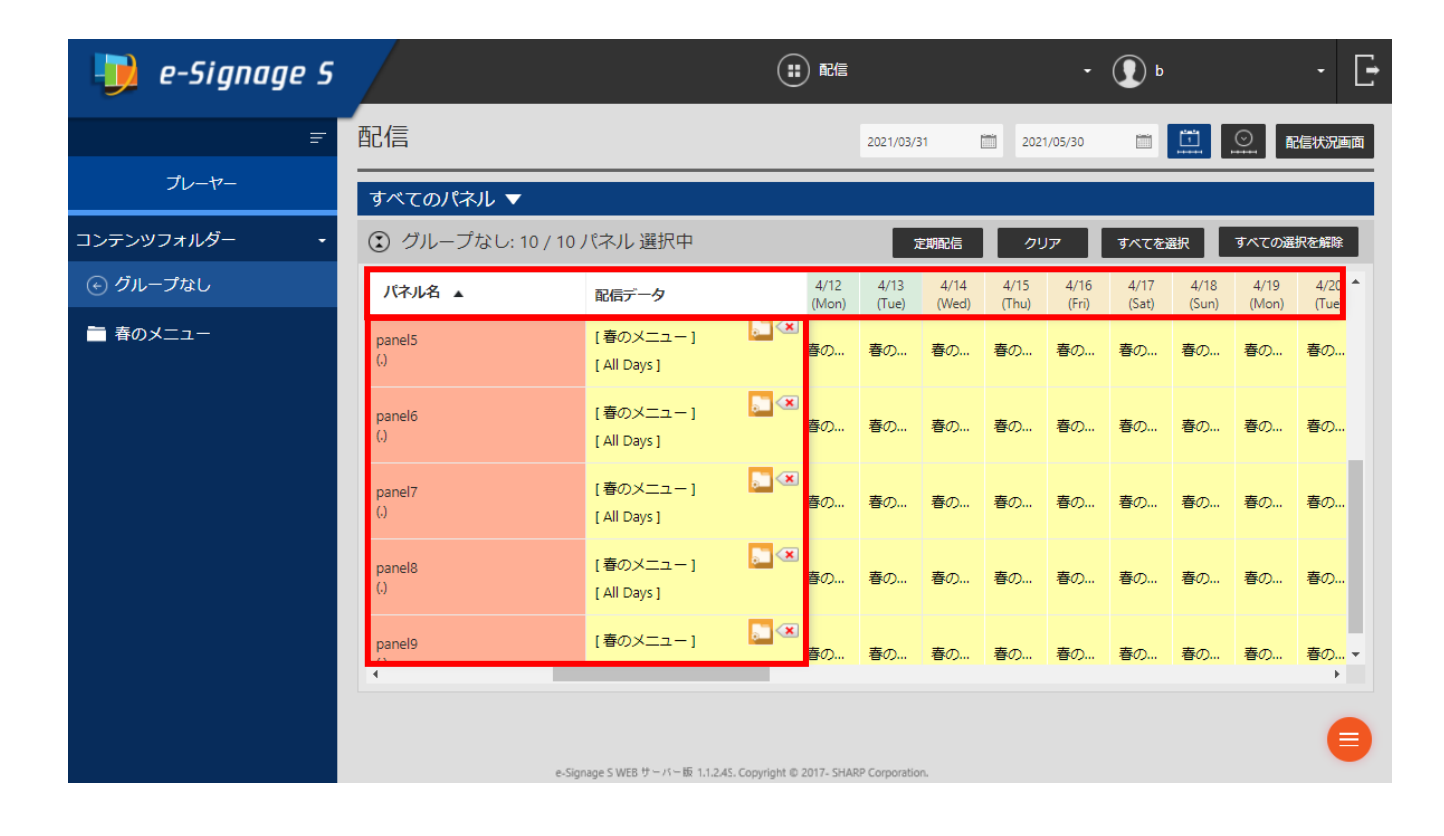

### 4. 状態監視・制御画面で通信中にアニメーションアイコンを表示するよう変更しました。

管理用 PC とパネルが通信を行っている間、プレーヤーID 欄にアニメーションアイコンを表示するようにしました。

|   | 🏓 e-Signage S           |                                               |                           |               |  |  |  |  |
|---|-------------------------|-----------------------------------------------|---------------------------|---------------|--|--|--|--|
| Ŧ | 状態監視・制御                 |                                               |                           |               |  |  |  |  |
|   | すべてのパネル 🔻               |                                               |                           |               |  |  |  |  |
|   | ③ グループなし: 1 / 1 パネル 選択中 |                                               |                           |               |  |  |  |  |
|   | パネル名 🔺                  | プレーヤーID<br>ホスト名またはIPアドレフ                      | 状態監視設定                    | 通信状態          |  |  |  |  |
|   | home Pull<br>(.)        | @home<br>10.72.70.196 [ 2021/04/02<br>16:05 ] | 自動更新しない -<br>画面をキャプチャーしない | 監視通信中<br>制御:- |  |  |  |  |
|   | •                       |                                               |                           |               |  |  |  |  |
|   |                         |                                               |                           |               |  |  |  |  |

### 5. 操作結果を表示するメッセージをフローティング形式に変更しました。

コンテンツをパネルに割り付けるなどの操作を行った結果を表示するメッセージを、フローティング形式にしました。 メッセージは、しばらく表示したあと自動的に消去します。また、右上の 📈 ボタンを押して消去できます。

| リ e-Signage S |                          |                                 |                | Ī            |              |              |              | • ①          | b            |              | -            | Ŀ       |
|---------------|--------------------------|---------------------------------|----------------|--------------|--------------|--------------|--------------|--------------|--------------|--------------|--------------|---------|
| Ŧ             | 、配信データが割り付けられました<br>凹し1日 | t.                              |                | 2021/        | 04/02        |              | 2021/06/01   | Ē            | 1 <u>1</u>   | $\odot$      | 配信状况         | ×<br>画面 |
| プレーヤー         | すべてのパネル ▼                |                                 |                |              |              |              |              |              |              |              |              |         |
| コンテンツフォルダー ・  | ③ グループなし: 0 / 10         | ) パネル 選択中                       |                |              | 定期配信         |              | クリア          | <u>ৰ</u> াগৰ | 「を選択         | ৰুশবে        | の選択を解除       | :       |
| ⊙ グループなし      | パネル名 🔺                   | 配信データ                           |                | 4/2<br>(Fri) | 4/3<br>(Sat) | 4/4<br>(Sun) | 4/5<br>(Mon) | 4/6<br>(Tue) | 4/7<br>(Wed) | 4/8<br>(Thu) | 4/9<br>(Fri) | •       |
| ■ 春のメニュー      | panel7<br>(.)            | 未割り付け                           |                | -            | -            | -            | -            | -            | -            | -            | -            |         |
|               | panel8<br>(.)            | 未割り付け                           |                |              | -            | -            |              |              |              |              | -            | ł       |
|               | panel9<br>(.)            | [春のメニュー]<br>[ All Days ]        |                | 春の           | 春の           | 春の           | 春の           | 春の           | 春の           | 春の           | 春の           | Ţ       |
|               | •                        |                                 |                |              |              |              |              |              |              |              | •            |         |
|               | e.S                      | ignage S WEB サーバー版 1.1.2.4S. Co | pyright © 2017 | - SHARP Corj | poration.    |              |              |              |              |              | (            | €       |

### 6. 番組編集画面でキーボードを使って表示枠やテロップの移動、サイズ変更ができるようになりました。

番組編集画面で、キーボードのキーを使い表示枠やテロップのサイズ変更、位置移動ができるようになりました。

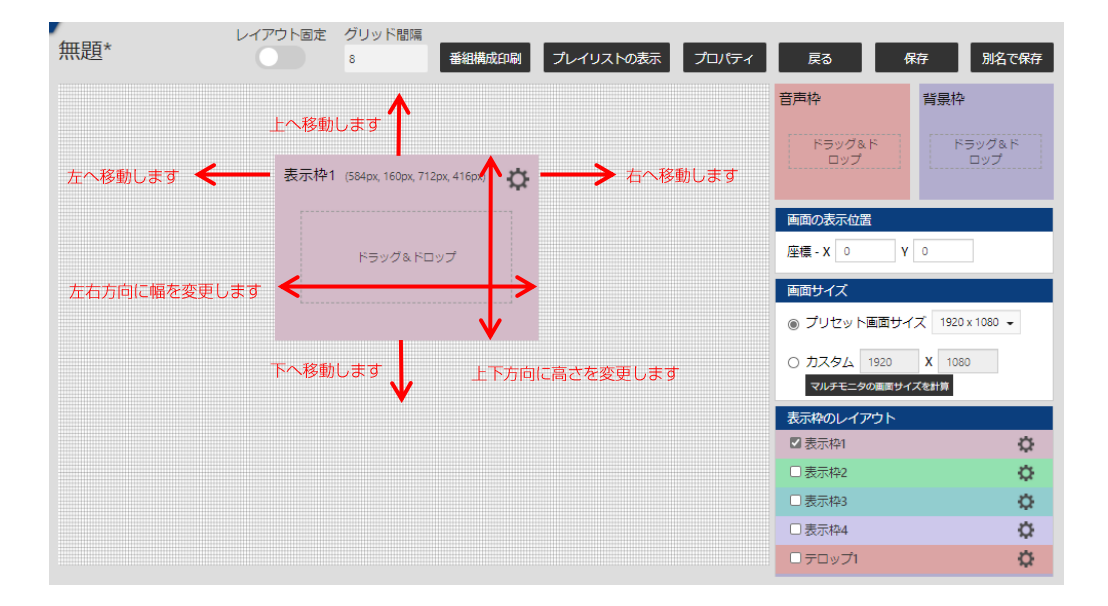

各キーの操作方法は以下のとおりです。

| 操作                | 方向    | 単位     | 操作キー                 |
|-------------------|-------|--------|----------------------|
| 移動する              | 右に移動  | ピクセル単位 | Ctrl + 右矢印キー         |
|                   |       | グリッド単位 | 右矢印キー                |
|                   | 左に移動  | ピクセル単位 | Ctrl + 左矢印キー         |
|                   |       | グリッド単位 | 左矢印キー                |
|                   | 上に移動  | ピクセル単位 | Ctrl + 上矢印キー         |
|                   |       | グリッド単位 | 上矢印キー                |
|                   | 下に移動  | ピクセル単位 | Ctrl + 下矢印キー         |
|                   |       | グリッド単位 | 下矢印キー                |
| 幅、高さを変更する         | 右に伸ばす | ピクセル単位 | Ctrl + Shift + 右矢印キー |
| (座標-X,座標-Y は固定です) |       | グリッド単位 | Shift + 右矢印キー        |
|                   | 左に縮める | ピクセル単位 | Ctrl + Shift + 左矢印キー |
|                   |       | グリッド単位 | Shift + 左矢印キー        |
|                   | 上に縮める | ピクセル単位 | Ctrl + Shift + 上矢印キー |
|                   |       | グリッド単位 | Shift + 上矢印キー        |
|                   | 下に伸ばす | ピクセル単位 | Ctrl + Shift + 下矢印キー |
|                   |       | グリッド単位 | Shift + 下矢印キー        |

#### 注意事項

 ・表示枠を右端または下端へ移動したとき、グリッド線上からずれることがあります。また、PCの画面解像度やブラウザの ウインドウサイズによっては、表示枠を正しい座標に表示できない場合や、正しい座標に移動できない場合があります。
 このような状態になったときは、設定から正しい数字を入力してください。

### スケジュールのイベントにマウスをかざした時、イベント名をツールチップ形式で表示するよう 変更しました。

スケジュール編集画面で、マウスをコンテンツフォルダー、番組、パネル制御コマンド、タイムテーブルにかざした時、イベ ントの内容をツールチップ形式で表示するようにしました。

| 表示単位:       | 60分 -       |               |                | 202         | 21年4月4日 - 10 | 0 今日 0      | 置週          | 月      |
|-------------|-------------|---------------|----------------|-------------|--------------|-------------|-------------|--------|
|             | 04/04 - Sun | 04/05 - Mon   | 04/06 - Tue    | 04/07 - Wed | 04/08 - Thu  | 04/09 - Fri | 04/10 - Sat | +      |
| タイムテ<br>ーブル |             |               |                | 1           |              |             |             | *<br>• |
| 00:00       |             | 、<br>/ 月      | 曜日のスケジュール      |             |              |             |             |        |
| 01:00       |             |               |                | ]           |              |             |             |        |
| 02:00       |             |               |                |             |              |             |             |        |
| 03:00       |             |               |                |             |              |             |             |        |
| 04:00       |             |               |                |             |              |             |             |        |
| 05:00       |             |               |                |             |              |             |             |        |
| 06:00       |             |               |                |             |              |             |             |        |
| 07:00       |             | 07:00 - 08:00 |                |             |              |             |             |        |
| 08:00       |             | 0 m           |                |             |              |             |             |        |
| 09:00       |             |               |                |             |              |             |             |        |
| 10:00       |             | 07:00         | J-08:00 春のメニュー |             |              |             |             |        |
| 11:00       |             |               |                |             |              |             |             |        |
| 12:00       |             |               |                |             |              |             |             |        |
| 13:00       |             |               |                |             |              |             |             |        |
| 14:00       |             |               |                |             |              |             |             |        |
| 15:00       |             |               |                |             |              |             |             |        |
| 16:00       |             |               |                |             |              |             |             |        |
| 17:00       |             |               |                |             |              |             |             |        |
| 18:00       |             |               |                |             |              |             |             |        |
| 19:00       |             |               |                |             |              |             |             |        |
| 20:00       |             |               |                |             |              |             |             | -      |

ブラウザの操作画面についてトラブルが発生した場合は、下表の対処方法をご確認ください。

| 症状                   | 対処方法                               |
|----------------------|------------------------------------|
| 操作画面のアイコンが正しく表示されない。 | ブラウザが保存しているキャッシュデータが正しくない可能性があ     |
|                      | ります。                               |
|                      | キーボードを使ってスーパーリロード(Ctrl キー + F5 キー) |
|                      | を行い、ブラウザのキャッシュデータを削除してください。        |

### (付録) パネルのインポート・エクスポート機能の利用方法について

e-Signage S Ver.1.1.2.30以降では、パネル管理に登録されているパネルのデータをインポート・エクスポートできるようになり ました。この機能を利用することで管理用PCをリプレースする際などに、既存PCから新規PCへ、パネル管理に登録されている パネルのデータをコピーできます。また、複数のパネルを一括して追加・編集する際、従来ではパネルごとにダイアログを開き 作業する必要がありましたが、この機能を利用することで、パネル管理に登録されているパネルのデータをCSVファイルとして エクスポートして、テキストエディタやExcelなどの編集ソフトを使って効率的に追加・編集してインポートする、といった運用 が可能になります。

| 🌗 e-Signage S |         |                |      |                 | <ul> <li>・ ① 運用グループ</li> </ul> |            |
|---------------|---------|----------------|------|-----------------|--------------------------------|------------|
| F             | パネル     | 管理             |      |                 | インポート エクスポート                   | デフォルトFTP設定 |
| + 🖻 すべてのパネル   | すべてのパネル |                |      |                 | Î                              |            |
|               | •       | パネル名 🔺         | 配信方式 | IPアドレスまたはプレーヤー  | -ID MACアドレス                    |            |
|               |         | PN-B401(会議室用)  | PULL | @conferenceroom |                                | / 💼        |
|               |         | PN-ZP35(正面玄関用) | PUSH | host001         |                                | / 🛍        |

e-Signage S Ver.1.1.2.30 以降のパネル管理画面には [インポート]、[エクスポート]ボタンが追加されています。

■ 既存 PC から新規 PC へ、パネル管理のデータを移動したい場合

既存の管理用PCに登録されているすべてのパネルをエクスポートして、新規の管理用PCにインポートします。 詳細な手順については、P.49 既存PCから新規PCへ、パネル管理のデータを移す手順 を参照してください。

#### ■ 複数のパネルを一括して追加・編集したい場合

パネル管理に登録されているすべてのパネルをエクスポートして、CSVファイルとして保存、テキストエディタやExcel などの編集ソフトを使ってCSVファイルを編集してから、エクスポート元の管理用PCヘインポートします。 詳細な手順については、P.50 **複数のパネルを一括して追加する手順**を参照してください。

#### 注意事項

- ・ 新規の管理用PC、または、エクスポート元以外の管理用PCへのインポートは、行わないでください。
- パネルのデータをエクスポートしてからインポートするまでの間、パネル管理の変更を行わないでください。
   パネルグループの構成(階層や名前)を変更すると、変更があったパネルグループに登録されていたパネルは、元のグループにインポートされず、[すべてのパネル]に登録されます。
- バックアップを取る目的でエクスポートしたファイルから、パネルのデータを復元させる場合は、あらかじめ、パネル管理
   に登録されているパネルとグループをすべて削除してからインポートしてください。
- インポートではパネルの追加と登録パネルの変更のみ行うことができます、パネルの削除はできません。CSVファイルから パネルを削除してインポートしても、パネルは削除されません。
- ・パネル管理画面で「作成」の権限がないユーザーは[インポート]ボタンが表示されません。
- ・ インポートする時は、エクスポートしたユーザーと同じ権限でインポートしてください。

### 既存 PC から新規 PC へ、パネル管理のデータを移す手順

既存の管理用 PC から、パネル管理のデータをエクスポートします。

- **1** 既存の管理用PCで、パネル管理画面を開きます。
- 2 パネル管理画面の[エクスポート]ボタンをクリックします。
- 3 任意の保存先にCSVファイルを保存します。

| 既存の管理用 PC からエクスポートした CSV ファイルを、 | 新規の管理用 PC ヘインポートします。 |
|---------------------------------|----------------------|

- 4 新規の管理用PCで、パネル管理画面を開きます。
- 5 新規の管理用PCにパネルやグループが登録されている 場合は、すべて削除して、空の状態にしておきます。
- 6 パネル管理画面の[インポート]ボタンをクリックします。
- **7** 3で保存した、CSVファイルを選択し、パネルのデータを インポートします。

| パネル管理  | インボート エクスボート デフォルトFTT酸定 |
|--------|-------------------------|
| グループなし |                         |
|        | 表示するバネルがありません。          |
|        |                         |
|        |                         |

#### 注意事項

FTP パスワードについては、インポート後にデフォルト FTP パスワードに初期化されますので再設定する必要があります。

| パオ | ペル ピ      | 管理            |         | -C               | パート エクスポート | デフォルト | FTPB |
|----|-----------|---------------|---------|------------------|------------|-------|------|
| グル | L−:       | プなし           |         |                  |            |       |      |
|    | *         | バネル名 🔺        | 配信方式    | IPアドレスまたはブレーヤーID | масргия    |       |      |
|    | <b>A1</b> | PN-B401(会議室用) | PULL    | @conferenceroom  |            | 1     | 1    |
|    |           | PN-ZP35(正面玄関) | 用) PUSH | host001          |            | 1     | Î    |

### 複数のパネルを一括して追加する手順

インポート・エクスポート機能を利用して、複数のパネルを追加する場合は、コピー&ペーストを活用する方法が便利です。 あらかじめ、コピー元となる見本のパネル(以降、見本パネル)を登録しておき、それを複製することで簡単に多くのパネル を追加することができます。

#### 注意事項

エクスポートしたCSVファイルをExcelで開く場合は、必ず P.55 Excelを使用してエクスポートデータを開く手順 に
 従ってください。手順に従わないと、Excelの自動変換機能によりフォーマットが崩れ、パネルデータをインポートできなくなる場合があります。

見本パネルを1台以上登録します。
 プレーヤータイプや配信方式、その他設定については、
 追加したいパネルの情報を設定します。

左の例では、次の2つの見本パネルを登録しています。

- ・(プレーヤータイプ:プレーヤーA1)×(配信方式:PULL)
- ・(プレーヤータイプ:プレーヤー)×(配信方式:PUSH)
- 2 パネルグループにパネルを登録する場合は、 あらかじめ必要な数だけパネルグループを作成します。

左の例では、「京都支部」「大阪支部」「奈良支部」 「兵庫支部」の4グループを作成しています。 パネル管理 グループなし ■ \* パネル名 ▲ 配信方式 ■ M PN-B401(会議室用) PULL ■ PN-ZP35(正面玄関用) PUSH

|         | パネル管理              |      |
|---------|--------------------|------|
| すべてのパネル | すべてのパネル            |      |
| □ 京都支部  |                    |      |
| 📼 大阪支部  | □ * パネル名 ▲         | 配信方式 |
| □ 奈良支部  | □ A1 PN-B401(会議室用) | PULL |
| 🕞 兵庫支部  | □ PN-ZP35(正面玄関用)   | PUSH |
|         |                    |      |

3 [エクスポート]ボタンをクリックして、 任意のフォルダーにCSVファイルを保存します。

| パネル | 管理             |       |                  | インボート エクスボート デン | フ <sub>ヨルト</sub> FTP部定 |
|-----|----------------|-------|------------------|-----------------|------------------------|
| グルー | プなし            |       |                  |                 |                        |
| •   | パネル名 🔺         | 配信方式  | IPアドレスまたはブレーヤーID | MACPFUX         |                        |
|     | PN-B401(会議室用)  | PULL. | @conferenceroom  |                 | / 💼                    |
|     | PN-ZP35(正面玄関用) | PUSH  | host001          |                 | / =                    |

#### **4** 保存したCSVファイルを編集ソフトで開きます。

以下は、テキストエディタ(メモ帳)でCSVファイルを開いた場合の例です。

- ・ [Version Information] セクションは、CSVファイルのデータフォーマットのバージョンです。
- ・ [Panel Information] セクションは、パネルのデータです。
- ・ [Group Information] セクションは、パネルグループのデータです。
- [User Information]  $\tau d > \tau d > \tau$

```
[Version Information]
1.1
[Panel Information]
0, PN-B401(会議室用),@conferenceroom,,,,,0,00:00:00,00:00:00,,,,SOAP_V1-HTTP-SHORTPOLLING,,0,00:00:00
0, PN-ZP35(正面玄関用),host001,,ftp,,21,false,0,00:00:00,00:00:00,,,,,,0,00:00:00
[Group Information]
1,大阪支部,0,0,0|1|2
2,京都支部,0,0,0|1|2
3,兵庫支部,0,0,0|1|2
[User Information]
0,スーパーバイザー
1,管理者
2.ユーザー
```

5 パネルを追加します。

以下の例では、5行目の見本パネルをコピーして、6行目にペーストしています。

```
[Version Information]

1.1

[Panel Information]

0, PN-B401(会議室用),@conferenceroom,,,,,,0,00:00:00,00:00:00,,,,S0AP_V1-HTTP-SHORTPOLLING,,0,00:00:00

0, PN-ZP35(正面玄関用),host001,,ftp,,21,false,0,00:00:00,00:00:00,,,,,,0,00:00:00

0, PN-ZP35(正面玄関用),host001,,ftp,,21,false,0,00:00:00,00:00:00,,,,,,0,00:00:00

[Group Information]

:
```

```
6 パネルの設定を変更します。
```

以下の例では、6行目にペーストしたパネルを、「大阪支部」グループに変更するためにパネルグループIDを「1」に変 更しています。また、パネル名を「PN-ZP35(大阪用)」に、ホスト名またはIPアドレスまたはプレーヤーIDを 「192.168.150.70」に変更しています。

※ 見本パネルから複製した行の3列目(ホスト名またはIPアドレスまたはプレーヤーID)は必ず変更してください。

パネルの設定方法は下記のとおりです。

その他の列と制限事項については、P.58 (参考情報) CSV ファイルのデータフォーマットについて を参照ください。

|   | 項目名                           | 説明                                                                                                    |
|---|-------------------------------|----------------------------------------------------------------------------------------------------|
| 1 | パネルグループ ID                    | パネルを登録するパネルグループの ID を入力します。<br>「0」の場合は[すべてのパネル]に登録されます。Group Information の1列目の<br>値を入れると2列目のグループ名のパネルグループに登録されます。                                    |
| 2 | パネル名                          | プレーヤーを識別するためのパネル名を入力します。                                                                                                    |
| 3 | ホスト名または IP アドレス<br>またはプレーヤーID | PUSH の場合はホスト名、IP アドレスを入力します。PULL の場合は<br>1 文字目が@から始まるプレーヤーID を入力します。ファイル内に重複が<br>ある場合はインポートできませんので、ご注意ください。特にパネル追加のため<br>見本パネルから複製した行であれば必ず変更してください。 |

7 パネル管理画面で[インポート]をクリックして 編集したCSVファイルをインポートします。

#### 右のメッセージが表示された場合は、[OK]をクリックします。

同じホスト名(IPアドレス)のパネルがすでに登録されてい ます。上書きしますか? OK キャンセル

以上の手順により、「大阪支部」グループにパネルが追加されます。

| :                                             | = | パネル | 管理           |      | ts<br>ا          | ンポート エクスポート デフォルトFTP設定 |
|-----------------------------------------------|---|-----|--------------|------|------------------|------------------------|
| <ul> <li>「」すべてのパネル</li> <li>「」京都支部</li> </ul> |   | 大阪支 | 部            |      |                  |                        |
| ▶ 大阪支部                                        |   | •   | パネル名 🔺       | 配信方式 | IPアドレスまたはプレーヤーID | ΜΑCアドレス                |
| ○ 奈良支部                                        |   |     | PN-ZP35(大阪用) | PUSH | 192.168.150.70   | / 1                    |

注意事項

- エクスポートした CSV ファイルの [Group Information] セクションの編集は行わないでください。
   [Group Information] のセクションが編集されると正しくインポートできなくなる場合があります。
- ・ 個別の FTP パスワードが設定されているパネルをエクスポートすると、FTP パスワードが空の状態でエクスポート されます。また、FTP パスワードが空の状態の CSV ファイルをインポートすると、デフォルト FTP パスワードが 設定されます。

### 複数のパネルを一括して編集する手順

インポート・エクスポート機能を利用して、複数のパネルを編集する場合の手順を説明します。

#### 注意事項

· エクスポートしたCSVファイルをExcelで開く場合は、必ず P.55 Excelを使用してエクスポートデータを開く手順 に

<u>従ってください</u>。手順に従わないと、Excelの自動変換機能によりフォーマットが崩れ、パネルデータをインポートできなくなる場合があります。

[エクスポート]ボタンをクリックして、
 任意のフォルダーにCSVファイルを
 保存します。

| 뒞 e-Signage S                                                          |      |                | ۳                                  | バネル管理                 | • 💽 2728     | · E        |
|------------------------------------------------------------------------|------|----------------|------------------------------------|-----------------------|--------------|------------|
| Ŧ                                                                      | パネル管 | 會理             |                                    |                       | インボート エクスボート | デフォルトFTP設定 |
| <ul> <li>         すべてのパネル      <li>         京都支部      </li> </li></ul> | すべての | Dパネル           |                                    |                       |              |            |
| 💭 大阪支部                                                                 | •    | パネル名 🔺         | 配信方式                               | IPアドレスまたはブレーヤーID      | MAC7FLA      |            |
| 💭 宗良支部                                                                 | . 🔤  | PN-8401(会議室用)  | PULL                               | @conferenceroom       |              | / =        |
| 💭 兵庫支部                                                                 |      | PN-ZP35(正面玄関用) | PUSH                               | host001               |              | / =        |
|                                                                        |      |                |                                    |                       |              |            |
| •                                                                      |      | e-Signage S W  | EB サーバー酸 1.1.2.43. Copyright © 201 | 7- SHARP Corporation. |              | •          |

2 保存したCSVファイルを編集ソフトで開きます。

以下は、テキストエディタ(メモ帳)でCSVファイルを開いた場合の例です。

| [Version Information]                                                                                   |
|----------------------------------------------------------------------------------------------------|
| 1.1                                                                                                    |
| [Panel Information]                                                                                     |
| 0,PN-B401(会議室用),@conferenceroom,,,,,,0,00:00:00:00:00:00,,,,SOAP_V1-HTTP-SHORTPOLLING,,,0,00:00:00      |
| 0, PN-ZP35(正面玄関用), host001,, ftp,, 21, false, 0, 00:00:00, 00:00:00, , , , , , , 0, 00:00:00            |
| 1, PN-ZP35(大阪用), 192. 168. 150. 70 , , ftp, , 21, false, 0, 00:00:00, 00:00:00, , , , , , , 0, 00:00:00 |
| [Group Information]                                                                                     |
| 1, 大阪支部, 0, 0, 0 1 2                                                                                    |
| 2, 京都支部, 0, 0, 0 1 2                                                                                    |
| 3, 兵庫支部, 0, 0, 0 1 2                                                                                    |
| 4, 奈良支部, 0, 0, 0 1 2                                                                                    |
| [User Information]                                                                                      |
| 0,スーパーバイザー                                                                                              |
| 1, 管理者                                                                                                  |
| 2, ユーザー                                                                                                 |

#### 3 必要に応じてパネルの設定を変更します。

以下の例では、4行目のパネルと5行目のパネルを、「すべてのパネル」グループから「京都支部」グループに変更する ためにパネルグループIDを「0」から「2」に変更しています。また、パネル名をそれぞれ「PN-B401(京都用)」、 「PN-ZP35(京都用)」に変更しています。

※ 3列目(ホスト名または IP アドレスまたはプレーヤーID)は、変更しないでください。

| [Version Information]                                                                                      |
|----------------------------------------------------------------------------------------------------|
| 1.1                                                                                                    |
| [Panel Information]                                                                                        |
| 2,PN-B401(京都用),@conferenceroom,,,,,,0,00:00:00,00:00:00,,,,SOAP_V1-HTTP-SHORTPOLLING,,,0,00:00:00          |
| <mark>2, PN-ZP35(京都用</mark> ), host001, , ftp, , 21, false, 0, 00:00:00, 00:00:00, , , , , , , 0, 00:00:00 |
| 1, PN-ZP35(大阪用), 192. 168. 150. 70 , , ftp, , 21, false, 0, 00:00:00, 00:00:00, , , , , , , 0, 00:00:00    |
| [Group Information]                                                                                        |
| 1, 大阪支部, 0, 0, 0 1 2                                                                                       |
| 2, 京都支部, 0, 0, 0 1 2                                                                                       |
| 3, 兵庫支部, 0, 0, 0 1 2                                                                                       |
| 4, 奈良支部, 0, 0, 0 1 2                                                                                       |
|                                                                                                    |
|                                                                                                    |

パネルの設定方法については、P.50 複数のパネルを一括して追加する手順の手順6を参照ください。

#### **4** パネル管理画面で[インポート]をクリックして

#### 編集したCSVファイルをインポートします。

#### 右のメッセージが表示された場合は、[OK]をクリックします。

以上の手順により、「すべてのパネル」グループに登録されていた 2台のパネルが「京都支部」グループに移動します。

| 同じホスト名(<br>ます。上書き | IPアドレス)の<br>しますか? | パネルがすでに登録されてい |
|-------------------|-------------------|---------------|
|                   | ОК                | キャンセル         |

| F             | パネル管理                               | インボート エクスボート デフォルトFTP設定 |         |
|---------------|-------------------------------------|-------------------------|---------|
| ー 同 すべてのバネル   | 京都支部                                |                         |         |
|               | <ul> <li>■ * パネル名 ▲ 配信方式</li> </ul> | IPアドレスおとはプレーヤーID        | MACTFUR |
| □ 奈良支部 □ 丘康支部 | □ A1 PN-B401(京都用) PULL              | @conferenceroom         | 1 💼     |
|               | □ PN-ZP35(京都用) PUSH                 | host001                 | 1       |

注意事項

- エクスポートした CSV ファイルの [Group Information] セクションの編集は行わないでください。
   [Group Information] のセクションが編集されると正しくインポートできなくなる場合があります。
- ・ 個別の FTP パスワードが設定されているパネルをエクスポートすると、FTP パスワードが空の状態でエクスポート されます。また、FTP パスワードが空の状態の CSV ファイルをインポートすると、デフォルト FTP パスワードが 設定されます。

### Excel を使用してエクスポートデータを開く手順

エクスポートしたCSVファイルをExcelで開く手順を説明します。下記の手順に従わない場合は、Excelの自動変換機能により フォーマットが崩れ、パネルデータをインポートできなくなる場合がありますので、ご注意ください。

- ※ Excel のバージョンによって、画面デザインや機能名、ボタン名などが異なる場合があります。 下記手順を参考に、お使いの Excel に合わせた操作を行ってください。
  - 1 Excelを起動して「ファイル」メニューから「参照」を選びます。「ファイルを開く」ダイアログからCSVファイルを

選択します。

| Excel      | 開く          |                                                                                                    |                                  |
|------------|-------------|----------------------------------------------------------------------------------------------------|----------------------------------|
| ۲-4        | し 最近使ったアイテム | X目 ファイルモ語く                                                                                                    | ×                                |
|            | 20 PC       | $\leftarrow \rightarrow \  \   \rightarrow \  \   \land \  \   \land \  \   \land \  \   \land \  \   \land \  \   \land \  \   \land \  \   \land \  \   \land \  \   \land \  \   \land \  \   \land \  \   \land \  \   \land \  \   \land \  \   \land \  \  \  \  \  \  \  \  \  \  \  \  \$ | ✓ ひ Downloadsの検索                 |
| <b>L</b> A | 場所の追加       | 整理 ▼ 新しいフォルダー                                                                                                    | 8▼ <b> ?</b>                     |
| 新規         | ☐ 参照        |                                                                                                    | Microsoft Excel CS 1 KB          |
|            |             |                                                                                                    |                                  |
| 開<         |             | 7元1ル名(凶):                                                                                                    | ✓ デキスト ファイル (*.pm;*.txt;*.csv) ∨ |
|            |             |                                                                                                    | ツール(L) マ 開く(A) マ キャンセル<br>.:i    |
|            |             | ファイルタイプは「すべ                                                                                                    | てのファイル または                       |

2 「テキストファイルウィザード - 1/3」が開きますので そのまま「次へ」をクリックします。

| <del>ም</del> ቱአኑ ፓ <sub>ፖ</sub> ብル ዕብቻ–ド - 1 / 3                                                      | ?      | ×        |
|----------------------------------------------------------------------------------------------------|--------|----------|
| 選択したデータは区切り文字で区切られています。                                                                               |        |          |
| [次へ]をクリックするか、区切るデータの形式を指定してください。                                                                      |        |          |
| 元のデータの形式                                                                                              |        |          |
| データのファイル形式を邏択してください:                                                                                  |        |          |
| ● カンマやタブなどの区切り文字によってフィールドごとに区切られたデータ(D)                                                               |        |          |
| ○ スペースによって右または左に揃えられた固定長フィールドのデータ(W)                                                                  |        |          |
|                                                                                                    |        |          |
| 取り込み開始行(R): 1 元のファイル(O): 65001 : Unicode (UTF-8)                                                      |        | $\sim$   |
|                                                                                                    |        |          |
| □ 先頭行をデータの見出しとして使用する(M)                                                                               |        |          |
|                                                                                                    |        |          |
| ファイル C:¥Users¥user1¥Downloads¥Export_Panels 21_6_2021 @ 8_30_00.CSV のプレビュー                            |        |          |
| 1 [Version Information]                                                                               |        | ٦^ [     |
| 21.1                                                                                                  |        |          |
| 3 [Panel Information]<br>42.PN-B401(京都用).Rconferencercom0.00:00:00.00:00:00SDAP VI-HTTP-SHORTPOLIING. | 0.00:0 | n        |
| 52,PN-ZP35(京都用),host001,,ftp,,21,false,0,00:00:00,00:00:00,,,,,,,0,00:00:00                           | ,,,    | <b>_</b> |
| <                                                                                                    | >      |          |
| PN-Z                                                                                                  |        |          |
| キャンセル < 戻る(B) 次へ( <u>N</u> ) >                                                                        | 完了(    | (E)      |
| V                                                                                                    |        |          |

「テキストファイル」を選択します。

3 「テキストファイルウィザード - 2/3」が開きますので 「カンマ」にチェックして「次へ」をクリックします。

| テキスト ファイル ウイザード - 2                                                           | / 3                          |                            |                 |       |              |          | ?     | × |
|-------------------------------------------------------------------------------|------------------------------|----------------------------|-----------------|-------|--------------|----------|-------|---|
| 7ィールドの区切り文字を指定                                                                | 官してください。[データ                 | のプレビュー] ボックス               | (には区切り位)        | 置が表示さ | れます。         |          |       |   |
| 区切り文字                                                                         |                              |                            |                 |       |              |          |       |   |
| ✓ タブ(I)                                                                       |                              |                            |                 |       |              |          |       |   |
| <u> セミコロン(M</u> )                                                             | 🗌 連続した区切り                    | 文字は1文字とし                   | て扱う( <u>R</u> ) |       |              |          |       |   |
| ✓ カンマ(⊆)                                                                      | 女会別の引用等の                     | 0). "                      |                 |       |              |          |       |   |
| □ <u>スペース(S</u> )                                                             | X++1000HH10(                 | <u>v</u> ).                | ~               |       |              |          |       |   |
| こ その他( <u>O</u> ):                                                            |                              |                            |                 |       |              |          |       |   |
|                                                                               |                              |                            |                 |       |              |          |       |   |
|                                                                               |                              |                            |                 |       |              |          |       |   |
|                                                                               |                              |                            |                 |       |              |          |       |   |
|                                                                               |                              |                            |                 |       |              |          |       |   |
| データのプレビュー( <u>P)</u>                                                          |                              |                            |                 |       |              |          |       |   |
| データのプレビュー( <u>P</u> )                                                         |                              |                            |                 |       |              |          |       |   |
| データのプレビュー(P)                                                                  |                              |                            | 1 1 1           |       |              |          |       |   |
| データのプレビュー( <u>P</u> )<br>[Version Information]<br>1.1                         |                              |                            |                 |       |              |          |       | ^ |
| データのプレビュー(P)<br>[Version Information]<br>1.1<br>[Panel Information]           |                              | e                          |                 |       |              |          | 00-01 | ^ |
| データのプレビュー(E)<br>[Version Information]<br>[Panel Information]<br>2<br>2        | PN-B401(京都用)<br>PN-2F35(京都用) | Bconferencercom<br>host001 | ftp             | 21    | false 0      | 00:00:00 | 00:01 | Â |
| データのプレビュー(E)<br>[Version Information]<br>1.1<br>[Panel Information]<br>2<br>< | PN-B401(京都用)<br>PN-2P35(京都用) | Bconferenceroom<br>host001 | ftp             | 21    | p<br>false D | 00:00:00 | 00:01 | ^ |

4 「テキストファイルウィザード - 3/3」が開きますので 「データのプレビュー」の一番左の列を選択します。

| テキスト ファイル ウィザード - 3 / 3                                                                                           | ? ×                                                                                                    |
|----------------------------------------------------------------------------------------------------|----------------------------------------------------------------------------------------------------|
| 区切ったあとの列のテーク形式を選択して<br>列のテーク形式<br>● G /標準( <u>G</u> )<br>○ 文字列(I)<br>○ 日付( <u>D</u> ): YMD                        | ください。<br>【G/電集】 を選択すると、数字は数値に、日付は日付形式の値に、その他の極は文字列に<br>変換されます。<br>詳細(Δ)                                                                                                    |
| テータのプレビュー(E)<br>D//登録<br>(Version Information)<br>1.1<br>Pare Information)<br>2<br>PM-2236(3                      | 番左の列をクリックして<br>選択状態にします。<br><sup>†/標準</sup> <sup>b/標本/標本/標本/標本/標本/標本/標本/標本/標本/<br/><sup>常期用)</sup> Roonferencercoa<br/>ftp 21 false 0 00:00:00 p0:00<br/>00:00:00 p0:00<br/>00:00:00 p0:00<br/>+ヤンセル &lt;厚&amp;(E) 次へ(N) デア(E)</sup> |
| テキスト ファイル ウィザード - 3 / 3<br>区切ったあとの列のテーク形式を選択して<br>列のテーク形式<br>● Cr標準(C)<br>○ 文字列(T)<br>○ 日付(D): YMD ✓<br>○ 削除する(1) | ? ×<br>(ださい。<br>[G/標準] を選択すると、数字は数値に、日付は日付形式の値に、その他の値は文字列に<br>変換されます。<br>詳細(合)                                                                                                    |
| データのプレビュー(P)<br>5/物/(標本)/(標本)/(標本)/(標本)/                                                                          | <ul> <li>一番右の列を</li> <li>SHIFT キーを押しながら<br/>クリックします。</li> <li>(標本/使本/使本/使本/使本/使本/使本/使本/使本/使本/使本/使本/使本/使本</li></ul>                                                                                                    |
| 21 False 0 00:00:00 00:<br>21 False 0 00:00:00 00:<br>5*X7F 77/1/P 0/17-F-3/3                                     | 200200 2004P_VI-HTTP-SHORTPOLLING 0 00200<br>00200 キャンセル < 戻る( <u>B</u> ) 次へ(N) > 売了(E)<br>ア ×                                                                                                    |
| 区切ったあとの列のデータ形式を選択して<br>列のデータ形式<br>○ G/標準( <u>G</u> )<br>● (文字列( <u>T</u> )<br>● 日付(D): YMD                        | ください。<br>【G/標準】を選択すると、数字は数値に、日付は日付形式の値に、その他の値は文字列に<br>変換されます。<br>詳細(A)                                                                                                    |

5 3 の手順で、一番左の列を選択状態にしたまま、 「データのプレビュー」の水平スクロールバーを一番右に 移動して、SHIFTキーを押しながら一番右の列をクリック します。

6 「データのプレビュー」の全列が選択状態であることを 確認してから「列のデータ形式」で「文字列」を選択して 「完了」をクリックします。

| テキスト ファイル ウイザード - 3 / 3                                                              | ? ×                                                                                              |
|--------------------------------------------------------------------------------------|--------------------------------------------------------------------------------------------------|
| 区切ったあとの列のデータ形式を道択し<br>列のデータ形式<br>○ G/標準(G)<br>◎ 文字列(T)<br>○ 日村(D): VMD ~             | てください。<br>【G/標準】を選択すると、数字は数値に、日付は日付形式の値に、その他の値は文字列に<br>変換されます。<br>詳細( <u>ム</u> )                 |
| ○ 刑除する( <u>1</u> )<br>データのプレビュー( <u>P</u> )                                          | 全列が選択されていることを<br>確認して「列のデータ形式」の<br>「文字列」を選びます。                                                   |
| 文字列 文字列                                                                              | 文字列 文字林文字林文字林文字列文字林文字列 文字和                                                                       |
| [Version Information]<br>1.1<br>[Panel Information]<br>2 PN-B4010<br>2 PN-ZP850<br>< | (学都研))Boonferenceroom ftp 20 00:00:00 00:00<br>(学都研) post001 ftp 21 felse 10 00:00:00 00:00<br>> |
|                                                                                      | キャンセル < 戻る(B) 次へ(N) > 売了(E)                                                                      |

7 ファイルが開きますので、シート全体を選択状態にします。

(下図の赤枠の箇所をクリックすると、シート全体が選択された状態になります。)

|    | A          | В          | С         | D       | E     | F | G  | Н     | 1 | J        | K        | L | N |
|----|------------|------------|-----------|---------|-------|---|----|-------|---|----------|----------|---|---|
| 1  | [Version I | nformation | ]         |         |       |   |    |       |   |          |          |   |   |
| 2  | 1.1        |            |           |         |       |   |    |       |   |          |          |   |   |
| 3  | [Panel Inf | formation] |           |         |       |   |    |       |   |          |          |   |   |
| 4  | 2          | PN-B401(   | @confere  | nceroom |       |   |    |       | 0 | 00:00:00 | 00:00:00 |   |   |
| 5  | 2          | PN-ZP35    | host001   |         | ftp   |   | 21 | false | 0 | 00:00:00 | 00:00:00 |   |   |
| 6  | 1          | PN-ZP35    | 192.168.1 | 50.70   | ftp   |   | 21 | false | 0 | 00:00:00 | 00:00:00 |   |   |
| 7  | [Group In  | formation] |           |         |       |   |    |       |   |          |          |   |   |
| 8  | 1          | 大阪支部       | 0         | 0       | 0 1 2 |   |    |       |   |          |          |   |   |
| 9  | 2          | 京都支部       | 0         | 0       | 0 1 2 |   |    |       |   |          |          |   |   |
| 10 | 3          | 兵庫支部       | 0         | 0       | 0 1 2 |   |    |       |   |          |          |   |   |

8 シート全体が選択された状態から、シート上の任意の 箇所で右クリックをして「セルの書式設定」を開きます。 「表示形式」タブの「分類」で「文字列」を選び、 「OK」をクリックします。

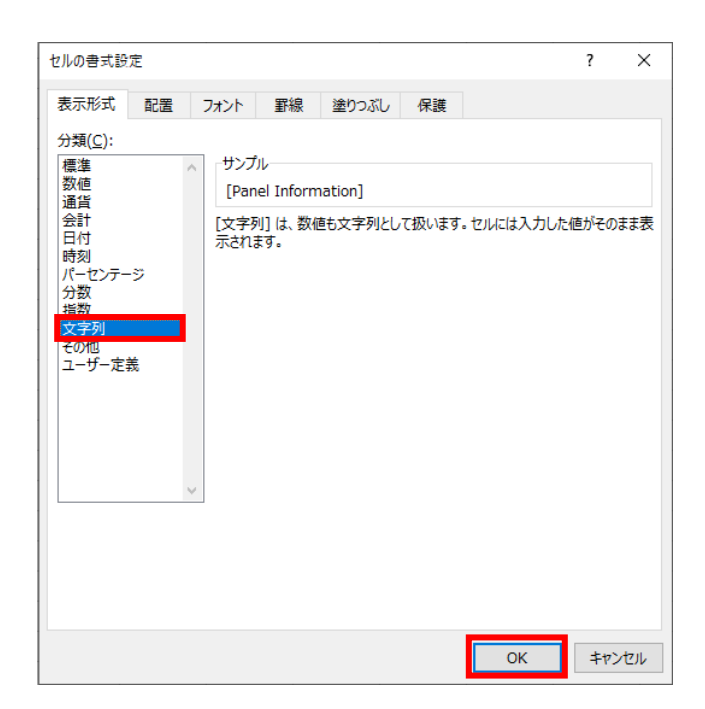

9 以上で、エクスポートファイルをExcelで開く手順は終了です。

P.50 複数のパネルを一括して追加する手順の手順4~6を参考に、パネルを追加・編集します。

# (参考情報)CSV ファイルのデータフォーマットについて

#### エクスポートしたCSVファイルの各列の内容については、以下の通りです。

### バージョン情報 (Version Information セクション)

|   | 項目名                         | 編集<br>対象 | 設定可能な値 | 備考   |
|---|-----------------------------|----------|--------|------|
| 1 | CSV ファイルのデータフォー<br>マットバージョン | 対象外      |        | 変更不可 |

### パネル情報 (Panel Information セクション)

| 項目名 |                                              | 編集<br>対象 | 設定可能な値<br>(¥/:*?<> ,"はすべての項目で使用不可)                                                                                                    | 備考                                                                 |
|-----|----------------------------------------------|----------|----------------------------------------------------------------------------------------------------|--------------------------------------------------------------------|
| 1   | グループ ID                                      | 対象       | すべてのパネル:0<br>もしくはグループ情報のグループ ID                                                                                                    | 空は不可                                                               |
| 2   | パネル名                                         | 対象       | 空白(スペース)を含まない 50 文字以下の文字列                                                                                                    | 空は不可                                                               |
| 3   | ホスト名または IP アドレスま<br>たはプレーヤーID                | 対象       | <ul> <li>PUSH の場合</li> <li>マルチバイト文字、空白(スペース)を含まない、</li> <li>1 文字目が@でない 30 文字以下の文字列<br/>(ホスト名か IP アドレス)</li> <li>PULL の場合</li> <li>マルチバイト文字、空白(スペース)を含まない、</li> <li>1 文字目が@である 2~30 文字の文字列<br/>(プレーヤーID)</li> </ul> | 空は不可                                                               |
| 4   | MAC アドレス                                     | 対象       | 16 進数で 12 桁                                                                                                    | -を入れてはいけません。                                                       |
| 5   | FTP ユーザー名                                    | 対象       | マルチバイト文字、空白(スペース)を含まない<br>30 文字以下の文字列                                                                                                    | 空は不可                                                               |
| 6   | FTPパスワード                                     | 対象       | マルチバイト文字、空白(スペース)を含まない<br>30 文字以下の文字列                                                                                                    | 空の状態でインポートすると<br>デフォルト FTP パスワードが設<br>定されます。                       |
| 7   | FTP ポート番号                                    | 対象       | 1~65535                                                                                                    | 空は不可                                                               |
| 8   | パッシブモード(未使用項目)                               | 対象外      |                                                                                                    | 変更不可                                                               |
| 9   | 指定した時刻に管理用 PC か<br>ら表示用端末の電源 ON/OFF<br>を指示する | 対象       | OFF:0<br>ON:1                                                                                                    | 空は不可<br>MAC アドレスが空白の場合は、<br>1 は使用できません。                            |
| 10  | 起動時刻                                         | 対象       | hh:mm:ss<br>hh は 00~23<br>mm は 05,10,15,20,25,30,35,40,45,50,55<br>ss は 00                                                                                                    | 空は不可、5 分単位の設定のみ可<br>能です。列番号 9 が 1(ON)の場<br>合、終了時刻と同じ時刻は使用<br>できません |
| 11  | 終了時刻                                         | 対象       | hh:mm:ss<br>hh は 00~23<br>mm は 05,10,15,20,25,30,35,40,45,50,55<br>ss は 00                                                                                                    | 空は不可、5 分単位の設定のみ可<br>能です。列番号 9 が 1(ON)の場<br>合、起動時刻と同じ時刻は使用<br>できません |
| 12  | コメント1                                        | 対象       | 100 文字以内の文字列                                                                                                    |                                                                    |
| 13  | コメント2                                        | 対象       | 100 文字以内の文字列                                                                                                    |                                                                    |
| 14  | コメント 3                                       | 対象       | 100 文字以内の文字列                                                                                                    |                                                                    |
| 15  | プレーヤータイプ / 配信タイプ                             | 対象       | プレーヤー×PUSH:空<br>プレーヤー×PULL:PC-HTTP-SHORTPOLLING<br>プレーヤーA1×PUSH:SOAP_V1-HTTP-PUSH<br>プレーヤーA1×PULL:SOAP_V1-HTTP-SHORTPOLLING                                                                                        |                                                                    |
| 16  | カスタムデータ1(未使用項目)                              | 対象外      |                                                                                                    | 変更不可                                                               |
| 17  | カスタムデータ2(未使用項目)                              | 対象外      |                                                                                                    | 変更不可                                                               |
| 18  | 表示用端末の時計を管理用 PC<br>の時計に合わせる                  | 対象       | OFF:0<br>ON:1                                                                                                    | 空は不可                                                               |

| 1 | 19 | 同期時刻 | 対象 | hh:mm:ss                              | 空は不可           |
|---|----|------|----|---------------------------------------|----------------|
|   |    |      |    | hh は 00~23                            | 5 分単位の設定のみ可能です |
|   |    |      |    | mm は 05,10,15,20,25,30,35,40,45,50,55 |                |
|   |    |      |    | ss は 00                               |                |

### グループ情報(Group Information セクション)

| 項目名 |                | 編集<br>対象 | 設定可能な値 | 備考   |
|-----|----------------|----------|--------|------|
| 1   | グループ ID        | 対象外      |        | 変更不可 |
| 2   | グループ表示名        | 対象外      |        | 変更不可 |
| 3   | 親のグループ ID      | 対象外      |        | 変更不可 |
| 4   | アクセス権をすべての子パネル | 対象外      |        | 変更不可 |
|     | グループに設定        |          |        |      |
| 5   | アクセス権を有するユーザー  | 対象外      |        | 変更不可 |
|     | グループ ID        |          |        |      |

### <u>ユーザー情報(User Information セクション)</u>

|   | 項目名         | 編集<br>対象 | 設定可能な値 | 備考   |
|---|-------------|----------|--------|------|
| 1 | ユーザーグループ ID | 対象外      |        | 変更不可 |
| 2 | ユーザーグループ名   | 対象外      |        | 変更不可 |

シャープ株式会社

本 社 〒590-8522 大阪府堺市堺区匠町1番地

●住所などは変わることがあります。(2021.7) S5 JA21J (2)